## M-ACCESS User's Manual

### January, 2025 Ver. 2.0

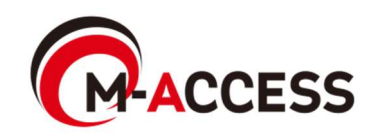

### Introduction

This system centrally controls and manages, on the cloud, air conditioners (outdoor and indoor units) and heat source units (Air to water heat pump , $CO_2$  condensing unit and Air to water heat pump chiller) installed at each site.

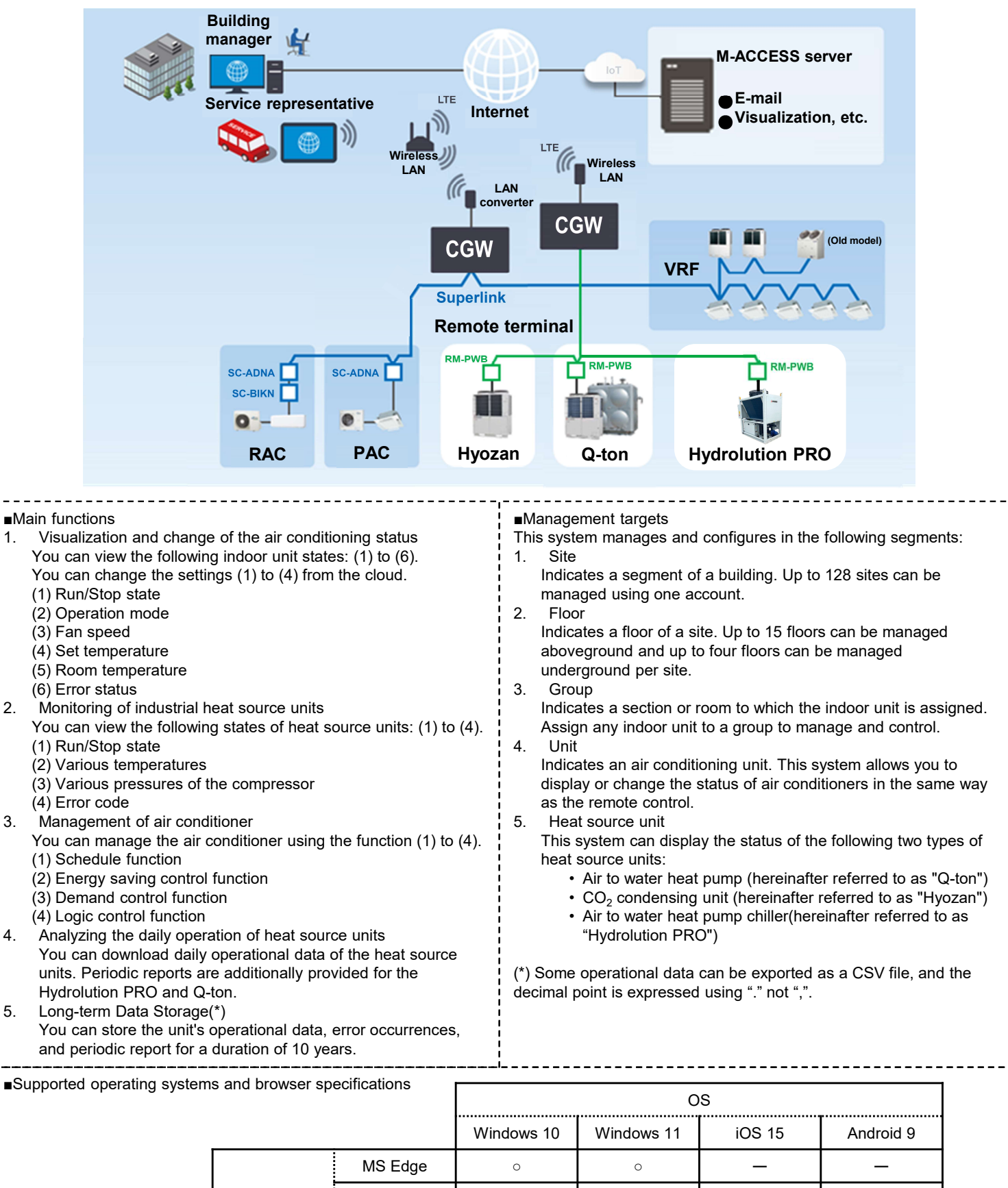

Browser

Chrome

Safari

0

0

0

- 1. Operation
  - 1. Login Screen
  - 2. New Account Creation Screen
  - 3. Password Reset Screen
  - 4. MY SITES Screen
  - 5. Add site Screen
  - 6. Overview Screen
  - 7. Daily report Screen
  - 8. Transfer request Screen
  - 9. Periodic report Screen
  - 10. Error history Screen
  - 11. Operation data history Screen
  - 12. Service history Screen
  - 13. Yearly calendar Screen
  - 14. Today's schedule Screen
  - 15. Schedule template Screen
  - 16. Energy saving control Screen
  - 17. Demand control Screen
  - 18. Logic control function Screen
  - 19. Operation Screen
  - 20. Floor List Display
  - 21. Group List Display
  - 22. Unit List Display
  - 23. Q-ton/Hyozan/Hydrolution PRO List Display
  - 24. Power Consumption Graph
  - 25. Temperature Graph
  - 26. Remote Control
  - 27. Group Layout Screen
  - 28. Q-ton/Hyozan/Hydrolution PRO Data Display Screen
  - 29. Comparison Graph
  - 30. Hyozan Group Layout Screen
  - 31. Highlighting Abnormalities

- 2. Setting
  - 1. Gateway Setting Screen
  - 2. Gateway Collective Setting Screen
  - 3. Connection Check Screen
  - 4. Gateway System Selection Screen
  - 5. Outdoor Unit Registration Screen
  - 6. Indoor Unit Registration Screen
  - 7. Interface Registration Screen
  - 8. Q-ton/Hyozan/Hydrolution PRO Registration Screen
  - 9. Hyozan Indoor Unit Setting Screen
  - 10. Air Conditioner Group Setting Screen
  - 11. Hyozan Group Setting screen
  - 12. Site Setting Screen
  - 13. Site Users Setting Screen
  - 14. Subscription Payment Screen
  - 15. Account Setting Menu
  - 16. Change e-mail Screen
  - 17. Change password Screen
  - 18. Notifications Screen
  - 19. User setting Screen
  - 20. Delete account Screen

Appendix 1 : Icon List

Appendix 2 : Schedule setting file

Appendix 3 : Collective setting file

Appendix 4 : Custom language file

# 1. Operation

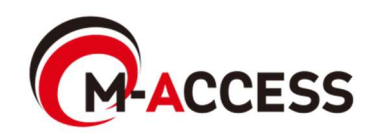

## 1.1. Login Screen

This screen is used to log in to M-ACCESS.

|                                                                                                    | HELP 🗸      |  |
|----------------------------------------------------------------------------------------------------|-------------|--|
| Login<br>E-mail                                                                                               |             |  |
| Password                                                                                                    |             |  |
| If you do not have an account <u>Click here.</u> 3<br>If you have forgotten your password <u>Click here</u> . |             |  |
| © Mitsubishi Heavy Industries Thermal Systems, Ltd.                                                           | VERSION:1.0 |  |

Enter the following login information and click [SIGN IN] to move to [1.4. MY SITES Screen].

①E-mail
②Password

If you want to create a new account, click ③ to access [1.2. New Account Creation Screen].
If you have forgotten your password, click ④ to access [1.3. Password Reset Screen].

This screen is used to create a new account for M-ACCESS.

|                                          |                                                                                                    |                                          | HELP 🗸 |  |
|------------------------------------------|----------------------------------------------------------------------------------------------------|------------------------------------------|--------|--|
|                                          | No Account? Register now.                                                                                                    |                                          |        |  |
| U                                        | E-mail address*                                                                                                    |                                          |        |  |
| 2                                        | Password*<br>The password must be at least 10 characters long including the<br>following. At least one lowercase and uppercase character, a number<br>and a symbol. It must not include any details of your small address.<br>Charlien anseumed*                                      |                                          |        |  |
| 3                                        | In order to proceed with creating an M-ACESS account and using<br>the M-ACESS Service, please confirm that you have read the M-<br>ACESS Service Privacy Policy and User terms, agree to the basis<br>upon which we will collect and process your Personal Data and<br>Technical Data |                                          |        |  |
|                                          | Acknowledgement of the M-ACCESS Privacy Policy<br>I acknowledge that I have read and understood the information<br>in the M-ACCESS Privacy Policy regarding the collection and<br>use of my Personal Data.                                                                            |                                          |        |  |
|                                          | I agree with the above 3 items     REGISTER                                                                                                    |                                          |        |  |
|                                          | Already got an account? <u>Login now.</u>                                                                                                    | C. C. C. C. C. C. C. C. C. C. C. C. C. C |        |  |
| © Mitsubishi Heavy Industries Thermal Sy | ystems, Ltd.                                                                                                    | VERSION-1.0                              | State- |  |

| e account creation procedure is as follows:                                                                                                    |
|----------------------------------------------------------------------------------------------------|
| Enter the following items, and click [REGISTER]. You need to enter all items.<br>①E-mail address<br>②Password                                                                                           |
| The password must be at least 10 characters long including the following; At least one lowercase and uppercase character, a number and a symbol. It must not include any details of your email address. |
| (3) agree with the terms and conditions<br>Click [the M-ACCESS Privacy Policy] [the M-ACCESS User terms] to confirm the<br>terms and conditions. If you agree, select this check box.                   |
| The e-mail containing the URL for registration is sent to the e-mail address you entered in $\textcircled{1}$ . When you successfully access this URL, your account will be enabled.                    |
|                                                                                                    |

#### This screen is used to re-register the password if you have forgotten it.

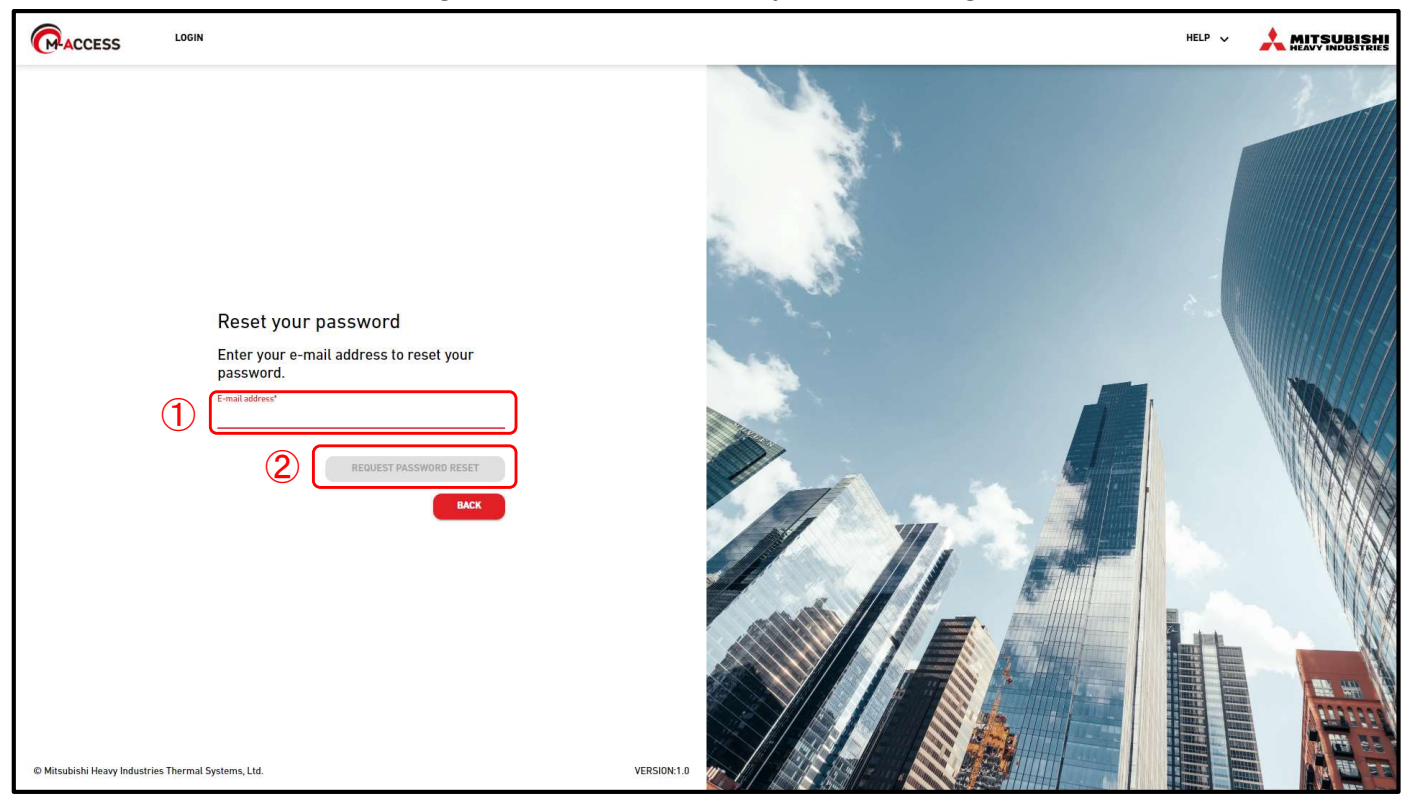

The re-registration procedure is as follows:

- 1. Enter the e-mail address registered to your account in ①, and click [REQUEST PASSWORD RESET] in ②; the verification code will be sent to the e-mail address.
- 2. If you click [OK] on the pop-up that appears at the top of the screen, the "Enter your new password and verification code" field appears. Enter the new password and the verification code you received in step 1, and click [RESET PASSWORD].

| Enter your new pas<br>code                                                                               | ssword and verification                                                                                       |
|----------------------------------------------------------------------------------------------------|----------------------------------------------------------------------------------------------------|
| New password*                                                                                            |                                                                                                    |
| The password must be at least 1<br>least one lowercase and upperca<br>not include any details of your er | O characters long including the following; At<br>ase character, a number and a symbol.It mus<br>mail address. |
|                                                                                                    |                                                                                                    |
| Confirm new password*                                                                                    |                                                                                                    |
| Confirm new password*                                                                                    |                                                                                                    |
| Confirm new password*<br>Verification code*<br>Enter the verification code sent t                        | by email                                                                                                    |

3. This completes the password re-registration process. Click [OK] on the pop-up that appears at the top of the screen to move to [1.1. Login Screen].

## 1.3. Password Reset Screen

#### <u>Note</u>

l\_\_\_\_

The temporary password cannot be reset. If it is expired, please ask the administrator to delete the temporary account and send the invitation again.

| A verification code has been sent to your email address.<br>Please note that the temporary password issued from M-ACCESS can<br>not be reset. |  |
|----------------------------------------------------------------------------------------------------|--|
| Places is with the terms are used                                                                                                    |  |
| Please log in with the temporary password.                                                                                                    |  |

This screen is used to display all the sites you can view with the logged-in account.

| 1       5       (1) ▼       ABC Office Building         2       224kwh       (1) ▼       (1) ▼         (1) ∞       (1) ∞       (1) ∞       (1) ∞         (1) ∞       (1) ∞       (1) ∞       (1) ∞         (1) ∞       (1) ∞       (1) ∞       (1) ∞       (1) ∞         (1) ∞       (1) ∞       (1) ∞       (1) ∞       (1) ∞         (1) ∞       (1) ∞       (1) ∞       (1) ∞       (1) ∞         (2) ∞       (1) ∞       (1) ∞       (1) ∞       (1) ∞         (2) ∞       (1) ∞       (1) ∞       (1) ∞       (1) ∞         (2) ∞       (1) ∞       (1) ∞       (1) ∞       (1) ∞         (2) ∞       (1) ∞       (1) ∞       (1) ∞       (1) ∞         (2) ∞       (1) ∞       (1) ∞       (1) ∞       (1) ∞         (2) ∞       (1) ∞       (1) ∞       (1) ∞       (1) ∞         (2) ∞       (1) ∞       (1) ∞       (1) ∞       (1) ∞         (2) ∞       (1) ∞       (1) ∞       (1) ∞       (1) ∞         (2) ∞       (1) ∞       (1) ∞       (1) ∞       (1) ∞         (2) ∞       (1) ∞       (1) ∞       (1) ∞       (1) ∞ <t< th=""><th>g ⊥L 6 &gt;<br/>0 1 224kwh<br/>UNITS OTHER<br/>Consumption</th></t<>                                                                                                    | g ⊥L 6 ><br>0 1 224kwh<br>UNITS OTHER<br>Consumption |
|----------------------------------------------------------------------------------------------------|------------------------------------------------------|
| 1       1       1       1       1       1       1       1       1       1       1       1       1       1       1       1       1       1       1       1       1       1       1       1       1       1       1       1       1       1       1       1       1       1       1       1       1       1       1       1       1       1       1       1       1       1       1       1       1       1       1       1       1       1       1       1       1       1       1       1       1       1       1       1       1       1       1       1       1       1       1       1       1       1       1       1       1       1       1       1       1       1       1       1       1       1       1       1       1       1       1       1       1       1       1       1       1       1       1       1       1       1       1       1       1       1       1       1       1       1       1       1       1       1       1       1       1       1       1                                                                                                          | 224kwh<br>3/3 OTHER<br>Consumption                   |
| 2)       224 kwh       0kwh       7       180 kwh       9       1       1       1       1       1       1       1       1       1       1       1       1       1       1       1       1       1       1       1       1       1       1       1       1       1       1       1       1       1       1       1       1       1       1       1       1       1       1       1       1       1       1       1       1       1       1       1       1       1       1       1       1       1       1       1       1       1       1       1       1       1       1       1       1       1       1       1       1       1       1       1       1       1       1       1       1       1       1       1       1       1       1       1       1       1       1       1       1       1       1       1       1       1       1       1       1       1       1       1       1       1       1       1       1       1       1       1       1       1       1       1       1                                                                                                    | UNITS OTHER                                          |
| 3 (m 17 / 25<br>(m 3 / 3 °) (m 3 / 3 °) (m | Consumption                                          |
|                                                                                                    |                                                      |
|                                                                                                    | 9 54kWh >                                            |
| DETAILS (A) Admin DETAILS (Admin DETAILS Admin                                                                                                    | 8 44kWh >                                            |
|                                                                                                    | 8 17kWh >                                            |
|                                                                                                    |                                                      |
| © Mitsubishi Heavy Industries Thermal Systems, Ltd.                                                                                                    |                                                      |

- "Site" indicates a segment of a building.
- Click [MY SITES] on the menu bar at the top of the screen to move to this screen.
- "Site" displays the following items:
  - ①Site name and city name
    - ②Power consumption of the entire site

This indicates the amount of power consumed in the entire site from midnight to the present time of the same day.

③Number of units in operation among the units registered in the site

1st icon from the top indicates the air conditioner and 2nd icon is for Hyozan and Hydrolution PRO. 3rd icon is for Q-ton.

The numbers on the right indicate (number of units in operation) / (number of registered units).

(4) Authority assigned to the logged-in account for each site

- If you click (5) and select a site, the operation screen shown in (1) is displayed. For details on the specifications of the operation screen, refer to [1.19. Operation Screen].
- If your subscription payment is not completed or a payment error occurs, an exclamation mark icon are displayed as shown in (6). Click icon (6) to move to [2.14. Subscription Payment Screen].
- If an error occurs, the error icon and the number of units exhibiting abnormalities are displayed as shown in ⑦. The error details can be viewed on [1.26. Remote Control] and [1.28. Q-ton/Hyozan/Hydrolution PRO Data Display Screen].
- Click [DETAILS] in (8) to move to [1.6. Overview Screen].
- Click (9) to move to [1.5. Add site Screen].
- If you click the filter icon (10), you can change the number and order of the site's display, as well as adding filters.

## 1.5. Add site Screen

### This screen is used to add a site.

| CACCESS MY SITES HELP V                             |                        |                              |                           | A Maccess-test@test.com V | English - ANTSU   | BISHI |
|-----------------------------------------------------|------------------------|------------------------------|---------------------------|---------------------------|-------------------|-------|
|                                                     | Add site               |                              |                           |                           |                   |       |
|                                                     | * is Required fields.  |                              |                           |                           |                   |       |
|                                                     | Place information      |                              |                           |                           |                   |       |
|                                                     | City page 7            |                              |                           |                           |                   |       |
|                                                     | Site name              |                              |                           |                           |                   |       |
|                                                     | City*                  |                              |                           |                           |                   |       |
|                                                     | Location(For weather r | eport)* 👻                    |                           |                           |                   |       |
|                                                     | Timezone*              | *                            |                           |                           |                   |       |
|                                                     | Duilding information   |                              |                           |                           |                   |       |
|                                                     | Building information   | Aboveground*                 |                           |                           |                   |       |
|                                                     | Number of floors       | Ground floor 👻               |                           |                           |                   |       |
|                                                     |                        | - v                          |                           |                           |                   |       |
|                                                     | Please                 | fill in the required fields. |                           | SAVE                      |                   |       |
|                                                     |                        |                              |                           |                           |                   |       |
|                                                     |                        |                              |                           |                           |                   |       |
|                                                     |                        |                              |                           |                           |                   |       |
|                                                     |                        |                              |                           |                           |                   |       |
| © Mitsubishi Heavy Industries Thermal Systems, Ltd. |                        |                              |                           |                           |                   |       |
| ;                                                   |                        |                              |                           |                           |                   |       |
| You can enter the                                   | following it           | ems and click [SAV           | E] to add a site.         |                           |                   |       |
|                                                     |                        |                              |                           |                           |                   |       |
| [Site Name]                                         |                        | Enter the site name          |                           |                           |                   | 1     |
|                                                     |                        | Enter the site locati        | ON.<br>V far waathar infa | reaction (accred          | n e e e i b l e ) |       |
|                                                     |                        | Select the target cit        | y for weather infol       | rmation (search           | possible).        |       |
| I [Timezone]                                        | orol                   | Select the sile loca         | ion area (search p        | possible).                | mhor              |       |
|                                                     | 015]                   | of underground floo          | re (*)                    |                           |                   |       |
| (*) The allow                                       | wahle range            | is as follows:               | 13 ( <i>)</i> .           |                           |                   |       |
|                                                     | around                 | Ground floor $1 \sim 1$      | 1 (1st ~ 15th floo        | ors abovegroup            | 4)                |       |
| Basem                                               | ientl                  | B1 ~ B4                      | (No floors ~ for          | ur floors underg          | round)            |       |
|                                                     |                        | , · - ·                      |                           |                           |                   |       |

### 1.6. Overview Screen

This screen is used to display the site overview.

|            | is <sup>M</sup> | Y SITES HELP 🗸               |            |                                                                                                    |                |                 |               |          |             |     |       | ^ ⊾    | Aaccess-te       | est@test.com      | ✓ English + | 🙏 MITSL | <b>UBISHI</b><br>DUSTRIES |
|------------|-----------------|------------------------------|------------|----------------------------------------------------------------------------------------------------|----------------|-----------------|---------------|----------|-------------|-----|-------|--------|------------------|-------------------|-------------|---------|---------------------------|
| Overview   | Site Settin     | ng 🗸 Service Info 🧹          | Schedule   | ✓ Manage ✓                                                                                                    | Payment ①      |                 |               |          |             |     |       | 17.3 ℃ | ABC 0            | ffice Building    |             |         | 』 (う                      |
|            | 1<br>ABC        | 2<br>Office Building         | 3          | 4                                                                                                    | 5<br>Total pow | ver consumption | 1:            |          |             | 285 | 9 kWh |        | <b>原</b><br>17/2 | 5 <b>3</b> /3     | 0 1<br>3/3  | 561     | kWh                       |
| 6          | $\square$       | Floor                        | L          | Inits in operation                                                                                                    |                |                 |               |          | Consumption |     |       |        | FLOOR            | GROUPS            | UNITS OTHE  | R       |                           |
|            |                 | 2                            |            | <b>@ 002</b> /009                                                                                                    | <b>8</b>       |                 |               |          | 136 kWh     | >   |       |        | Floor            | Status            |             | Con     | sumption                  |
|            |                 | 1                            | -          | OO7/008     OO7/008     OO7/008 |                |                 |               |          | 110 kWh     | >   |       |        | 2                | <b>@ 002</b> /009 |             | 136kWh  | >                         |
|            |                 | G                            |            | <b>008</b> /008                                                                                                    |                |                 |               |          | 43 kWh      | >   |       |        | 1                | <b>@ 007</b> /008 |             | 110kWh  | >                         |
|            | Othe            | r equipment                  |            |                                                                                                    | Total pow      | ver consumption | n:            |          |             | 272 | 2 kWh |        | G                | <b>008</b> /008   |             | 43kWh   | >                         |
| (7)        |                 | Unit type                    |            |                                                                                                    |                | Units in oper   | ration        |          | Consumption |     | _     |        |                  |                   |             |         |                           |
|            |                 | Hydrolution                  | <u>PRO</u> | Heat pun                                                                                                    | р              | ۲               | <b>01</b> /01 | Ŷ        | 64 kWh      | >   |       |        |                  |                   |             |         |                           |
|            |                 | My Hyozan                    |            | Refrigerat                                                                                                    | ion unit       | ۲               | <b>01</b> /01 | Ŷ        | 64 kWh      | >   |       |        |                  |                   |             |         |                           |
|            | -               |                              |            | Air to wa                                                                                                    | ter heat pum   | p ()            | <b>03</b> /03 | <b>?</b> | 198 kWh     | >   |       |        |                  |                   |             |         |                           |
|            |                 |                              |            |                                                                                                    |                |                 |               |          |             |     |       |        |                  |                   |             |         |                           |
|            |                 |                              |            |                                                                                                    |                |                 |               |          |             |     |       |        |                  |                   |             |         |                           |
|            |                 |                              |            |                                                                                                    |                |                 |               |          |             |     |       |        |                  |                   |             |         |                           |
| © Mitsubis | hi Heavy Indu   | ustries Thermal Systems, Ltd | 6          |                                                                                                    |                |                 |               |          |             |     |       |        | 1                |                   |             |         |                           |

| •      | Click [Site setting] in ( | to display the following items:                                     |
|--------|---------------------------|---------------------------------------------------------------------|
| i<br>I | [Gateway]                 | Click this to move to [2.1. Gateway Setting Screen].                |
| i<br>I | [Group]                   | Click this to move to [2.10. Air Conditioner Group Setting Screen]. |
| 1<br>1 | [Hyozan Group]            | Click this to move to [2.11. Hyozan Group Setting Screen].          |
| 1      | [Site]                    | Click this to move to [2.12. Site Setting Screen].                  |
| 1      | [Site users]              | Click this to move to [2.13. Site Users Setting Screen].            |
| •      | Click [Service Info] in   | 2 to display the following items:                                   |
| -      | [Daily report]            |                                                                     |
| Ì      | Click this to move        | e to [1.7. Daily report Screen].                                    |
| -      | [Transfer request]        |                                                                     |
| 1      | Click this to move        | e to [1.8. Transfer request Screen].                                |
| -      | [Periodic report]         |                                                                     |
| i      | Click this to move        | e to [1.9. Periodic report Screen].                                 |
|        | [Error history]           |                                                                     |
| i      | Click this to move        | e to [1.10. Error history Screen].                                  |
| -      | [Operation data his       | tory]                                                               |
| -      | Click this to move        | e to [1.11. Operation data history Screen].                         |
|        | [Service history]         |                                                                     |
| 1      | Click this to move        | e to [1.12 Service history Screen].                                 |
|        |                           |                                                                     |
| 1      |                           |                                                                     |

## 1.6. Overview Screen

Click [Schedule] in ③ to display the following items: [Yearly calendar] Click this to move to [1.13. Yearly calendar Screen]. [Today's schedule] Click this to move to [1.14. Today's schedule Screen]. [Schedule template] Click this to move to [1.15. Schedule template Screen]. Click [Manage] in ④ to display the following items: [Energy saving control] Click this to move to [1.16. Energy saving control Screen]. [Demand control] Click this to move to [1.17. Demand control Screen]. [Logic control function] Click this to move to [1.18. Logic control function Screen]. Click [Payment] in (5) to move to [2.14. Subscription Payment Screen]. If your subscription payment is not completed or a payment error occurs, an exclamation mark icon will be displayed to the right of "Payment". 6 displays the following items: • [Units in operation] This indicates the number of units in operation among the air conditioners registered for each floor. The numbers indicate (number of units in operation) / (number of registered units). [Consumption] This indicates the amount of power consumed on each floor from midnight to the present time of the same day.  $\bigcirc$  displays the following items: [Unit type] This indicates a unit other than the air conditioners registered in the site. [Units in operation] This indicates the number of units in operation for each unit. The numbers indicate (number of units in operation) / (number of registered units). [Consumption] This indicates the amount of power consumed in each unit type from midnight to the present time of the same day. If an error occurs, the error icon and the number of units exhibiting abnormalities are displayed as shown in (5). The error details can be viewed on [1.26. Remote Control] and [1.28. Q-ton/Hyozan/Hydrolution PRO Data Display Screen].

This screen is used to download the daily report data of Q-ton/Hyozan/Hydrolution PRO.

| ACCESS MY SITES HELP V                                       |                                                                             | A Maccess-test@test.com 🗸 English -                       |
|--------------------------------------------------------------|-----------------------------------------------------------------------------|-----------------------------------------------------------|
| Overview Site Setting $\checkmark$ Service Info $\checkmark$ | Schedule 🗸 Manage 🗸 Payment                                                 |                                                           |
|                                                              | Daily report data                                                           |                                                           |
|                                                              | You can download the daily report data containing detail operat<br>purpose. | ional data which is useful for the service or maintenance |
|                                                              | Operation data(daily)                                                       | Operation data(monthly)                                   |
|                                                              | 0 selected (total 0KB)                                                      | 0 selected (total 0KB)                                    |
|                                                              | ☐ File name ↓ Size(KB) Time stamp                                           | ☐ File name ↓ Size(KB) Time stamp                         |
|                                                              |                                                                             | 20230700_M zip 1167.4 22/07/2023 00.05                    |
|                                                              |                                                                             | 20230600_M zip 3623.7 13/07/2023 08:54                    |
|                                                              |                                                                             | 20230500_M.zip 4831.9 27/06/2023 11:52                    |
|                                                              |                                                                             | 20230300_Mzip 2448.4 10/07/2023 15:05                     |
|                                                              |                                                                             | Rows per page: 25 🐱 1–13 of 13 < >                        |
|                                                              |                                                                             | Other                                                     |
|                                                              |                                                                             | O selected (total OKB)                                    |
|                                                              |                                                                             | ☐ File name ↓ Size(KB) Time stamp                         |
|                                                              |                                                                             |                                                           |
|                                                              |                                                                             |                                                           |
|                                                              | Rows per page: 25 	 0−0 of 0 < >                                            | Rows per page: 25 + 0-0 of 0 < >                          |
|                                                              |                                                                             | DOWNLOAD                                                  |
|                                                              |                                                                             | Total size : 0KB (Max size: 500MB)                        |
| © Mitsubishi Heavy Industries Thermal Systems, Ltd.          |                                                                             |                                                           |

You can download the daily report data containing detail operational data which is useful for the service or maintenance purpose. When it is required, those data can be provided to the service representative.

14

\_ \_ \_ \_ \_ \_

For details, contact your service representative.

## 1.8. Transfer request Screen

This screen is used to request the daily report data transmission to all Q-ton/Hyozan/Hydrolution PRO units in the target site.

| ACCESS          | MY SITES             | HELP 🗸            | A Maccess-test@test.com 🗸 English 🗸 Marsublish                                      |
|-----------------|----------------------|-------------------|-------------------------------------------------------------------------------------|
| Overview Sit    | e Setting 🗸 S        | ervice Info 🗸     | Schedule v Manage v Payment                                                         |
|                 |                      |                   | Transfer request                                                                    |
|                 |                      |                   | Gateway will be requested to transfer the daily report data to the M-ACCESS server. |
|                 |                      |                   | REQUEST                                                                             |
|                 |                      |                   |                                                                                     |
|                 |                      |                   |                                                                                     |
|                 |                      |                   |                                                                                     |
|                 |                      |                   |                                                                                     |
|                 |                      |                   |                                                                                     |
|                 |                      |                   |                                                                                     |
|                 |                      |                   |                                                                                     |
|                 |                      |                   |                                                                                     |
|                 |                      |                   |                                                                                     |
|                 |                      |                   |                                                                                     |
|                 |                      |                   |                                                                                     |
|                 |                      |                   |                                                                                     |
|                 |                      |                   |                                                                                     |
|                 |                      |                   |                                                                                     |
|                 |                      |                   |                                                                                     |
| © Mitsubishi He | eavy Industries Ther | mal Systems, Ltd. |                                                                                     |
|                 |                      |                   |                                                                                     |
|                 |                      |                   | IEST1 the daily report data from midnight to the present time of the same day       |
| ii you          |                      |                   | beer j, the daily report data non-manight to the present time of the same day       |

is uploaded to the "Other" field on [1.7. Daily report Screen].

Please use this function if you need to obtain data in the middle of the day. Daily report data is automatically uploaded and it will be available on [1.7. Daily report Screen].

This screen is used to download the periodic reports for Q-ton and Hydrolution PRO, as well as to configure the settings for these reports.

|               | MY SITES    | HELP 🗸         |          |                                                                            |                                                                      |                                                                     |                                                                           |                                                  | A Maccess-                        | test@test.com 、 | English 👻 |  |
|---------------|-------------|----------------|----------|----------------------------------------------------------------------------|----------------------------------------------------------------------|---------------------------------------------------------------------|---------------------------------------------------------------------------|--------------------------------------------------|-----------------------------------|-----------------|-----------|--|
| Overview Site | e Setting 🗸 | Service Info 🗸 | Schedule | ∨ Manage ∨ Payment                                                         |                                                                      |                                                                     |                                                                           |                                                  |                                   |                 |           |  |
|               |             |                |          | Periodic report                                                            |                                                                      |                                                                     |                                                                           |                                                  |                                   |                 |           |  |
|               |             |                |          | M-ACCESS analyses th<br>key evaluation notes e.<br>performance. It is also | e daily operation of G<br>g. power consumptio<br>possible to compare | -ton / Hydrolution F<br>n, temperature tren<br>the operation with p | RO and provides the sun<br>d and error history. Unit<br>previous records. | nmary as a periodic re<br>operation can be revie | port with some<br>wed for correct |                 |           |  |
|               |             |                |          | Periodic report set                                                        | tting is not establishe                                              | d for all the units.                                                |                                                                           |                                                  |                                   |                 |           |  |
|               |             |                |          | If the periodic repo                                                       | ort is required, please                                              | e set "Active" for the                                              | report setting.                                                           | 1                                                | REPORT SETTING                    | ]               |           |  |
|               |             |                | 2        | Monthly report (Hydrolution F                                              | Pro)                                                                 |                                                                     | Quarterly report (Q-ton)                                                  |                                                  |                                   |                 |           |  |
|               |             |                | Ŭ        | 0 selected (total 0KB)                                                     |                                                                      |                                                                     | 0 selected (total 0KB)                                                    |                                                  |                                   |                 |           |  |
|               |             |                |          | File name                                                                  | Size(KB)                                                             | ↓ Time stamp                                                        | File name                                                                 | Size(KB)                                         | 🕁 Time stamp                      |                 |           |  |
|               |             |                |          |                                                                            |                                                                      |                                                                     |                                                                           |                                                  |                                   |                 |           |  |
|               |             |                |          |                                                                            |                                                                      |                                                                     |                                                                           |                                                  |                                   |                 |           |  |
|               |             |                |          |                                                                            |                                                                      |                                                                     |                                                                           |                                                  |                                   |                 |           |  |
|               |             |                |          |                                                                            | Rows per page: 25 👻                                                  | < > 0 to 0-0                                                        |                                                                           | Rows per page: 25 👻                              | < > 0 to 0-0                      |                 |           |  |
|               |             |                |          |                                                                            |                                                                      |                                                                     |                                                                           | 3<br>Total size : 0K                             | DOWNLOAD<br>3 (Max size: 500MB)   |                 |           |  |

M-ACCESS analyses the daily operation of Q-ton / Hydrolution PRO and provides the summary as a periodic report with some key evaluation notes e.g. power consumption, temperature trend and error history.
Periodic report will be issued every 3 months for Q-ton, and every month for Hydrolution PRO.
\* Please note that the report settings are required to receive periodic report.
To configure the report settings, click [REPORT SETTING] in ①.
The periodic reports will be displayed in the list of ②. Tick the checkbox of the report you would like to download.
Click [DOWNLOAD] in ③, you can download the reports.

### Report setting screen (for Q-ton)

| Verview Site Setting v Service Mar v Schedole v Manage v Payment<br>Report Setting<br>'le Required Tetals.<br>(1)<br>Unit Name<br>Q-ton_D(Master)<br>Concral settings<br>Mar: Jan. Sep. Dec:<br>Mar: Jan. Sep. Dec:<br>M |
|----------------------------------------------------------------------------------------------------|
| Report setting     • is Required fields.     Image: Comparison of the set of the set of t                                                                                                    |
| * Brequired fields.                                                                                                    |
| Image: State of the second second                                                                                                    |
| (1) (2) Report generation*  General settings Figure four ment*  Mar. Jun. Sep. Dec.  Keine Keine K                                                                                                    |
| Uut tunat"<br>Q-tor0 (Master)<br>Report generation<br>General settings                                                                                                    |
| Report generation*  General settings  Report issue month*  Mar. Jun. Sep. Dec.  Schade Know  ESA30E-25  Vitame                                                                                                    |
| General settings  Report Noter month*  Mar. Jun. Sep. Dec.  Kodet Name  ESA30E-25  Vitase                                                                                                    |
| General settings                                                                                                    |
| Report Issue month*<br>Mar: Jun, Sep. Dec. •<br>Hondri Nume<br>ESA30E-25                                                                                                    |
| Mar. Jun. Sep. Dec.                                                                                                    |
| Model Name<br>ESA30E-25                                                                                                    |
| Viteo                                                                                                    |
|                                                                                                    |
|                                                                                                    |
| Serial number<br>12345                                                                                                    |
|                                                                                                    |
| Israilainin dare                                                                                                    |
|                                                                                                    |
| Electricity settings                                                                                                    |
| Garnes'                                                                                                    |
| Ê v                                                                                                    |
| Electricity tariff                                                                                                    |
| You can register up to six electricity tariffs, such as day or night tariffs, or any other options.                                                                                                    |
| Price A : PriceA 0.5 C/Wh                                                                                                    |
| Name Rate                                                                                                    |
| Price B : PriceB 0.4 €/kWh                                                                                                    |
| Name Rate<br>Price C 0.3 £//Wh                                                                                                    |
|                                                                                                    |
| Price D : Price O Rate E/kWh                                                                                                    |
| Name                                                                                                    |
| Price E : Price kate c/xwh                                                                                                    |
| Name Price F Price F Rate C/Wh                                                                                                    |
|                                                                                                    |
| Tariff schedule You can select which electricity tariff to use for nower consumption calculations for each hour of the day, every month. If you have multiple electricity tariffs.                                                                                                    |
| please click on electricty tariff button below, then click and drag in the schedule table to apply this tariff setting.                                                                                                    |
| 0 1 2 3 4 5 6 7 8 9 10 11 12 13 14 15 16 17 18 19 20 21 22 23                                                                                                    |
| Abit         Abit         Abit <th< th=""></th<>                                                                                                    |
| Max. Apr                                                                                                    |
|                                                                                                    |
|                                                                                                    |
|                                                                                                    |
|                                                                                                    |
| Nex         Image: Comparison of the comparison of the comparison of t                                                                                                    |
| Price A Price B Price D Price E Price F                                                                                                    |
|                                                                                                    |
| 0.251 kg*C02/kWh                                                                                                    |
|                                                                                                    |
| (5) Alternative fuel settings                                                                                                    |
| Attendity for 1°         Unit*         System efficiency*           Electric heater              Rate              ℓ / KWh              80              %             CO2 emission factor: km*007/kWh                                                                                                    |
|                                                                                                    |
| Manufacture rank         mass         system encorrectly         Luc encoded failur*           Karosane         122         £ / L         80         %         2.49         kg*C02/L                                                                                                    |
| BACK                                                                                                    |
| © Mitsabishi Heavy Industries Thermal Systems, Ltd.                                                                                                    |

| <ul> <li>Please complete the following steps below to configure the periodic report setting:</li> <li>Select the target unit of report setting in ①. <ul> <li>[Unit type]</li> <li>(Q-ton / Hydrolution PRO)</li> <li>[Unit name]</li> </ul> </li> </ul>                                                                                                    |
|----------------------------------------------------------------------------------------------------|
| <ul> <li>Set active to receive periodic report and inactive to stop receiving periodic report in<br/>[Report generation]</li> </ul>                                                                                                    |
| <ul> <li>Complete the unit information in ③.</li> <li>- [Report issue month]</li> <li>- [Model name] (*Read only)</li> <li>- [Voltage] (*Read only)</li> <li>- [Serial number]</li> <li>- [Installation date]</li> </ul>                                                                                                    |
| <ul> <li>Configure the electricity Bill in ④.         <ul> <li>[Currency]</li> <li>[Electricity tariff]</li> <li>Set the electricity rates to be used in [Tariff schedule].</li> <li>[Tariff schedule]</li> <li>Set the hourly electricity rate schedule.</li> <li>Click on the desired time slot after clicking on the price button below the table.</li> <li>[CO2 emission factor]</li> </ul> </li> </ul> |
| • Set the alternative fuel in (5) to be used as a comparison reference on the report.                                                                                                    |
| Click on [APPLY] in ⑥ to apply the settings.                                                                                                    |

Report setting screen (for Hydrolution PRO)

| ACCESS MY SITES HELP ~                             |                                            | Access-test@test.com 🗸 English 🔪 ATTUBLES                              |
|----------------------------------------------------|--------------------------------------------|------------------------------------------------------------------------|
| Overview Site Setting 🗸 Service Info 🗸             | Schedule 🗸 Manage 🧹 Payment                |                                                                        |
|                                                    | Report setting * is Required fields.       |                                                                        |
| 1                                                  | Unit type"<br>Hydrolution PRO -            |                                                                        |
|                                                    | Hydrolution PRO +                          |                                                                        |
| 2                                                  | Report generation* 📹                       |                                                                        |
|                                                    | General settings                           |                                                                        |
| 3                                                  | Molecel Kaussie<br>MCUSS001VHEW            |                                                                        |
|                                                    | 400 V                                      |                                                                        |
|                                                    | 12345                                      |                                                                        |
|                                                    | Intradiation data*                         |                                                                        |
|                                                    | latrigeran"<br>R32 ~                       |                                                                        |
|                                                    | Electric C02 emission factor               |                                                                        |
|                                                    | CCO2 eminiation facture*<br>0.2 kg*CO2/kWh |                                                                        |
|                                                    |                                            | мах (мут.) (4)                                                         |
| © Mitsubishi Heavy Industries Thermal Systems, Ltd | í.                                         |                                                                        |
|                                                    |                                            |                                                                        |
| Please comple                                      | ete the following step                     | s below to configure the periodic report setting:                      |
| • Select the t                                     | arget unit of report s                     | ettings in ①.                                                          |
| - [Unit                                            | type] (Q-ton / Hyd                         | rolution PRO)                                                          |
| - [Unit                                            | name]                                      |                                                                        |
| • Set active t                                     | o receive periodic re                      | port and inactive to stop receiving periodic report in ${\mathfrak Q}$ |
| [Report ger                                        | neration]                                  |                                                                        |
| <br> <br>                                          |                                            |                                                                        |
| Complete t                                         | he unit information in                     | 3.                                                                     |
| - [Mod                                             | el name] (*Read only                       | ()                                                                     |
| - [Volta                                           | age] (*Read only)                          |                                                                        |
| - [Sena<br>- [Insta                                | allation date                              |                                                                        |
| - [Refr                                            | igerant] (R410A / R3                       | 2)                                                                     |
| - Elec                                             | tric CO2 emission fac                      | ctor]                                                                  |
| Click on [A]                                       | PPLY] in (5) to apply                      | the settings.                                                          |
|                                                    |                                            | ···· ······                                                            |

This screen is used to search for the error / caution code history for all unit on the site.

| ACCESS MY SITES HELP V                              |                                                   |                                    |           |                    |                      |                     | A Maccess     | -test@test.com | ✓ English + |  |
|-----------------------------------------------------|---------------------------------------------------|------------------------------------|-----------|--------------------|----------------------|---------------------|---------------|----------------|-------------|--|
| Overview Site Setting 🧹 Service Info 🗸 Sch          | hedule 🗸 Manage 🗸 P                               | ayment                             |           |                    |                      |                     |               |                |             |  |
|                                                     | Error history                                     |                                    |           |                    |                      |                     |               |                |             |  |
|                                                     | View the Error / Cau<br>Target pe<br>'The maximum | riod : 05/10/2024                  | to nonths | End Date05/11/2024 | ÷                    | 2                   | SEARCH        |                |             |  |
| 3                                                   | III COLUMNS $=$ FILTER<br>Date & Time             | S E DENSITY & EXU<br>Unit Category | Gateway   | Floor              | Group                | Unit Name           | Status Code   |                |             |  |
|                                                     | 03/11/2024 15:37:52                               | Air conditioner                    | GW001     | 1                  | Gp01_GW001_GW002_Mix | GW001_SL1_IU000     | M03           | -              |             |  |
|                                                     | 03/11/2024 15:37:52                               | Air conditioner                    | GW001     | 1                  | Gp01_GW001_GW002_Mix | GW001_SL1_IU002     | M03           |                |             |  |
|                                                     | 03/11/2024 15:37:52                               | Air conditioner                    | GW001     | 1                  | Gp01_GW001_GW002_Mix | GW001_SL1_IU003     | M03           |                |             |  |
|                                                     | 03/11/2024 15:37:52                               | Air conditioner                    | GW001     | 1                  | Gp01_GW001_GW002_Mix | GW001_SL1_IU004     | M03           |                |             |  |
|                                                     | 03/11/2024 15:37:52                               | Air conditioner                    | GW001     | 1                  | Gp01_GW001_GW002_Mix | GW001_SL1_IU005     | M03           |                |             |  |
|                                                     | 03/11/2024 15:37:52                               | Air conditioner                    | GW001     | 1                  | Gp01_GW001_GW002_Mix | GW001_SL1_IU006     | M03           |                |             |  |
|                                                     | 03/11/2024 15:37:52                               | Air conditioner                    | GW001     | 1                  | Gp01_GW001_GW002_Mix | GW001_SL1_IU007     | M03           | -              |             |  |
|                                                     |                                                   |                                    |           |                    |                      | Rows per page: 25 👻 | 1-25 of 100 < | >              |             |  |
|                                                     | $\square$                                         |                                    |           |                    |                      |                     |               |                |             |  |
| © Mitsubishi Heavy Industries Thermal Systems, Ltd. |                                                   |                                    |           |                    |                      |                     |               |                |             |  |

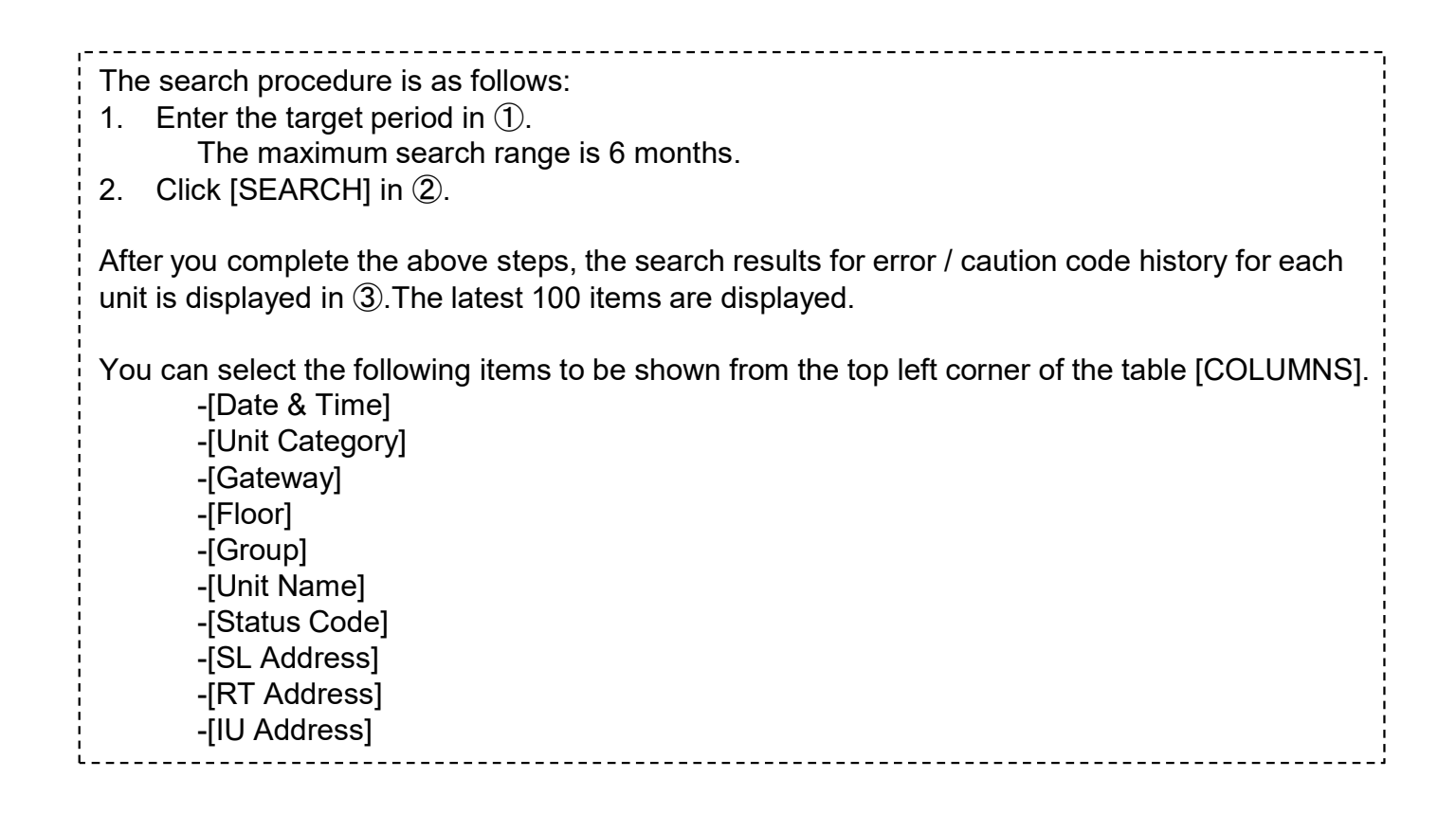

This screen is used to download the operation data history for all unit on the site.

| MY SITES HELP V                                              |                                                 |                                                                                                    |              |                      |                                | A Maccess-test@test | t.com 🗸 | English 👻 |  |
|--------------------------------------------------------------|-------------------------------------------------|----------------------------------------------------------------------------------------------------|--------------|----------------------|--------------------------------|---------------------|---------|-----------|--|
| Overview Site Setting $\checkmark$ Service Info $\checkmark$ | Schedule 🗸 Man                                  | age 🗸 Payment 🕚                                                                                                    |              |                      |                                |                     |         |           |  |
| 1                                                            | Operation d<br>The operation o<br>Target period | Dperation data history The operation data can be downloaded as a CSV file. The data available for download covers a period of less that Farget period Target period Target period |              |                      |                                |                     |         |           |  |
| 2                                                            | Target unit                                     | nit Air conditioner<br>Iter Indoor unit                                                                                                    | •<br>•       | Group HR Dept.       |                                |                     |         |           |  |
| 3                                                            | G<br>O<br>O                                     | Sateway name<br>SW001:AC units                                                                                                    |              | Address<br>0         | Unit Name<br>FDFW28KXZE6F      |                     |         |           |  |
|                                                              | 0 6                                             | W001:AC units                                                                                                    |              | 2                    | FDK22KXZE1                     |                     |         |           |  |
|                                                              | 0 6                                             | SW001:AC units                                                                                                    |              | 3                    | FDTC22KXZE1                    |                     |         |           |  |
|                                                              | File list                                       |                                                                                                    |              |                      |                                | REQUEST             | )       |           |  |
|                                                              | Unit category                                   | Gateway Name                                                                                                    | Unit Name    | Period               | Status                         | 5                   | )       |           |  |
|                                                              | Air Conditioner                                 | 601B                                                                                                    | FDFW28KXZE6F | 26/08/2024~27/08/202 | Completed                      |                     |         |           |  |
|                                                              | Air Conditioner                                 | 601B                                                                                                    | FDTC22KXZE1  | 25/07/2024~27/08/202 | Processing(about 5 minutes lef | ft) CANCEL          |         |           |  |
| © Mitsubishi Heavy Industries Thermal Systems, Ltd.          |                                                 |                                                                                                    |              |                      |                                |                     |         |           |  |

# The search procedure is as follows:

- Enter the target period in (1). 1.
- The maximum search range is 1 year.
- 2. Select the category of the target unit in (2).
  - (Air conditioner / Q-ton / Hyozan / Hydrolution PRO) - [Unit]
  - [Filter] (For Hyozan)
  - (For Air conditioner) - [Group]
- Select the target unit in ③. 3.
- Click [REQUEST] in ④. Each request will be shown in "File list" at the bottom of this page. 4.

After sending above request, operational data is going to be prepared in our server which will take some moments. When it is completed, you can download it by clicking on [DOWNLOAD] in ⑤. Clicking on [CANCEL] will abort the process.

#### Note

- Download data request is limited as a maximum of 10 requests per user.

- Download data will be automatically removed after 24 hours from its generation.

## 1.12 Service history Screen

This screen is used to save the service history as text.

| CACCESS MY SITES HELP ~                                              | ٨ | Maccess-test@test.com | ~ | English 👻 |  |
|----------------------------------------------------------------------|---|-----------------------|---|-----------|--|
| Overview Site Setting 🗸 Service Info 🗸 Schedule 🗸 Manage 🤟 Payment 🕧 |   |                       |   |           |  |
| Service history                                                      |   |                       |   |           |  |
|                                                                      |   |                       |   |           |  |
| (1) Test                                                             |   |                       |   |           |  |
|                                                                      |   |                       |   |           |  |
|                                                                      |   |                       |   |           |  |
|                                                                      |   |                       |   |           |  |
|                                                                      |   |                       |   |           |  |
|                                                                      |   |                       |   |           |  |
|                                                                      |   |                       |   |           |  |
| Text within 500RB can be saved.                                      | ( |                       |   |           |  |
|                                                                      | C |                       |   |           |  |
|                                                                      |   |                       |   |           |  |
|                                                                      |   |                       |   |           |  |
|                                                                      |   |                       |   |           |  |
|                                                                      |   |                       |   |           |  |
|                                                                      |   |                       |   |           |  |
| © Mitsubishi Heavy Industries Thermal Systems, Ltd.                  |   |                       |   |           |  |
|                                                                      |   |                       |   |           |  |

You can write down any inspection records or service history as text in ①. The text within 500KB can be saved.
Click [SAVE] in ②, the text can be saved.

# 1.13. Yearly calendar Screen

This screen is used to configure the yearly calendar for use in schedule function. Energy saving control function also refer to this schedule for its control.

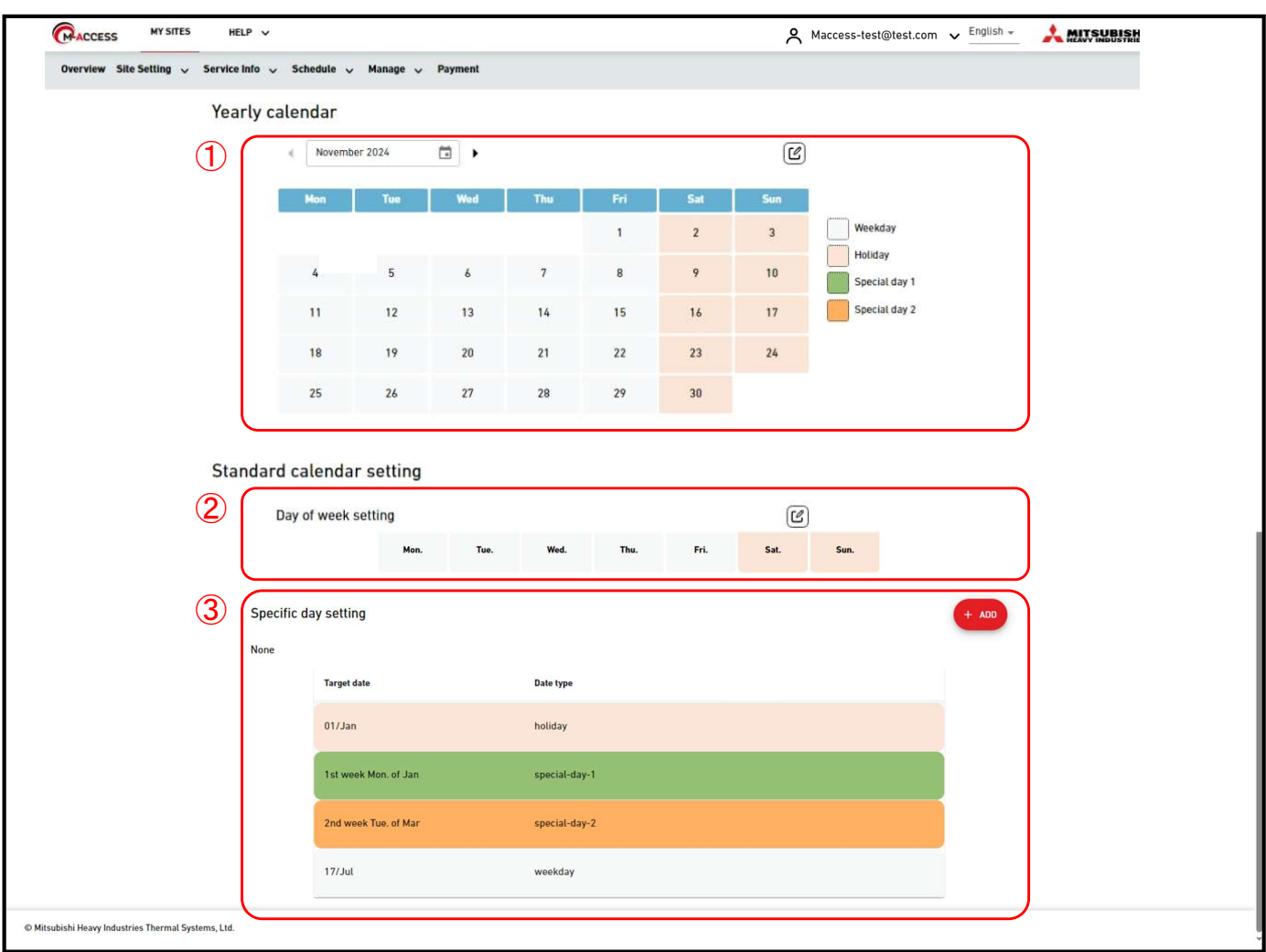

#### Yearly calendar

Part of (1) shows current yearly calendar settings with the indication of the date type by the background colours.

- Weekday
- Holiday
- Special day 1
- Special day 2

• Click the edit icon in the right top corner will display Calendar setting dialog.

#### Standard calendar setting

You can set date types for each day based on the day of the week or specific date.

- \* "Specific day setting" always supersede "Day of week setting".
- Part of ② shows the current day of the week settings. Click on the edit icon in the right top corner will display the setting dialog.
- Part of ③ shows the current specific day settings. Click [ADD] to display the setting dialog.
- You can edit or delete the registered specific day setting from the icons shown when clicking on or hovering over that setting item.

| Target date | Date type |     |
|-------------|-----------|-----|
| 01/Jan      | holiday   | 6 5 |

### Calendar setting dialog

| ACCESS MY SITES HELP V                 | t.                     |             |         |                   |         |                   |            |              | ٨                 | Maccess-test@test.co | m 🗸 English 👻 |  |
|----------------------------------------|------------------------|-------------|---------|-------------------|---------|-------------------|------------|--------------|-------------------|----------------------|---------------|--|
| Overview Site Setting 🗸 Service Info 🗸 | Schedule 🗸 Manage 🗸 Pa | ayment 🕛    |         |                   |         |                   |            |              |                   |                      |               |  |
|                                        | Yearly calendar        | Colondar se | otting  |                   |         |                   |            |              |                   |                      |               |  |
|                                        | August 2               | outendur se | ling    |                   |         | 3                 | APPLY STAN | DARD SETTING | )                 |                      |               |  |
|                                        | Mon.                   | Mon.        | Tue.    | Wed.              | Thu.    | Fri.              | Sat.       | Sun.         |                   |                      |               |  |
|                                        | 5                      | 29          | 30      | <sup>31</sup> (1  | 1/Aug   | 2<br>~            | 3<br>~     | 4<br>~       | day<br>cial day 1 |                      |               |  |
|                                        | 12                     | 5<br>🗸      | 6<br>~  | , ( <b>2</b><br>, |         | /eekday<br>oliday | 10<br>~    | 11<br>•      | cial day 2        |                      |               |  |
|                                        | 19<br>26               | 12<br>~     | 13<br>~ | 14<br>~           | s       | pecial day 2      | 17<br>¥    | 18<br>~      |                   |                      |               |  |
|                                        | Chan dand as lan day   | 19<br>~     | 20<br>~ | 21<br>~           | 22      | 23<br>~           | 24<br>🗸    | 25<br>~      |                   |                      |               |  |
|                                        | Day of week setting    | 26<br>~     | 27<br>~ | 28<br>~           | 29<br>¥ | 30<br>~           | 31<br>V    | 1/Sep        |                   | Ľ                    |               |  |
|                                        |                        | 2<br>~      | 3<br>~  | 4<br>~            | 5<br>~  | 6<br>~            | 7<br>~     | 8            |                   |                      |               |  |
|                                        | Specific day setting   |             |         |                   |         |                   | c          |              |                   | + ADD                |               |  |
|                                        | None                   |             |         |                   |         |                   |            |              |                   |                      |               |  |
|                                        | Target date            |             |         | Date type         |         |                   | None       |              |                   |                      |               |  |
|                                        | 01/100                 |             |         | halidau           |         |                   |            |              |                   |                      |               |  |

You can set the calendar up to one year from the current month. When the month changes, the new month calendar will be generated according to the standard settings.
Please follow the steps below to configure the setting:

Click on the chevron down icon of the date in ① and select the date type in ②.

Clicking on [APPLY STANDARD SETTING] in ③ will apply the standard settings(Day of week setting / Specific day setting) to yearly calendar setting.
Click on [OK] in ④ to apply the settings.

## 1.13. Yearly calendar Screen

### Day of week setting dialog

| ACCESS                 | MY SITES         | HELP 🗸        |                        |                       |         |               |                                                  |    |    |      | 8           | Maccess-test@test.com 🗸 | English 👻 |  |
|------------------------|------------------|---------------|------------------------|-----------------------|---------|---------------|--------------------------------------------------|----|----|------|-------------|-------------------------|-----------|--|
|                        |                  |               |                        | 12                    | 13      | 14            | 15                                               | 16 | 17 | 18   | Special day | 2                       |           |  |
|                        |                  |               |                        | 19                    | 20      | 21            | 22                                               | 23 | 24 | 25   |             |                         |           |  |
|                        |                  |               |                        | 26                    | 27      | 28            | 29                                               | 30 | 31 |      |             |                         |           |  |
|                        |                  | S             | itandard<br>ay of week | l calendar            | setting |               |                                                  |    |    |      |             | B                       |           |  |
|                        |                  | Sj            | pecific day            | rsetting              | Day of  | week setting  | Wed. Thu. Fri. Sat. Sun.<br>V V V V<br>CANCEL OK |    |    |      | + ADD       |                         |           |  |
|                        |                  |               |                        | Target date<br>01/Jan |         | Special day 1 | e type<br>moliday                                |    |    | None |             |                         |           |  |
|                        |                  |               |                        | 1st week Mon. c       | if Jan  |               | special-day-1                                    |    |    |      |             |                         |           |  |
|                        |                  |               |                        | 2nd week Tue. c       | ıf Mar  |               | special-day-2                                    |    |    |      |             |                         |           |  |
|                        |                  |               |                        | 17/Jul                |         |               | weekday                                          |    |    |      |             |                         |           |  |
| © Mitsubishi Heavy Inc | dustries Thermal | Systems, Ltd. |                        |                       |         |               |                                                  |    |    |      |             |                         |           |  |

You can set the date types for each day of the week. After setting, please apply them from the "Calendar Setting dialog". Please follow the steps below to configure the setting: 1. Click on the chevron down icon of the date in ① and select the date type in ②. 2. Click on [OK] in ③ to apply the settings.

# 1.13. Yearly calendar Screen

### Specific day setting dialog

| ACCESS                              | MY SITES          | HELP 🗸                 |                 |                    |                    |                    | ٨                   | Maccess-test@        | test.com 🗸 English 🗸  |       |  |
|-------------------------------------|-------------------|------------------------|-----------------|--------------------|--------------------|--------------------|---------------------|----------------------|-----------------------|-------|--|
|                                     | Yearly ca         | alendar                |                 |                    |                    |                    |                     |                      |                       |       |  |
|                                     |                   | December/2             | 024             | •                  |                    |                    |                     | Ľ                    |                       |       |  |
|                                     |                   | Mon                    | Tue             | Wed                | Thu                | Fri                | Sat                 | Sun                  |                       |       |  |
|                                     |                   |                        |                 |                    |                    |                    |                     | 1                    | Weekday               |       |  |
|                                     |                   | 2                      | 3               | Specific day       | setting            | _                  |                     |                      | Holiday Special day 1 |       |  |
|                                     |                   | 9                      | 10              | Target date        |                    | -                  |                     |                      | Special day 2         |       |  |
|                                     |                   | 16                     | 17              | Oay 01/01          |                    |                    |                     |                      |                       |       |  |
|                                     |                   | 23                     | 24              | O Week             |                    | J                  |                     |                      |                       |       |  |
|                                     |                   | 30                     | 31              | First              | 👻 week             | Monday             | of January          | ·····                |                       |       |  |
|                                     |                   |                        | 3               | Date type          |                    |                    |                     |                      |                       |       |  |
|                                     | Standard          | d calendar s           | setting         | weekday            | •                  |                    | 4                   |                      |                       |       |  |
|                                     |                   |                        | ting            |                    | _                  | _                  | CANCEL              |                      |                       |       |  |
|                                     | ľ                 | Day of week set        | ung             |                    |                    |                    |                     | Ľ                    |                       |       |  |
|                                     |                   | Mon                    | Tue             | Wed                | Thu                | Fri                | Sat                 | Sun                  |                       |       |  |
|                                     |                   |                        |                 |                    |                    |                    |                     |                      |                       |       |  |
|                                     | 2                 | specific day set       | ting            |                    |                    |                    |                     | + ADD                |                       |       |  |
|                                     |                   | Target date            |                 | Date type          |                    |                    |                     |                      |                       |       |  |
|                                     |                   | 01/Jan.                |                 | Holiday            |                    |                    |                     |                      |                       |       |  |
| You can config<br>After setting, pl | ure the<br>ease a | e specifi<br>apply the | c day<br>em fro | setting            | g to de<br>"Caler  | etermin<br>ndar So | e the c<br>etting c | date typ<br>dialog". | )e.                   |       |  |
| Please follow the 1. Choose the     | ne step<br>date l | os below<br>oy desig   | / to c<br>natin | onfigur<br>g the d | e the s<br>late in | setting:<br>① or c | onfigu              | iring sp             | ecific rules          | in ②. |  |
| 2. Select the d                     | late ty           | pe in ③                |                 |                    |                    |                    |                     |                      |                       |       |  |
| 3. Click on [AI                     | DD] in            | ④ to ad                | d the           | setting            | gs.                |                    |                     |                      |                       |       |  |

26

| | | |

# 1.14. Today's schedule Screen

This screen is used to view and set the today's schedules for each group. At the set time, the operation command is sent to the air conditioners in the target group. Today's schedule is created based on the setting configured in [Schedule Template].

|                                                     |                        |                      | A Maccess-test@test.com 🗸 English 🚽 🙏 🛤 |  |
|-----------------------------------------------------|------------------------|----------------------|-----------------------------------------|--|
| Overview Site Setting 🗸 Service Info 🗸 Schedule     | v Manage v Payment (!) |                      |                                         |  |
| Toda                                                | ay's schedule          |                      |                                         |  |
| A                                                   | ABC Office Building    |                      |                                         |  |
| 21                                                  | 7.August.2024          | Group HR Dept        | (\$\)                                   |  |
|                                                     |                        |                      | 3 + ADD SCHEDULE                        |  |
|                                                     | 2 Time                 | Action Ope           | rating icons                            |  |
|                                                     | 9:00                   | <b>宗 参 び</b> 26.0 °C |                                         |  |
|                                                     | 13:00                  | 冠                    |                                         |  |
|                                                     | 17:00                  | <b>5</b> 2           |                                         |  |
|                                                     | 20:00                  | <b>7</b> 3           |                                         |  |
|                                                     |                        |                      |                                         |  |
|                                                     |                        |                      |                                         |  |
|                                                     |                        |                      |                                         |  |
|                                                     |                        |                      |                                         |  |
| © Mitsubishi Heavy Industries Thermal Systems, Ltd. |                        |                      |                                         |  |

 Select the target group in ① then the current schedules settings are displayed in ②. The [Action] column shows the following settings.
 Power (ON / OFF)

- Mode
- (Auto / Cooling / Heating / Fan / Dry)
- Fan speed (Auto / Low / Medium / High / Powerful)
- Set temp
- You can edit or delete the registered schedule setting from the icons shown when clicking on or hovering over that setting item.

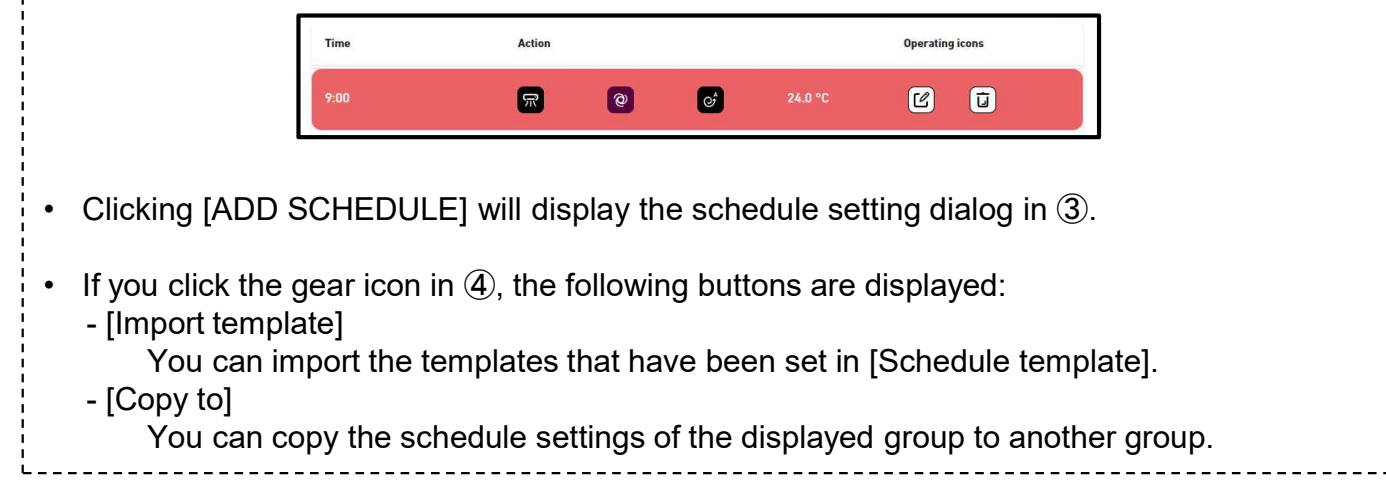

### Schedule setting dialog

| CACCESS MY SITES HELP V                                               | A Maccess-test@test.com V English V ANY MOUSTAN |
|-----------------------------------------------------------------------|-------------------------------------------------|
| Overview Site Setting v Service Info v Schedule v Manage v Payment () |                                                 |
| Today's schedule                                                      |                                                 |
| ABC Office Building Schedule setting                                  |                                                 |
| 27.August.2024                                                        | © ~<br>+ ADD SCHEDULE                           |
| Time O Power:                                                         | Operating icons                                 |
| デ:00<br>9:00<br>Mode:                                                 |                                                 |
| 13:00 🕸 🔅 🎸                                                           |                                                 |
| 17:00                                                                 |                                                 |
| 20:00 22:00 18°C 24.0°C 30°C                                          | c                                               |
| Fan speed :<br>ゔ゚゚゚゚゚゚゚゚゚゚゚゚゚゚゚゚゚゚゚゚゚゚゚゚゚゚゚゚゚゚゚゚゚゚゚゚                  |                                                 |
|                                                                       |                                                 |
|                                                                       |                                                 |
| © Mitsubishi Heavy Industries Thermal Systems, Ltd.                   |                                                 |

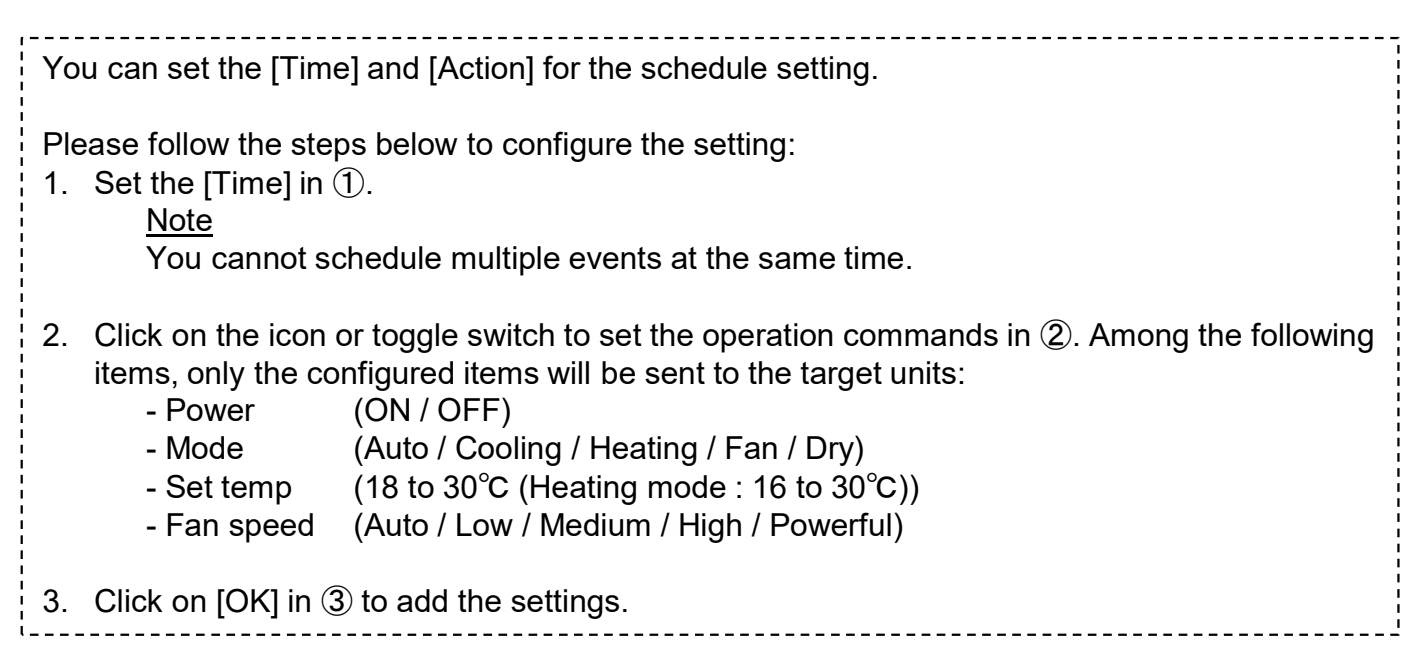

### Import template dialog

| GACCESS MY SITES HELP V                                               |                                    | A Maccess-test@test.com V English V AMITSUBISH |
|-----------------------------------------------------------------------|------------------------------------|------------------------------------------------|
| Overview Site Setting ~ Service Info ~ Schedule ~ Manage ~ Payment () |                                    |                                                |
| Today's schedule                                                      |                                    |                                                |
| ABC Office Building                                                   |                                    |                                                |
| 28.August.2024                                                        | Import template Template Weekday - |                                                |
| 2                                                                     | Time Action                        | Y ADD SCHEDDLE                                 |
| Time<br>8:00                                                          | 8:00 R                             |                                                |
| 10:00                                                                 | 9:00 🕅 🛞 25.5 °C                   |                                                |
| 20:00                                                                 | 12:00 😵 🗹 27.0 °C                  |                                                |
|                                                                       | 17:00                              |                                                |
|                                                                       | 20:00 FA                           |                                                |
|                                                                       |                                    |                                                |
| © Mitsubishi Heavy Industries Thermal Systems, Ltd.                   |                                    |                                                |
|                                                                       |                                    |                                                |

|                     | <ul> <li>Please follow the steps below to configure the setting:</li> <li>Select the [Template] in ①.</li> <li>Selected template schedule setting will overwrite the current setting.</li> </ul> |  |
|---------------------|----------------------------------------------------------------------------------------------------|--|
|                     | 2. Check the schedule setting in ②.                                                                                                    |  |
| <br> <br> <br> <br> | 3. Click on [APPLY] in ③ to overwrite the settings.                                                                                                    |  |
|                     |                                                                                                    |  |

Copy to other group dialog

| Actio    | n        |             |        |          |
|----------|----------|-------------|--------|----------|
|          | Copy to  | other group |        |          |
| Ľ        | HR Dept. |             |        |          |
| <b>7</b> | to       | Group       |        | <b>.</b> |
|          | 19575    | 100000000   |        |          |
|          |          |             | CANCEL | OPY      |
|          | _        | _           |        |          |
|          |          |             |        |          |

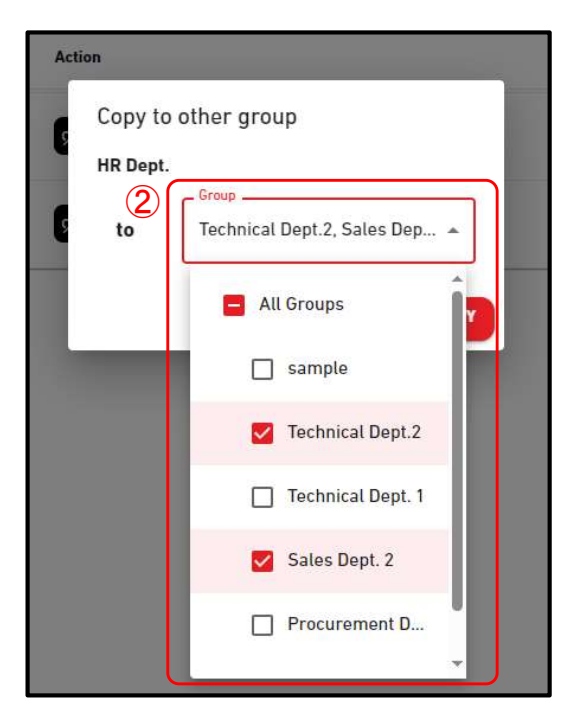

Please follow the steps below to copy the setting:

1. Select the [Group] to which the settings will be copied in ①. When you click on the "Group" field, a dropdown menu will appear showing the groups registered on the site in ②. Please select the group you want to copy to.

2. Click on [COPY] in (3) to copy the settings.

# 1.15. Schedule template Screen

This screen is used to view and set the schedule template for each group. The schedule template can be set for each date type.

|                                                                                                    | A Maccess-test@test.com v |  |  |  |  |
|----------------------------------------------------------------------------------------------------|---------------------------|--|--|--|--|
| Overview Site Setting v Service Info v Schedule v Manage v Payment ()                                                                                                   |                           |  |  |  |  |
| Schedule template                                                                                                    |                           |  |  |  |  |
| ABC Office Building                                                                                                    |                           |  |  |  |  |
| Group HR Dept.                                                                                                    | <b>5</b> • ·              |  |  |  |  |
| (2) WEEKDAY HOLIDAY SPECIAL DAY 1 SPECIAL DAY 2                                                                                                    | + ADD SCHEDULE            |  |  |  |  |
| 3 Time Action Operating icons                                                                                                    |                           |  |  |  |  |
| 9:00 🖙 🞯 Ø 24.0 °C                                                                                                    |                           |  |  |  |  |
| 17:00 <b>e</b> d                                                                                                    |                           |  |  |  |  |
|                                                                                                    |                           |  |  |  |  |
|                                                                                                    |                           |  |  |  |  |
|                                                                                                    |                           |  |  |  |  |
|                                                                                                    |                           |  |  |  |  |
|                                                                                                    |                           |  |  |  |  |
|                                                                                                    |                           |  |  |  |  |
|                                                                                                    |                           |  |  |  |  |
| © Mitsubishi Heavy Industries Thermal Systems, Ltd.                                                                                                    |                           |  |  |  |  |
|                                                                                                    |                           |  |  |  |  |
| <ul> <li>Select the target group to see and set the schedule template in ①.</li> </ul>                                                                                  |                           |  |  |  |  |
|                                                                                                    |                           |  |  |  |  |
| <ul> <li>Select the date type in (2) then the current template settings will be displayed in (3).</li> <li>The [Action] column shows the following settings.</li> </ul> |                           |  |  |  |  |
| - Power (ON / OFF)                                                                                                    |                           |  |  |  |  |
| - Mode (Auto / Cooling / Heating / Fan / Dry)                                                                                                    |                           |  |  |  |  |
| - Fan speed (Auto / Low / Medium / High / Powerful)                                                                                                    |                           |  |  |  |  |

- Set temp
- You can edit or delete the registered schedule setting from the icons shown when clicking on or hovering over that setting item.

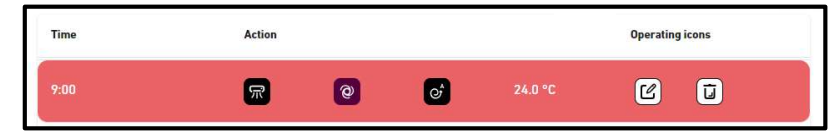

- Clicking [ADD SCHEDULE] will display the schedule setting dialog in ④.
- If you click the gear icon in (5), the following buttons are displayed:
  - [Copy to (other group)]

You can copy the schedule settings of the displayed group to other groups.

- [Copy to (template)]

You can copy the schedule settings of the displayed date type to other date types.

- [Upload file]

You can set the schedule template by uploading a setting CSV file(schedule file).

- [Download file]

You can download the current schedule template settings as a CSV file(schedule file).

### Schedule setting dialog

| GACCESS MY SITES HELP V                                                                                                    |                                                                                                    | A Maccess-test@test.com V English V |  |
|----------------------------------------------------------------------------------------------------|----------------------------------------------------------------------------------------------------|-------------------------------------|--|
| Overview Site Setting V Service Info V Schedule V Manage V Payment ()                                                                                                    |                                                                                                    |                                     |  |
| Schedule template                                                                                                    |                                                                                                    |                                     |  |
| ABC Office Building                                                                                                    | Schedule setting                                                                                                    |                                     |  |
| Group HR Dept.<br>WEEKDAY HOLIDAY SPECIAL DAY 1<br>Time ACCO<br>9:00 To<br>17:30 To<br>11:30 To<br>11:30 To | Time<br>12:00 ()<br>Action<br>Power:<br>For profile<br>Note:<br>Set temp:<br>Set temp:<br>Set | + ADD SCHEDULE                      |  |
| © Mitsubishi Heavy Industries Thermal Systems, Ltd.                                                                                                    |                                                                                                    |                                     |  |

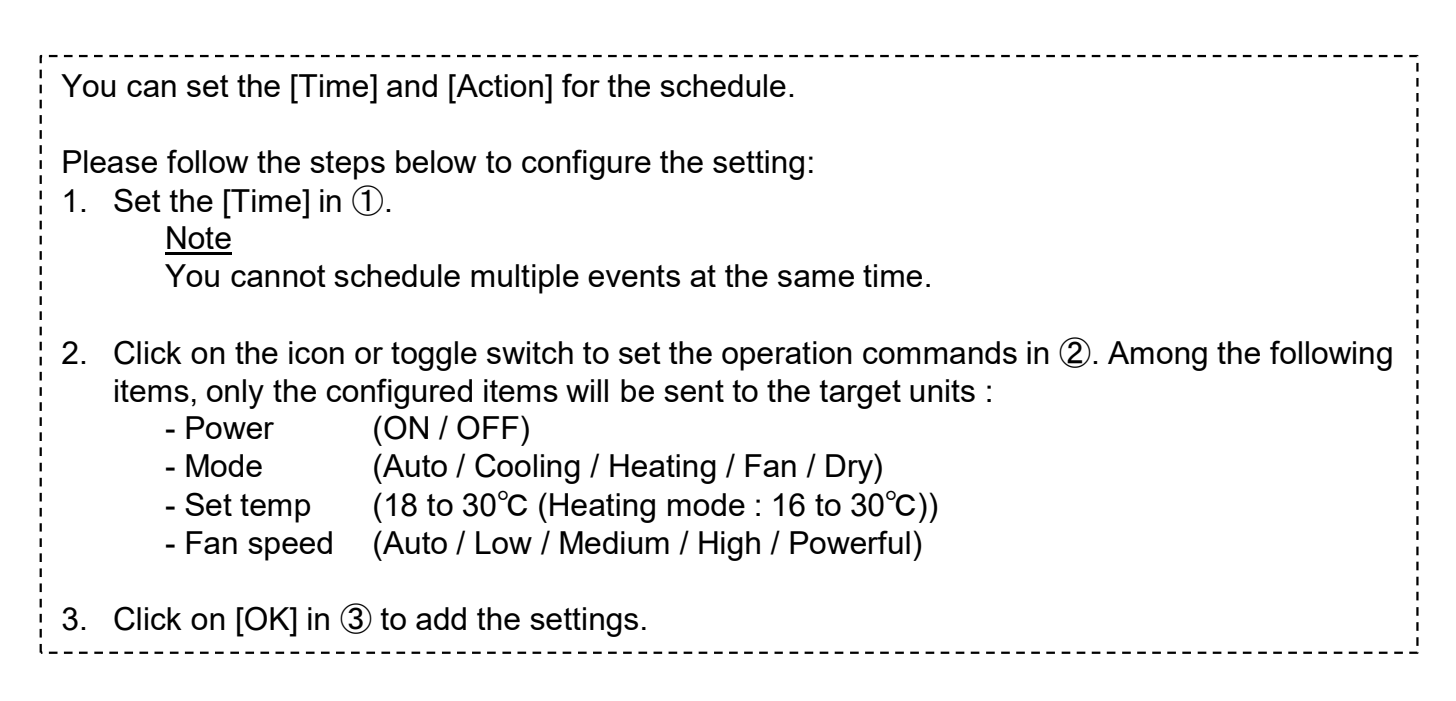

# 1.15. Schedule template Screen

Copy to other group (for schedule template)

| SPECIAL DAV 2                 | PECIAL DAY 2                         |
|-------------------------------|--------------------------------------|
| Copy to other group           | Copy to other group                  |
| HR Dept. Operat               | HR Dept. eratin                      |
| Weekday Holiday Special day 1 | Weekday Holiday Special day 1        |
| C Special day 2               | Group<br>Technical Dept.2, Sales Dep |
| CANCEL COPY                   | All Groups                           |
|                               | Technical Dept.2                     |
|                               | Technical Dept. 1                    |
|                               | Sales Dept. 2                        |
|                               | Procurement D                        |

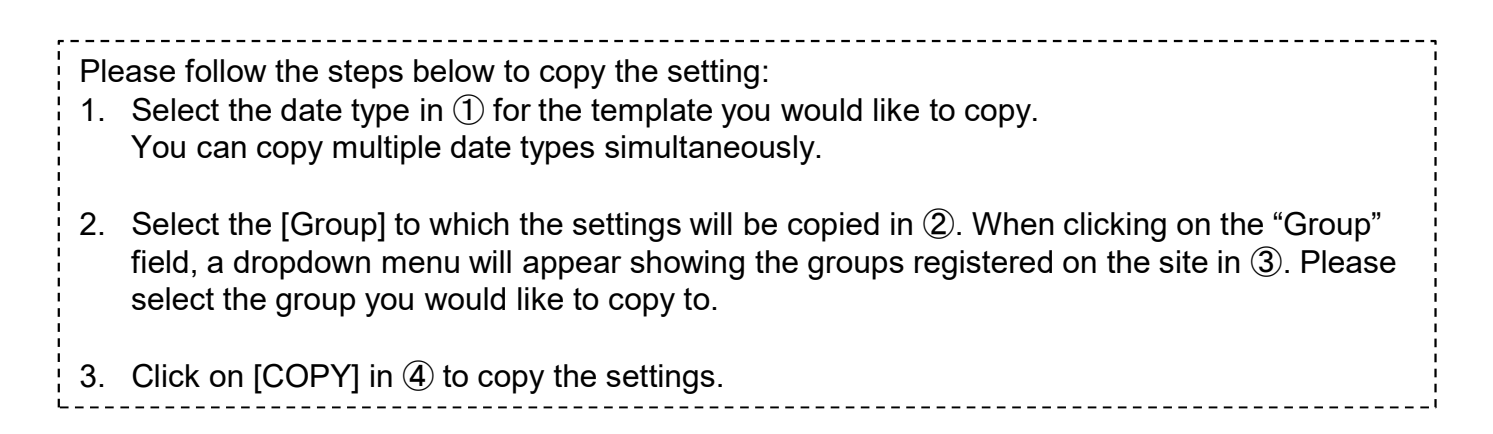

### Copy to other template

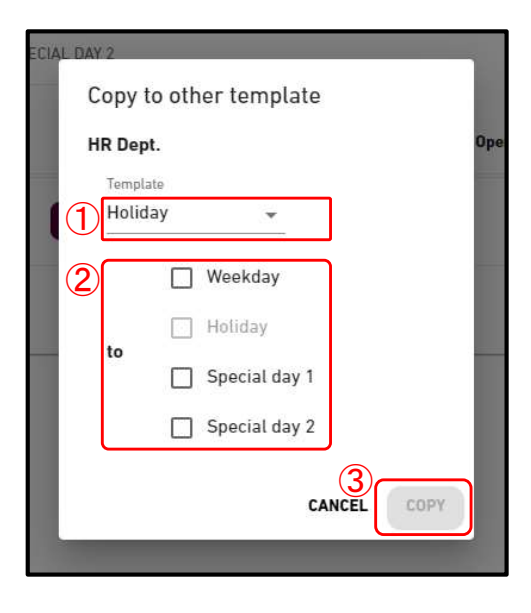

Please follow the steps below to copy the setting:

- 1. Select the date type for template you would like to copy in (1).
- 2. Select the date type to which the settings will be copied in ②. You can select multiple date types.
- 3. Click on [COPY] in 3 to copy the settings.

# 1.15. Schedule template Screen

### Upload schedule file dialog, Download schedule file dialog

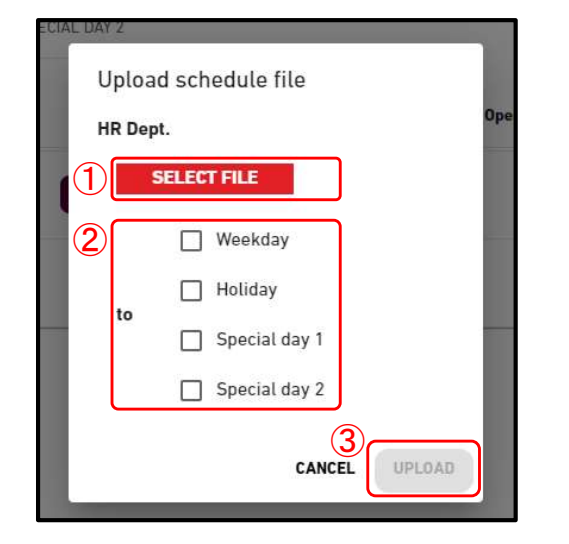

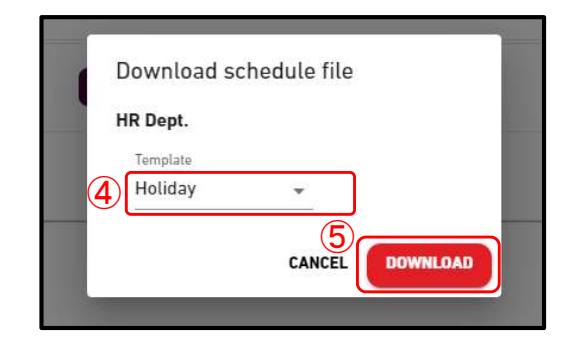

#### Upload schedule file dialog

Please follow the steps below to set the schedule template by uploading a schedule file.

- 1. Click on [SELECT FILE] and choose the schedule file.
- Please refer to the Appendix 2 for instructions on how to edit the file.
- 2. Select the date type which you want to set in ②. You can select multiple date types to be set.
- 3. Click on [UPLOAD] in ③ to set the schedule by the file.

Download schedule file dialog

By downloading the configuration file, you can save the configuration content locally or upload an edited configuration file to apply the settings.

- Please follow the steps below to download a current schedule file.
- 1. Select the date type which you want to download in (4).

2. Click on [DOWNLOAD] in (5) to set the schedule by the file.

## 1.16. Energy saving control Screen

This screen is used to view the energy saving control settings.

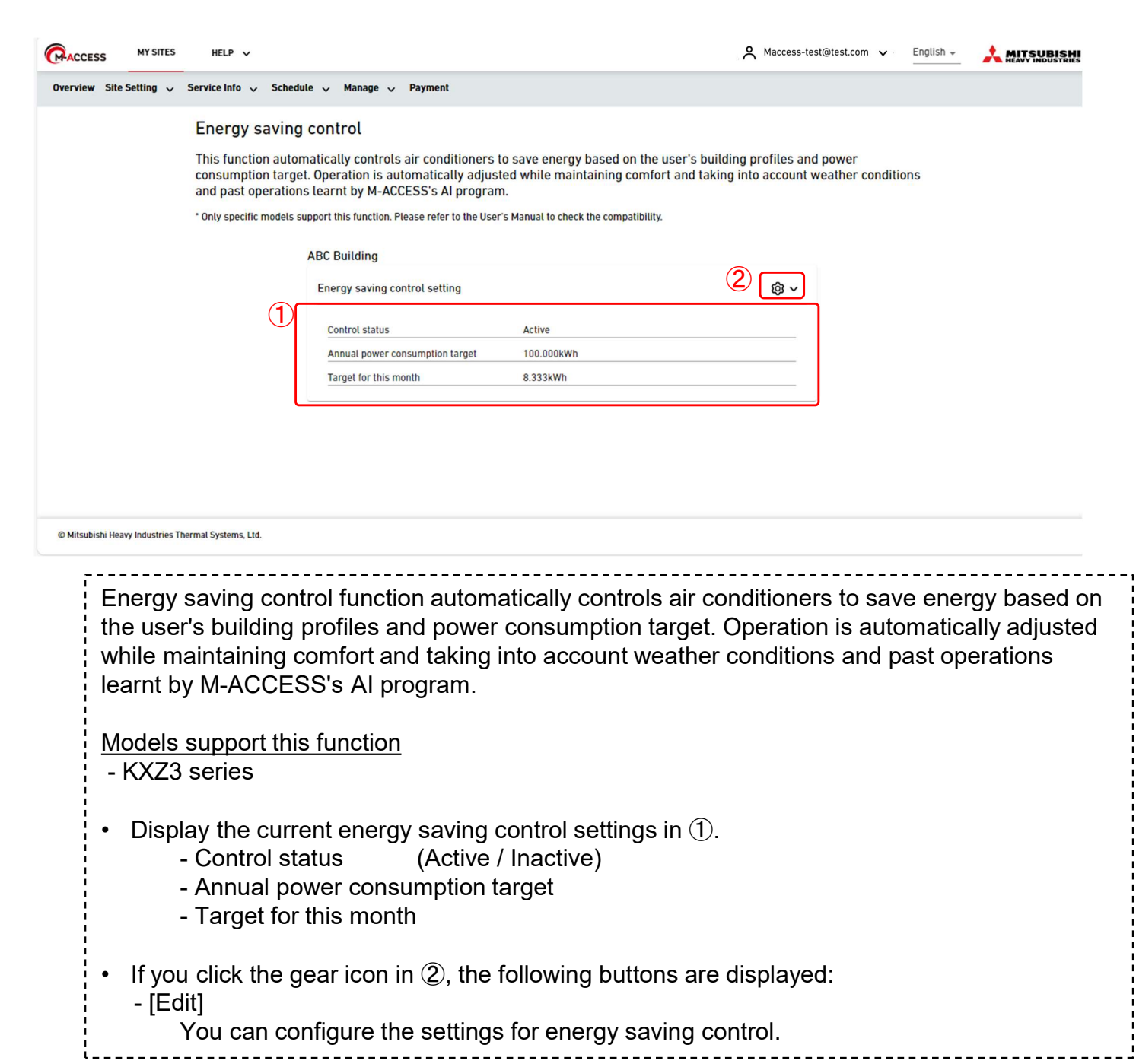
# 1.16. Energy saving control Screen

This screen is used to configure the energy saving control settings.

| CCESS MY SITES    | HELP V Autocess-test@test.com V English -                                                                                                    |
|-------------------|----------------------------------------------------------------------------------------------------|
| rw Site Setting 🗸 | Service info v Schedule v Manage v Payment                                                                                                    |
|                   | Energy saving control setting                                                                                                    |
|                   | To enable energy saving control, set "Active" and complete the 5 following steps.<br>Energy saving control will not start until 4 weeks of operation results are observed.                                                                                                    |
| 1                 | Inactive 👥 Active Start Date : 4/12/2024                                                                                                    |
|                   | 1. Annual power consumption target                                                                                                    |
| 2                 | 100000 kWh                                                                                                    |
|                   | - If you want to change the annual power consumption target after this control has started :                                                                                                    |
|                   | 1. Set 'Inactive' and press 'APPLy' button.                                                                                                    |
|                   | 2. Set Active with new target value and press APPLY oution.                                                                                                    |
|                   | - The annual power consumption target is only applicable to target air conditioners set in step 5.                                                                                                    |
|                   | 2. Season settings and monthly target                                                                                                    |
|                   | Please set the monthly target power consumption by using slide bar below.                                                                                                    |
|                   | Annual power consumption target (set in step 1) will be distributed for each month. Air conditioners will be controlled based on each month's target value.                                                                                                    |
|                   | 1. Determine the cooling (blue) / heating (orange) season. 2. Press 'CALCULATE MONTHLY TARGET' button to calculate default monthly target.                                                                                                    |
|                   | 3. Adjust monthly target manually. (Optional)                                                                                                    |
| (3)               |                                                                                                    |
|                   | این امی دی دی مو مو اور اور اور اور اور                                                                                                    |
|                   |                                                                                                    |
| (4)               |                                                                                                    |
|                   |                                                                                                    |
|                   |                                                                                                    |
|                   |                                                                                                    |
|                   | Prwer cons<br>umption tar<br>pet (kwh) 8.333,3 8.333,3 8.333 |
| l                 | 3 Correction coefficient by date type                                                                                                    |
|                   | s, con ecclor coencient sy date type                                                                                                    |
|                   | Weekday power consumption to each day, bease enter contextual operation to each date type.<br>Weekday power consumption is considered as reference (10%). Please use calendar setting to specify the date type of each day.                                                                                                    |
| 5                 | Weekday Holday Special day 1 Special day 2<br>100 % 25 % 25 % 25 %                                                                                                    |
|                   | 4. Temperature difference to suspend control                                                                                                    |
|                   | Energy saving control will be suspended for the units where the difference between room and setting temperature is more than the criteria below.                                                                                                    |
|                   | Please consider the balance between comfort and energy saving target.<br>Cooling: Room Temperature - Set Temperature                                                                                                    |
| B                 | Healing : Set Temperature - Room Temperature                                                                                                    |
| U                 | 1 °C 2 °C 3 °C 4 °C 5 °C 6 °C 7 °C 8 °C 9 °C 10 °C                                                                                                    |
|                   | 5. Target air conditioners Select the target air conditioners to be controlled                                                                                                    |
|                   | - Please make sure the selected units are connected to the outdoor unit supporting energy saving control function. Please refer to the User's Manual for the                                                                                                    |
|                   | compatibility.                                                                                                    |
| $\mathcal{U}$     | Z AIL                                                                                                    |
|                   | GW001 AC units                                                                                                    |
|                   | FDC155KXZEN1_#0                                                                                                    |
|                   |                                                                                                    |
|                   |                                                                                                    |
|                   |                                                                                                    |
|                   |                                                                                                    |

# 1.16. Energy saving control Screen

| To enable energy saving control, set "Active" and complete the following steps.<br>Energy saving control will not start until 4 weeks of operation results are observed.                                                                                                    |
|----------------------------------------------------------------------------------------------------|
| <ul> <li>Please follow the steps below to configure the setting:</li> <li>1. Set "Active" by toggle button in ①.</li> <li>- [Start Date] [Start Date] shows the expected date when the actual control can be initiated after collecting the operation data of your building for certain period. Once it has started, [Start Date] will display the date when control was initiated.</li> </ul>                                                                                        |
| <ul> <li>2. Set the annual power consumption target in 2.</li> <li>The annual power consumption target is only applicable to target air conditioners set in 7.</li> <li>If you want to change the annual power consumption target after this control has started: <ol> <li>Set "Inactive" and press "APPLY" button.</li> <li>Set "Active" with new target value and press "APPLY" button.</li> </ol> </li> <li>Otherwise, new target value will not be taken into account.</li> </ul> |
| <ol> <li>Determine the season setting in ③.</li> <li>Determine the cooling (blue) / heating (orange) season by slide bar.</li> <li>When you click on the icon, it will switch between the seasons (cooling/heating) within the range defined by the slide bar.</li> </ol>                                                                                                    |
| <ul> <li>4. Set the monthly target in ④.</li> <li>Please set the monthly target power consumption by using slide bar below.</li> <li>Annual power consumption target (set in ①) will be distributed for each month. Air conditioners will be controlled based on each month's target value.</li> <li>1. Press "CALCULATE MONTHLY TARGET" button to calculate default monthly target.</li> <li>2. Adjust monthly target manually. (Optional)</li> </ul>                                |
| <ol> <li>Set the correction coefficient by date type in <sup>(5)</sup>.<br/>In order to estimate power consumption for each day, please enter correction coefficient<br/>for each date type. Weekday power consumption is considered as reference (100%).<br/>Please use "calendar setting" to specify the date type of each day.</li> </ol>                                                                                                    |
| <ul> <li>6. Set the temperature difference to suspend control in <sup>(6)</sup>.<br/>Energy saving control will be suspended for the units where the difference between<br/>room and setting temperature is more than the criteria.<br/>Please consider the balance between comfort and energy saving target.<br/>Cooling : Room Temperature - Set Temperature<br/>Heating : Set Temperature - Room Temperature</li> </ul>                                                            |
| <ul> <li>Select the target air conditioners to be controlled in ⑦.</li> <li>Please make sure the selected units are connected to the outdoor unit supporting energy saving control function.</li> <li><u>Note</u></li> <li>Outdoor units with a voltage setting value of "0V" cannot be controlled. Please make sure the correct voltage value is set.</li> </ul>                                                                                                    |

 $\begin{array}{c} 8. \end{array}$  Click on [APPLY] in 8 to apply the settings. \end{array}

This screen is used to view the demand control settings.

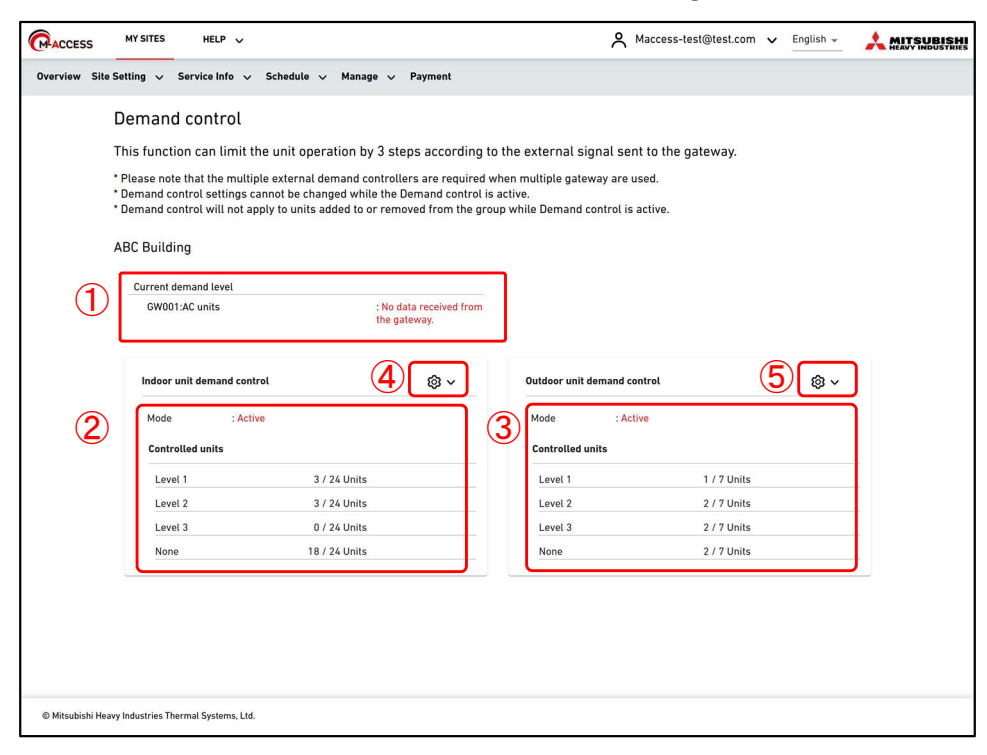

The demand control function is a feature that controls the operation of air conditioning units based on external input signals from a demand controller connected to the gateway. The demand control level is determined based on the combination of external input terminals (DI4/DI5) as shown in the table below.

|     |     | D       | 15      |
|-----|-----|---------|---------|
|     |     | OFF     | ON      |
| אוס | OFF | None    | Level 2 |
| D14 | ON  | Level 1 | Level 3 |

Display the current demand level of each gateway in ①.
 Please note that the multiple external demand controllers are required when multiple gateway are used.

- Display the current settings of the indoor unit and outdoor unit in numbers (2) and (3).
  - Mode (Active / Inactive)
  - Controlled units
- If you click the gear icon in 3 and 5, the following buttons are displayed:
  - [Edit]
    - You can configure the settings for demand control.

<u>Please note that the demand control settings cannot be changed while the demand control is in active.</u>

## 1.17. Demand control Screen

#### Indoor unit demand control setting dialog

| 1. Set "Active" to enable the d                                                                                           | emand control.                                                                       |                           |               |                |
|----------------------------------------------------------------------------------------------------|--------------------------------------------------------------------------------------|---------------------------|---------------|----------------|
| Mode. Inactive                                                                                                    |                                                                                      |                           |               |                |
| 2. Make sure the control that                                                                                             | will be applied to the tar                                                           | get unit.                 |               |                |
| Level 1: Adjust temperatur                                                                                                | e by ± 2            °C                                                               | 2                         |               |                |
| Level 2: Change the operat                                                                                                | ion mode to "Fan mode"                                                               |                           |               |                |
| Laural Dr. Danman affektion of                                                                                            |                                                                                      |                           |               |                |
| Level 3: Power off the unit                                                                                               |                                                                                      |                           |               |                |
|                                                                                                    |                                                                                      |                           |               |                |
| Cat the demand control low                                                                                                | al of each unit                                                                      |                           |               |                |
| 3. Set the demand control lev                                                                                             | el of each unit.                                                                     |                           |               |                |
| 3. Set the demand control lev<br>The following units are to b                                                             | rel of each unit.<br>De controlled in accordan                                       | ce with the de            | emand control | signal receive |
| 3. Set the demand control lev<br>The following units are to b                                                             | el of each unit.<br>e controlled in accordan                                         | ce with the de            | emand control | signal receive |
| 3. Set the demand control lev<br>The following units are to b<br><b>Unit Name</b>                                         | el of each unit.<br>De controlled in accordan<br>Demand contro                       | ce with the de            | emand control | signal receive |
| 3. Set the demand control lev<br>The following units are to b<br>Unit Name<br>All                                         | el of each unit.<br>ee controlled in accordan<br>Demand contro<br>LEVEL 1            | ce with the de            | emand control | signal receive |
| 3. Set the demand control lev<br>The following units are to b<br>Unit Name<br>All                                         | el of each unit.<br>ee controlled in accordan<br>Demand contro<br>LEVEL 1            | ce with the de            | emand control | signal receive |
| 3. Set the demand control lev<br>The following units are to b<br>Unit Name<br>All<br>Floor 2 /Sales Dept. 1               | el of each unit.<br>ee controlled in accordan<br>Demand contro<br>LEVEL 1            | ce with the de<br>I level | LEVEL 3       | NONE           |
| 3. Set the demand control lev<br>The following units are to b<br>Unit Name<br>All<br>Floor 2 /Sales Dept. 1               | el of each unit.<br>ee controlled in accordan<br>Demand contro<br>LEVEL 1            | ce with the de            | LEVEL 3       | NONE           |
| 3. Set the demand control lev<br>The following units are to b<br>Unit Name<br>All<br>Floor 2 /Sales Dept. 1<br>FDT28KXZE1 | el of each unit.<br>ee controlled in accordan<br>Demand contro<br>LEVEL 1            | ce with the de            | LEVEL 3       | NONE NONE      |
| 3. Set the demand control lev<br>The following units are to b<br>Unit Name<br>All<br>Floor 2 /Sales Dept. 1<br>FDT28KXZE1 | el of each unit.<br>ee controlled in accordan<br>Demand contro<br>LEVEL 1<br>LEVEL 1 | LEVEL 2                   | LEVEL 3       | NONE           |

The indoor unit demand control performs the following control according to the demand level. Note that the following control parameter cannot be changed from the remote controller after the indoor unit demand control started.

- Level 1 : Adjust temperature
- Level 2 : Change the operation mode to "Fan mode"
- Level 3 : Power off the unit

Please follow the steps below to configure the setting:

- 1. Set "Active" by toggle button in ①.
- 2. Set the temperature to be shifted in ②.
- 3. Select the target air conditioners to be controlled in ③.
  - The target units for each demand level are as follows:
  - Level 1 : Only the units set "level 1"
  - Level 2 : Units set "level 1" and "2"
  - Level 3 : Units set "level 1","2","3"
  - Units set "None" are not controlled.
  - The specified interface unit (Interface type : "Other") can only be set to Level 3.
- 4. Click on [SAVE] in ④ to apply the settings.

# 1.17. Demand control Screen

#### Outdoor unit demand control setting dialog

| Only specific models support the                                                                                                    | his function. Please refe                                                                               | r to the User's                                                | Manual to chec                                      | k the compa                          |
|----------------------------------------------------------------------------------------------------|----------------------------------------------------------------------------------------------------|----------------------------------------------------------------|-----------------------------------------------------|--------------------------------------|
| . Set "Active" to enable the dem<br>Mode: Active                                                                                                    | and control.                                                                                            |                                                                |                                                     |                                      |
| . Make sure the control that wil                                                                                                    | l be applied to the targe                                                                               | t unit.                                                        |                                                     |                                      |
| Level 1: Unit operation is restr                                                                                                    | ricted to 80 % of its                                                                                   | rated capacity.                                                |                                                     |                                      |
| Level 2: Unit operation is restr                                                                                                    | ricted to 60 % of its                                                                                   | rated capacity.                                                |                                                     |                                      |
| Level 3: Unit operation is restr                                                                                                    | ricted to 40 % of its                                                                                   | rated capacity.                                                |                                                     |                                      |
|                                                                                                    |                                                                                                    |                                                                |                                                     |                                      |
| Set the demand control level of                                                                                                    | of each unit                                                                                            |                                                                |                                                     |                                      |
| Set the demand control level o                                                                                                    | of each unit.                                                                                           |                                                                |                                                     |                                      |
| Set the demand control level of The following units are to be c                                                                                                  | of each unit.<br>controlled in accordance                                                               | with the dema                                                  | nd control sign                                     | al received.                         |
| Set the demand control level of The following units are to be of Unit Name                                                                                       | of each unit.<br>controlled in accordance<br>Demand control                                             | with the dema                                                  | nd control sign                                     | al received.                         |
| Set the demand control level of The following units are to be of Unit Name                                                                                       | of each unit.<br>controlled in accordance<br>Demand control<br>LEVEL 1                                  | with the dema                                                  | nd control sign                                     | al received.                         |
| Set the demand control level of<br>The following units are to be of<br>Unit Name<br>All<br>GW001:AC units                                                        | of each unit.<br>controlled in accordance<br>Demand control<br>LEVEL 1                                  | with the dema                                                  | nd control sign                                     | al received.                         |
| Set the demand control level of<br>The following units are to be of<br>Unit Name<br>All<br>GW001:AC units<br>EDC155KXZEN1 #0                                     | of each unit.<br>controlled in accordance<br>Demand control<br>LEVEL 1                                  | LEVEL 2                                                        | LEVEL 3                                             | Al received.                         |
| Set the demand control level of<br>The following units are to be of<br>Unit Name<br>All<br>GW001:AC units<br>FDC155KXZEN1_#0                                     | of each unit.<br>controlled in accordance<br>Demand control<br>LEVEL 1<br>LEVEL 1                       | with the dema<br>level<br>LEVEL 2<br>LEVEL 2                   | LEVEL 3                                             | NONE                                 |
| Set the demand control level of<br>The following units are to be of<br>Unit Name<br>All<br>GW001:AC units<br>FDC155KXZEN1_#0<br>FDC560KXZE2_#1                   | of each unit.  Demand control  LEVEL 1  LEVEL 1  LEVEL 1                                                | LEVEL 2<br>LEVEL 2<br>LEVEL 2<br>LEVEL 2                       | LEVEL 3<br>LEVEL 3<br>LEVEL 3                       | al received.<br>NONE<br>NONE         |
| Set the demand control level of<br>The following units are to be of<br>Unit Name<br>All<br>GW001:AC units<br>FDC155KXZEN1_#0<br>FDC560KXZE2_#1<br>FDC400KXZE2_#2 | of each unit.<br>Controlled in accordance<br>Demand control<br>LEVEL 1<br>LEVEL 1<br>LEVEL 1<br>LEVEL 1 | LEVEL 2<br>LEVEL 2<br>LEVEL 2<br>LEVEL 2                       | LEVEL 3<br>LEVEL 3<br>LEVEL 3<br>LEVEL 3            | A RECEIVED.                          |
| Set the demand control level of<br>The following units are to be of<br>All<br>GW001:AC units<br>FDC155KXZEN1_#0<br>FDC560KXZE2_#1<br>FDC400KXZE2_#2<br>OU 00     | of each unit.<br>Demand control<br>LEVEL 1<br>LEVEL 1<br>LEVEL 1<br>LEVEL 1<br>LEVEL 1                  | LEVEL 2<br>LEVEL 2<br>LEVEL 2<br>LEVEL 2<br>LEVEL 2<br>LEVEL 2 | LEVEL 3<br>LEVEL 3<br>LEVEL 3<br>LEVEL 3<br>LEVEL 3 | NONE<br>NONE<br>NONE<br>NONE<br>NONE |

The outdoor unit demand control performs the following control according to the demand level. In the outdoor demand control, unit operation is restricted to certain percentage(user definition) of its rated capacity.

Models support this function

- KXZ3 series

Please follow the steps below to configure the setting:

- 1. Set "Active" by toggle button in (1).
- Set the restriction percentage in 2.
   Restriction percentage value should be set as Level 1 > Level 2 > Level 3.
- 3. Select the target air conditioners to be controlled in  $\Im$ .
  - The target units for each demand level are as follows:
  - Level 1 : Only the units set "level 1"
  - Level 2 : Units set "level 1" and "2"
  - Level 3 : Units set "level 1","2","3"
  - Units set "None" are not controlled.
- 4. Click on [SAVE] in ④ to apply the settings.

## 1.18. Logic control function Screen

This screen is used to view and set the logic control function settings.

| ACCESS                                                                                                    | MY SITES         | HELP         | ~                |                  |               |            |   | A Maccess-te     | est@test.com 🗸 | English 👻 |  |
|----------------------------------------------------------------------------------------------------|------------------|--------------|------------------|------------------|---------------|------------|---|------------------|----------------|-----------|--|
| Overview Site                                                                                                    | Setting 🗸        | Service Info | o 🗸 Schedule 🗸 I | Manage 🗸 Payment |               |            |   |                  |                |           |  |
| Logic control function<br>It allows the user to preset actions that will be executed on targeted units and based on ambient or room temperatures.<br>For example, the control can be set to operate the IndoorUnit#1 ('Target') in cooling at 27 °C ('Action') when the ambient temperature is higher than 30 °C<br>('Condition').<br>NOTE<br>• Up to 16 logic controls can be set.<br>• Logic with lower No. has higher priotity.<br>Soft Logic ()<br>• ADD LOGIC |                  |              |                  |                  |               |            |   |                  |                |           |  |
|                                                                                                    | 1                | No.          | Target           | Condition        | Parameter     | Action     |   |                  |                |           |  |
|                                                                                                    |                  | 1            | All units        | Room temp        | 30 °C or more | <b>5</b> 2 | ø |                  | 6 0            |           |  |
|                                                                                                    |                  | 2            | All units        | Room temp        | 30 °C or more | R          | * | <i>∛</i> 25.0 °C |                |           |  |
|                                                                                                    |                  |              |                  |                  |               |            |   |                  |                |           |  |
| © Mitsubishi Heav                                                                                                    | vy Industries Th | ermal System | ns, Ltd.         |                  |               |            |   |                  |                |           |  |

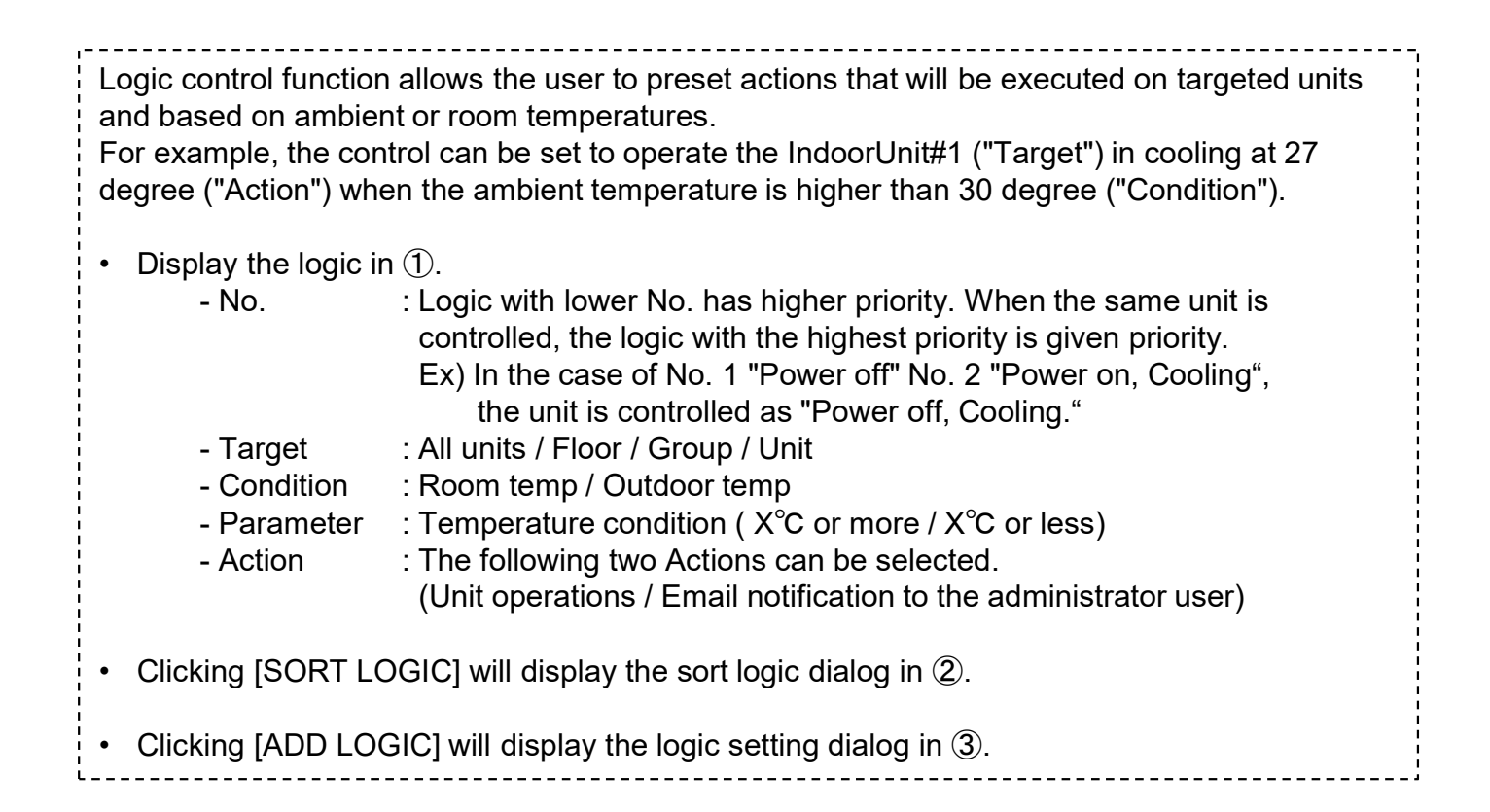

#### Sort logic dialog

•

| No. | Target            | Condition    | Parameter    | Action     |         |
|-----|-------------------|--------------|--------------|------------|---------|
| 1   | All               | Room temp    | 30°C or more | admin      |         |
| 2   | FDFW28KXZE6F      | Room temp    | 30°C or more | R da       |         |
| 3   | All               | Room temp    | 10°C or less | R 😟 0      | 16.0 °C |
| 4   | Procurement Dept. | Outdoor temp | 0°C or less  | R 😟 💣      | 16.0 °C |
| 5   | All               | Room temp    | 30°C or more | R 🕸 🕫      | 26.0 °C |
| 6   | Technical Dept.2  | Outdoor temp | 33°C or more | <b>R</b> 😣 | 28.0 °C |
|     |                   |              |              |            | 2       |

43

• Click on [OK] in ② to apply the settings.

#### Logic setting dialog

|        | Logic setting                         |
|--------|---------------------------------------|
| 1      | Template<br>None                      |
| 2      | Target All units                      |
| 3      | Condition<br>Room temp                |
|        | -20°C 15°C 50°C or more               |
| 4      | Action or less                        |
|        | Power :                               |
|        | Mode :<br>🕲 🕸 🔅 😚                     |
|        | Fan speed :                           |
|        | Set temp :                            |
|        | 20.5                                  |
|        | 16°C 24,0°C 30°C                      |
|        |                                       |
| ogic : | setting from the drop down list in ①. |

You can use template logic setting from the drop down list in (1).
Warm up control (Automatically start operation when the room temperature drops.)

- Condition : Room temp Parameter : 5°C or less Action : Control (Power On, Heating, 16°C, Auto)
- Cool down control (Automatically start operation when the room temperature rises.)
  - Condition : Room temp
  - Parameter : 30°C or more

-----

- Action : Control (Power On, Cooling, 26°C, Auto)
- High temperature alert (Send a e-mail notification when the room temperature rises.)
  - Condition : Room temp
    - Parameter : 30°C or more
  - Action : Notification

# 1.18. Logic control function Screen

| Please follow the steps below to configure the setting:<br>1. Set the target unit in ②.                                                                                               |  |  |  |  |  |  |  |
|----------------------------------------------------------------------------------------------------|--|--|--|--|--|--|--|
| <ol> <li>Set the condition in ③.</li> <li>Select the either of "room temperature" or "outside temperature" as a parameter, and</li> </ol>                                             |  |  |  |  |  |  |  |
| set the temperature conditions.                                                                                                    |  |  |  |  |  |  |  |
| 3. Set the action in ④.<br>Select the action "Control" or "Notification"                                                                                                    |  |  |  |  |  |  |  |
| When you select "Control", click on the icon or toggle switch to set the operation commands. Among the following items, only the configured items will be sent as operation commands: |  |  |  |  |  |  |  |
| - Power (ON / OFF)                                                                                                    |  |  |  |  |  |  |  |
| - Mode (Auto / Cooling / Heating / Fan / Dry)                                                                                                    |  |  |  |  |  |  |  |
| - Set temp (18 to 30°C (Heating mode : 16 to 30°C))                                                                                                    |  |  |  |  |  |  |  |
| - Fan speed (Auto / Low / Medium / High / Powerful)                                                                                                    |  |  |  |  |  |  |  |
|                                                                                                    |  |  |  |  |  |  |  |
| 4. Click on [OK] in (5) to apply the settings.                                                                                                    |  |  |  |  |  |  |  |

This screen is used to view graphs and operate units.

|   |                 |         |                 |            |       | 2      | 3       |   |
|---|-----------------|---------|-----------------|------------|-------|--------|---------|---|
| 1 | ABC (           | Office  | Building        |            |       | ı<br>۱ | ژ) ×    |   |
| 4 | ()<br>第<br>17/2 | )<br>25 | * 2<br>3 / 3    | 0 1<br>3/3 |       | 495    | kWh     | 5 |
| 6 | FLOOR           | S       | GROUPS          | UNITS      | OTHER |        |         |   |
|   | Floor           | Stat    | us              |            |       | Consu  | Imption |   |
|   | 2               | R       | <b>002</b> /009 |            |       | 121kWh | >       |   |
|   | 1               | R       | <b>007</b> /008 |            |       | 97kWh  | >       |   |
|   | G               | R       | <b>008</b> /008 |            |       | 38kWh  | >       |   |
|   |                 |         |                 |            |       |        |         |   |

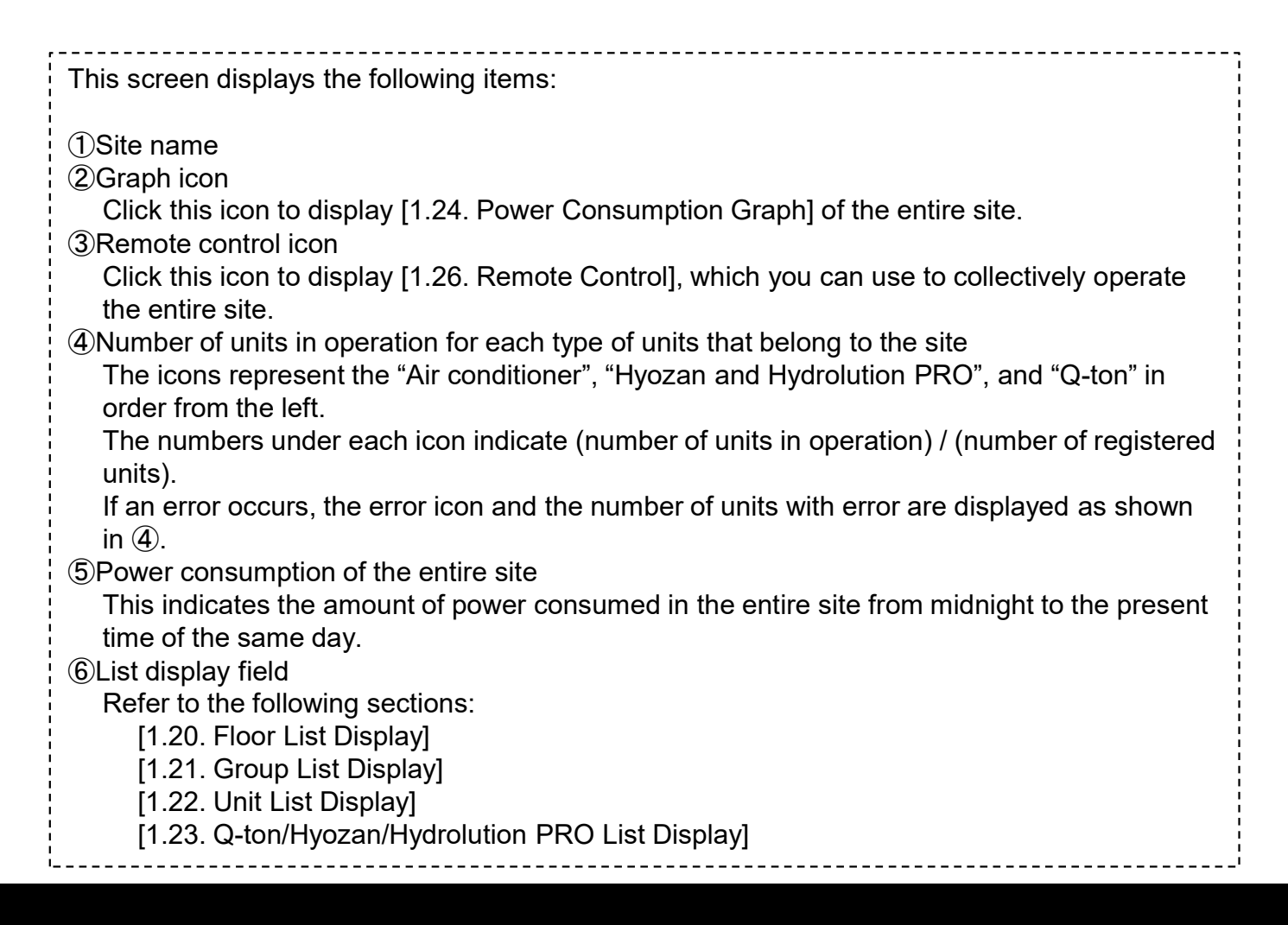

This display is used to view information by floor and to operate units. To display this list, click the [FLOORS] tab at the top.

| FLO   | ORS | GROUPS  | UNITS | OTHER |        |            |
|-------|-----|---------|-------|-------|--------|------------|
| Floor | Sta | atus    |       |       | Consu  | mption     |
| 2     | F   | 002/009 | 5     |       | 121kWh | >          |
| 1     | Ţ   | 007/008 |       |       | 97kWh  | >          |
| G     | Ţ   | 008/008 |       |       | 38kWh  | >          |
|       |     |         |       |       | 3      | <u>(4)</u> |

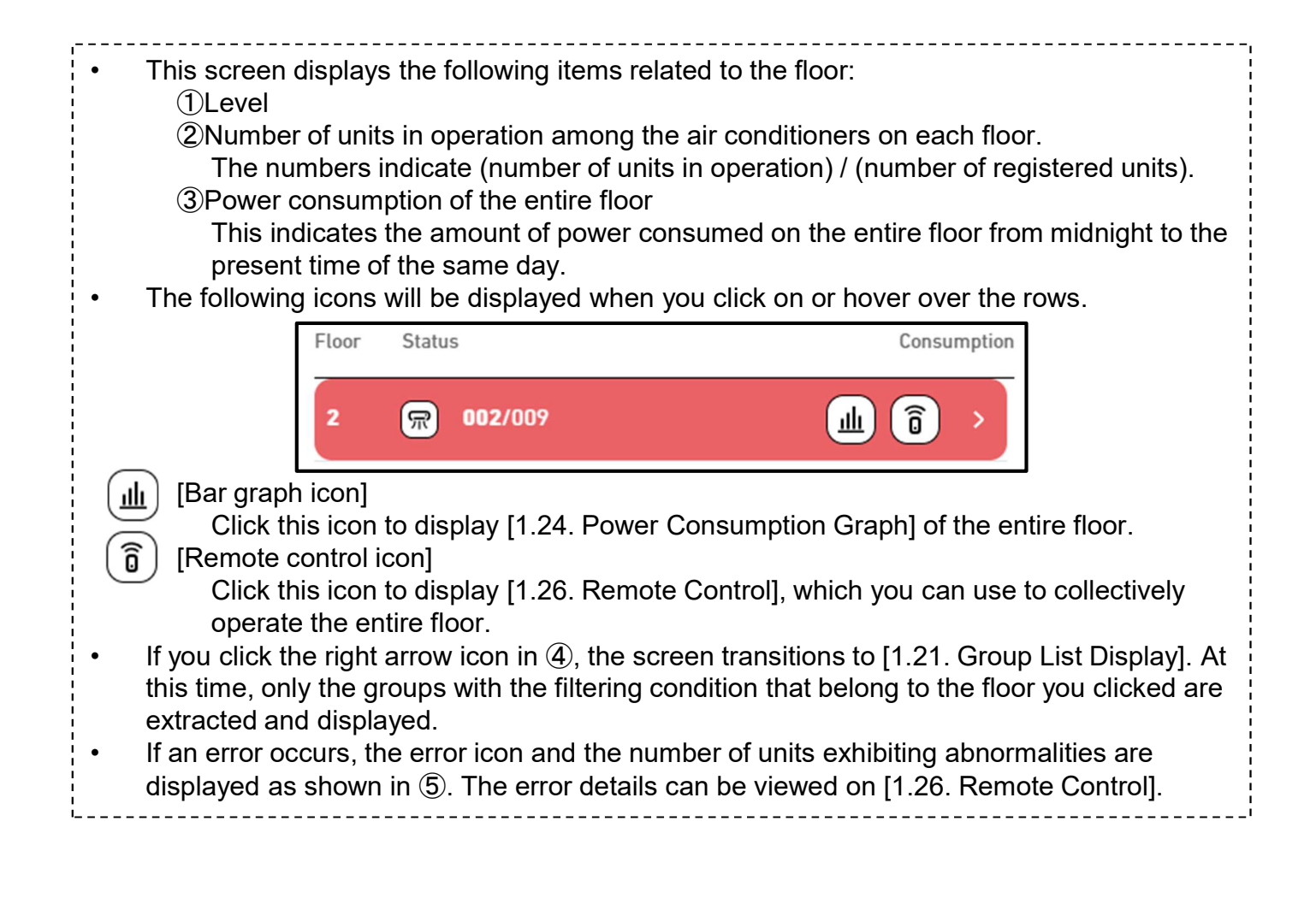

### 1.21. Group List Display

This display is used to view information by group and to operate units. To display this list, click the [GROUPS] tab at the top.

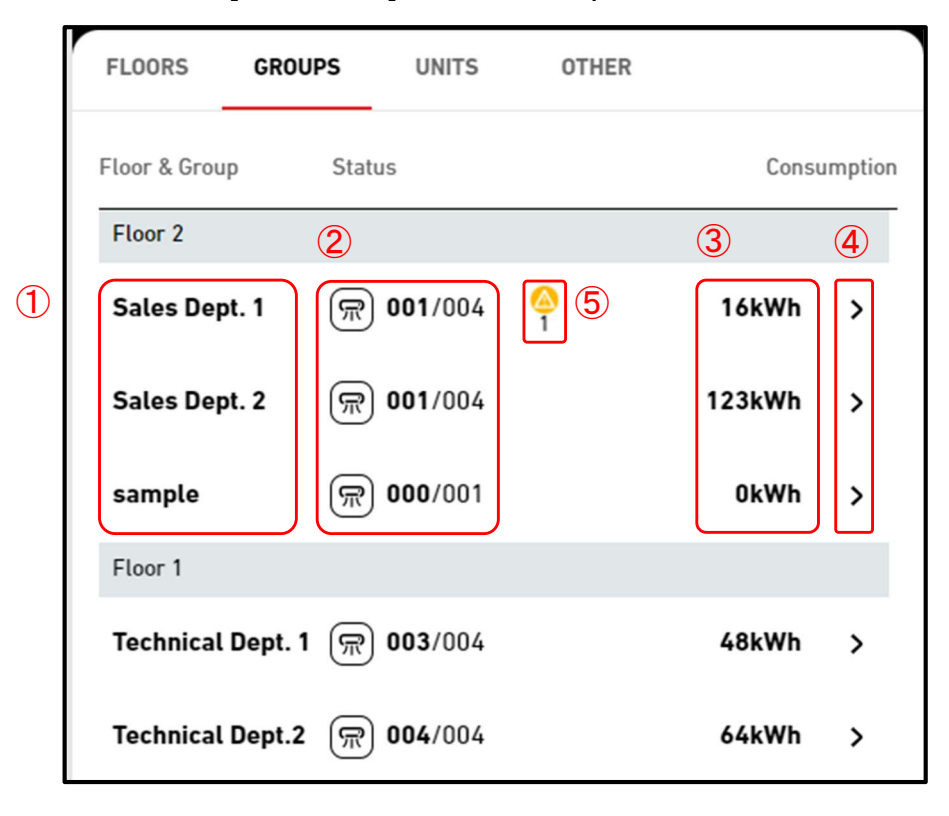

#### \*Applied filter

| FLOORS       | GROUPS      | UNITS           | OTHER |       |        |
|--------------|-------------|-----------------|-------|-------|--------|
| Floor 1 >    | 6           |                 |       |       |        |
| Floor & Grou | up Statu    | S               |       | Consu | mption |
| Floor 1      |             |                 |       |       |        |
| Technical    | l Dept. 1 🛒 | <b>003</b> /004 |       | 48kWh | >      |
| Technica     | Dept.2 厥    | <b>004</b> /004 |       | 64kWh | >      |

 The following items related to a group are displayed separately for each floor:

 Group name
 Number of units in operation among the air conditioners that belong to the group. The numbers indicate (number of units in operation) / (number of registered units).
 Power consumption of the entire group This indicates the amount of power consumed in the entire group from midnight to the present time of the same day.

### 1.21. Group List Display

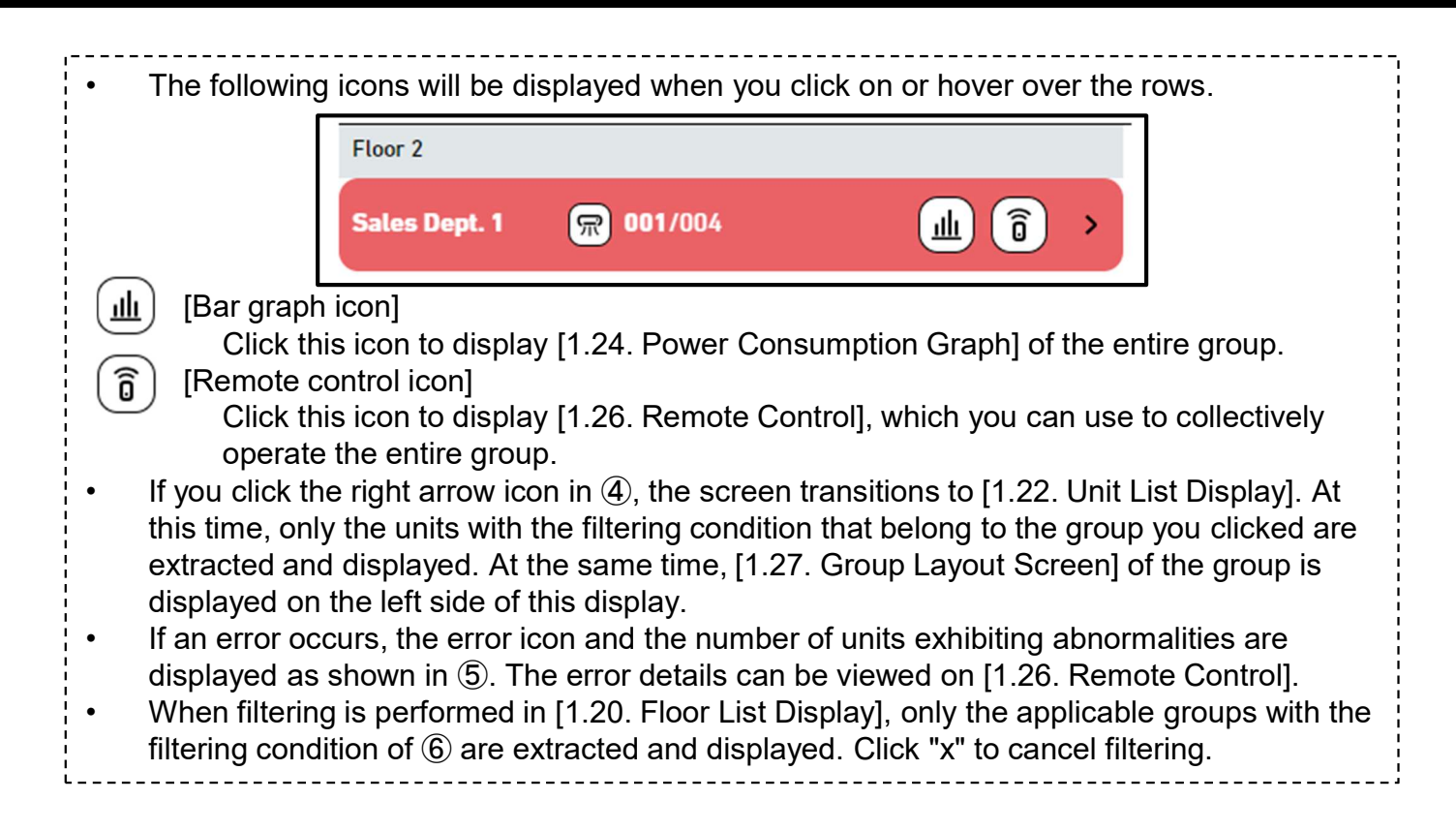

This display is used to view information by unit and to operate units. To display this list, click the [UNITS] tab at the top.

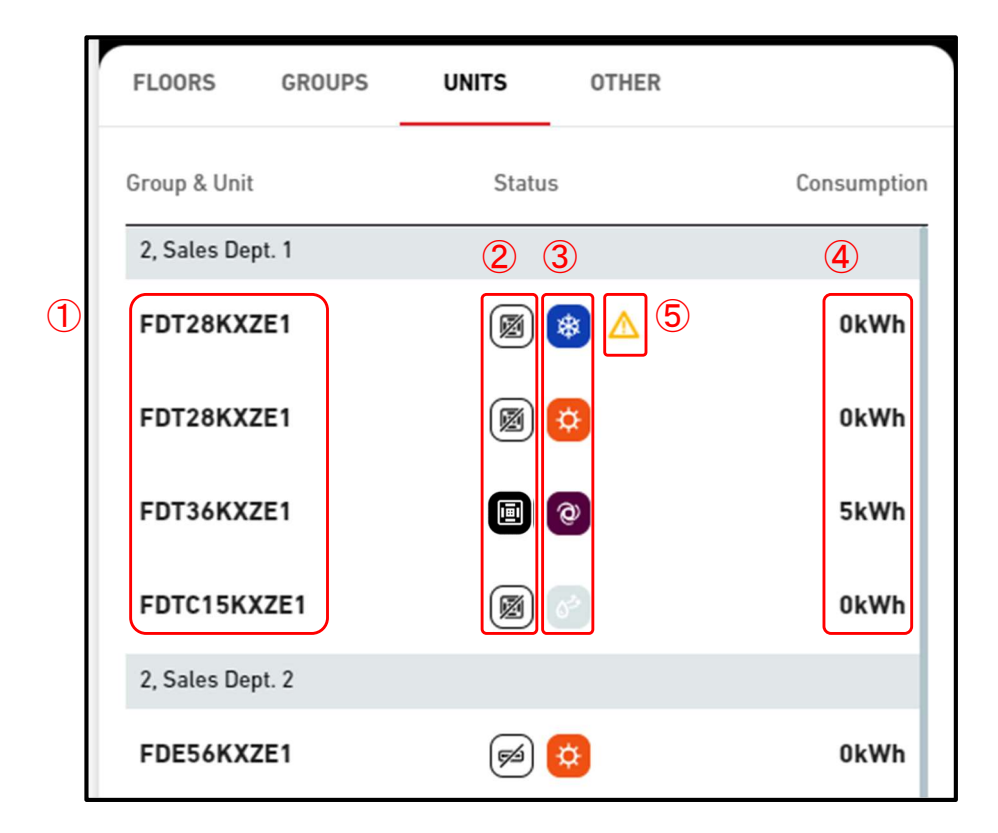

#### \*Applied filter

| FLOORS GROUPS          | UNITS OTHER |             |
|------------------------|-------------|-------------|
| Floor 2, Sales Dept. 2 | ×)6         |             |
| Group & Unit           | Status      | Consumption |
| 2, Sales Dept. 2       |             |             |
| FDE56KXZE1             |             | 0kWh        |
| FDK28KXZE1             |             | 40kWh       |
| FDT45KXZE1             |             | 0kWh        |
| FDT56KXZE1             |             | 0kWh        |

## 1.22. Unit List Display

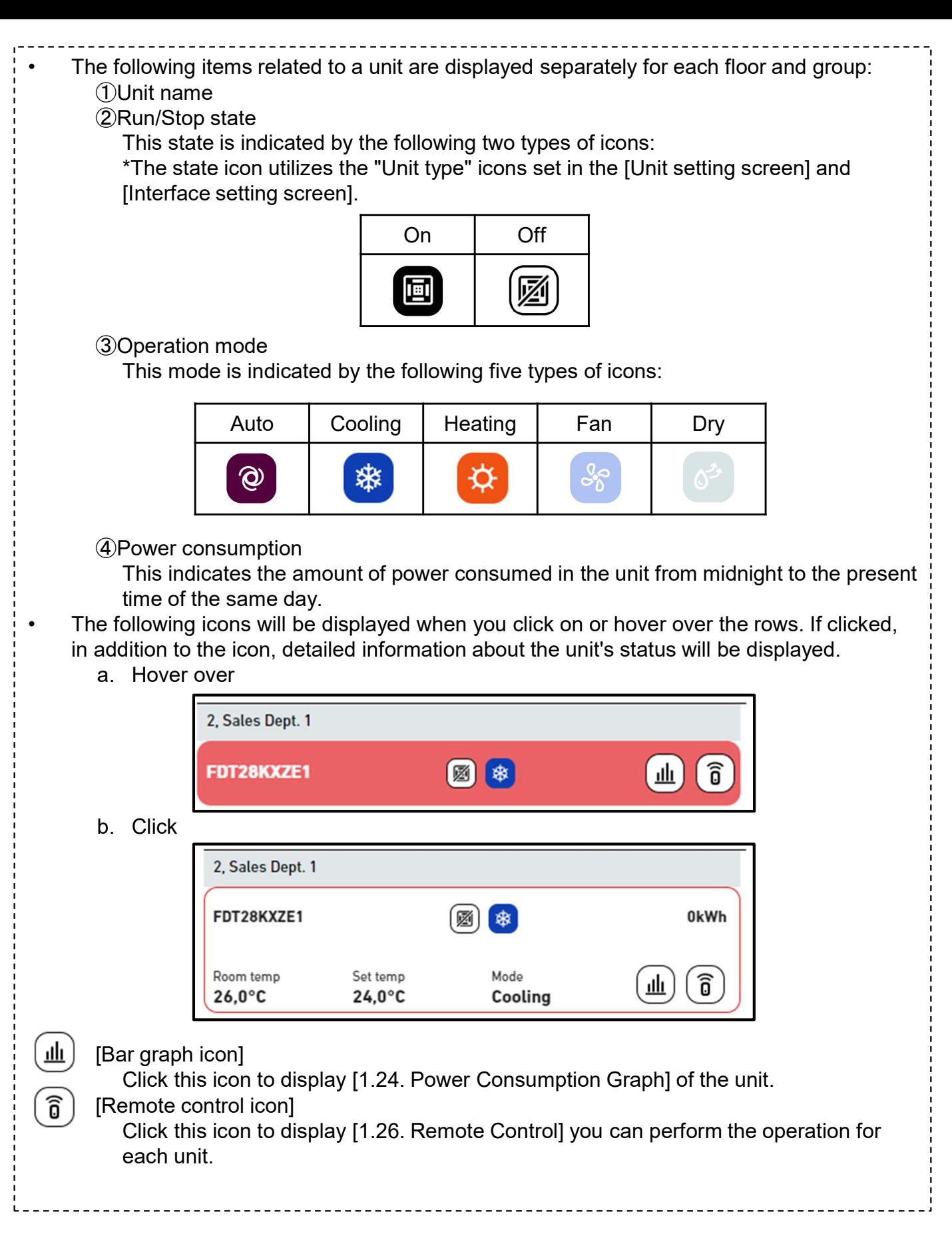

If you click any unit, [1.27. Group Layout Screen] of the group assigned to the unit is displayed on the left side of this display.
If an error occurs, the error icon is displayed as shown in (5). The error details can be viewed on [1.26. Remote Control].
When filtering is performed in [1.21. Group List Display], only the applicable units with the filtering conditions of (6) are extracted and displayed. Click "x" to cancel filtering.

This display is used to view Q-ton/Hyozan/Hydrolution PRO information. To display this list, click the [OTHER] tab at the top.

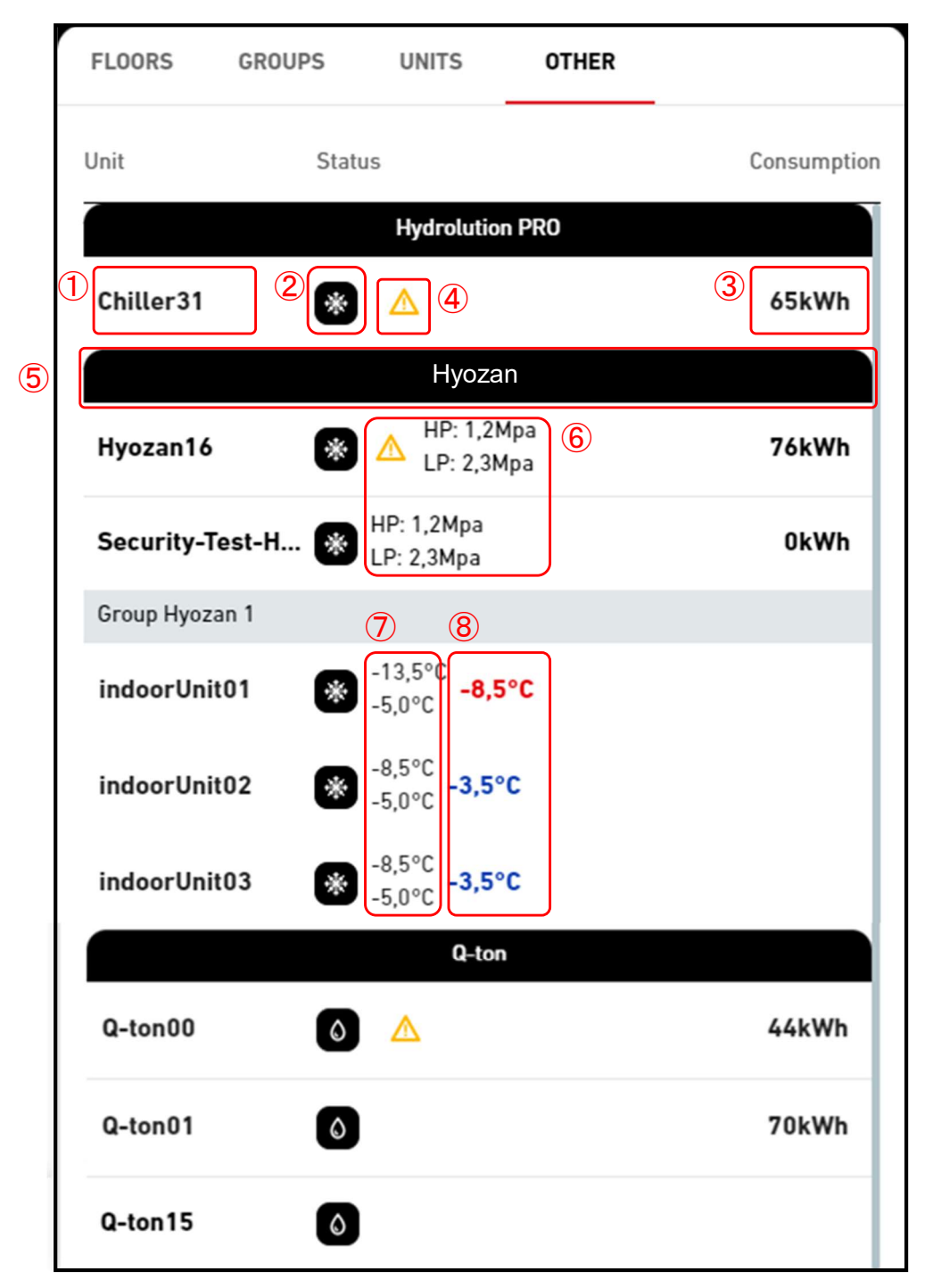

### 1.23. Q-ton/Hyozan/Hydrolution PRO List Display

#### \*Applied filter

| FLOORS       | GROUPS UNITS     | OTHER            |             |
|--------------|------------------|------------------|-------------|
| Hyozan X     |                  |                  |             |
| Unit         | Status           |                  | Consumption |
|              | Ну               | ozan             |             |
| Hyozan16     | MP: LP:          | 1,2Mpa<br>2,3Mpa | 43kWh       |
| Security-Te  | st-H 🛞 HP: 1,2Mp | pa<br>Da         | 0kWh        |
| Group Hyozar | 11               |                  |             |

# • The following items related to Q-ton/Hyozan/Hydrolution PRO are displayed separately for each unit type:

1 Name

2 State

On or Off.

③Power consumption

This indicates the amount of power consumed in Q-ton/Hyozan/Hydrolution PRO from midnight to the present time of the same day.

• The following icons will be displayed when you click on or hover over the rows. If clicked, in addition to the icon, detailed information about the unit's status will be displayed.

a. Hover over

| a. ne                      |                                 |                    |                        |                        |         |
|----------------------------|---------------------------------|--------------------|------------------------|------------------------|---------|
|                            |                                 | H                  | lyozan                 |                        |         |
|                            | Chiller31                       | * 🔺                |                        |                        |         |
| b. Cli                     | ick                             |                    |                        |                        |         |
|                            |                                 | ŀ                  | lyozan                 |                        |         |
|                            | Chiller31                       | * 🛆                |                        | 37kWh                  |         |
|                            | Outlet temp<br>23,4°C           | Set temp<br>15,4°C | Mode<br><b>Heating</b> | ₩K                     |         |
| (Bar gi<br>(Bar gi<br>Clic | raph icon]<br>ck this icon to d | isplay Q-ton/Hyo   | zan/Hydrolution F      | PRO power consumptio   | n graph |
| [Line g                    | graph icon]<br>k this icon to d | isplay a Q-ton/Hy  | /ozan/Hydrolutior      | ו PRO trend graph (*). |         |

### 1.23. Q-ton/Hyozan/Hydrolution PRO List Display

- If you click any Q-ton/Hyozan/Hydrolution PRO, operation data (\*) is displayed. For details on the data indicated by (\*), refer to [1.28. Q-ton/Hyozan/Hydrolution PRO Data Display Screen]. If an error occurs, the error icon is displayed as shown in (4). The error details can be • viewed on [1.28. Q-ton/Hyozan/Hydrolution PRO Data Display Screen]. When you click on the label (5) for "Unit type", only the applicable units that meet the filtering condition  $\overline{\mathcal{D}}$  will be extracted and displayed. To cancel the filtering, click on "x". Only for Hyozan and Q-ton The link icons will be displayed when you click on or hover over the rows. Q-ton It represents the units that are connected to the selected unit in a master-slave configuration. Hyozan It represents units that are part of the same refrigerant circuit as the selected unit. Hyozan HP: 1,2Mpa Hyozan16 79kWh LP: 2,3Mpa HP: 1,2Mpa Security-Test-H... 0kWh LP: 2,3Mpa Group Hyozan 1 60 -13,5°C -8.5°C indoorUnit01 -5.0°C -8.5°C -5,0°C -3,5°C indoorUnit02 -8.5°C -5,0°C -3,5°C indoorUnit03 Only for Hyozan The Outdoor Unit and Indoor Unit of Hyozan will display the following status values.
  - Outdoor unit of Hyozan
    - 6 Compressor high/low pressure
    - Indoor unit of Hyozan
    - ⑦Indoor temperature/Set temperature
      - The upper value represents the indoor temperature, while the lower value represents the set temperature.
  - (8) The temperature difference between the indoor temperature and the set temperature. The color of the displayed value changes according to the threshold set in the
    - [2.9. Hyozan Indoor Unit Setting Screen] as follows:
    - Temperature difference < Warning threshold (low) : Blue
    - Warning threshold (low) ≤ Temperature difference ≤ Warning threshold (high) : Green
    - Warning threshold (high) < Temperature difference : Orange
    - When exceeding the Error threshold, it turns red. At this point, a warning for temperature abnormality is triggered.

### 1.24. Power Consumption Graph

This pop-up displays the power consumption graph. The unit to be displayed varies depending on the location at which you clicked the Bar graph icon.

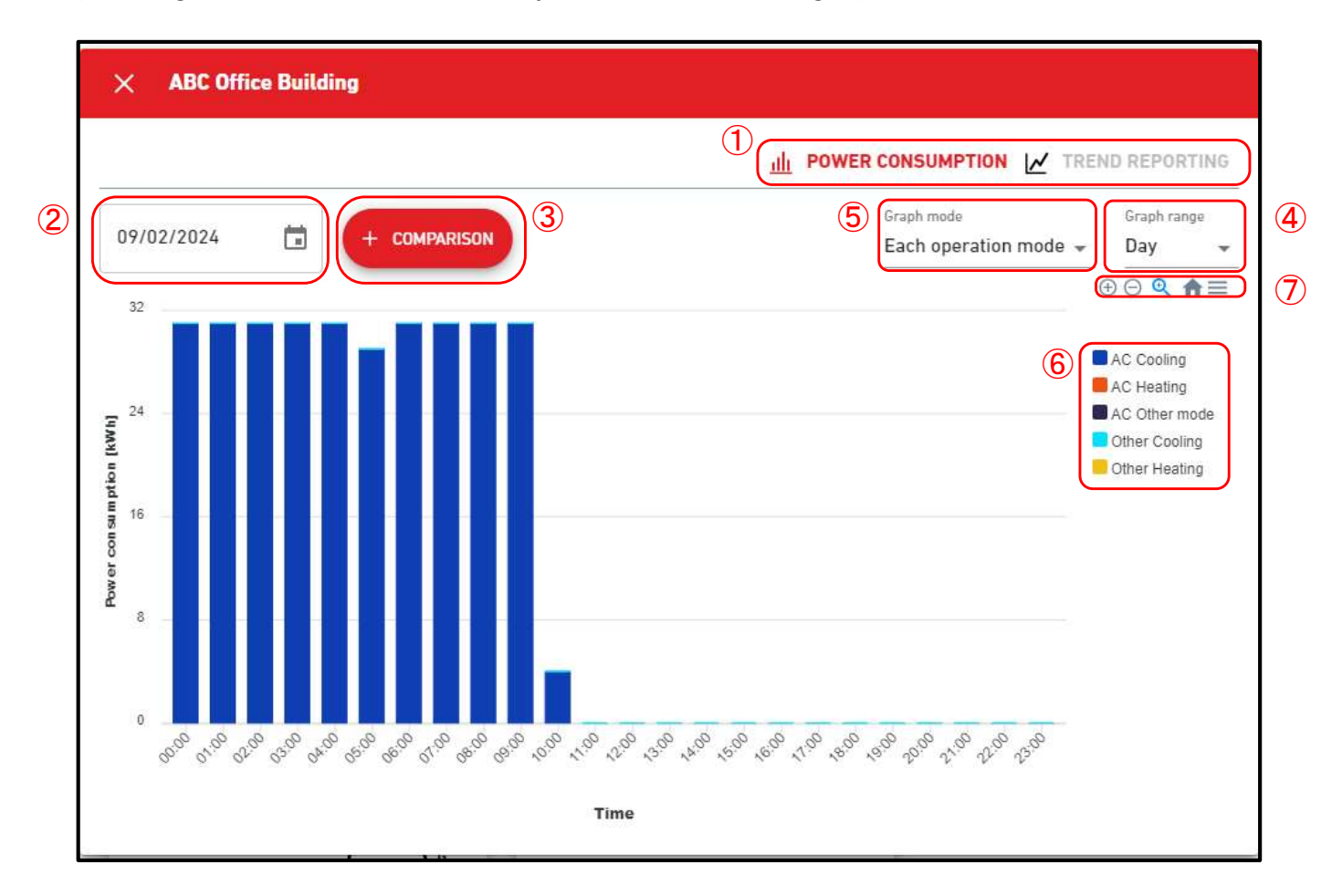

When you hover over, the values are displayed. You can also drag on the graph to zoom in on the selected area. This graph has the following items: (1)Graph type selection Click [TREND REPORTING] to move to [1.25. Temperature Graph]. However, you cannot click this when the entire site is displayed. 2 Display date You can configure the date for the graph display. (3) Comparison button You can compare the graphs. For more details, please refer to [Comparison graph]. (4)Graph range The following settings are available: [Day] Displays the data for the past day in one-hour increments. [Week] Displays the data for the past seven days in one-day increments. [Month] Displays the data for the past month in one-day increments. [Year] Displays the data for the past year in one-month increments. [10 years] Displays the data for the past 10 years in one-year increments.

## 1.24. Power Consumption Graph

| ,                                                                   |                                                                           |  |  |  |  |  |  |
|---------------------------------------------------------------------|---------------------------------------------------------------------------|--|--|--|--|--|--|
| 5Graph mode (Only wh                                                | nen the entire site is displayed)                                         |  |  |  |  |  |  |
| You can change the legend category. (Each operation mode, AC/Other) |                                                                           |  |  |  |  |  |  |
| 6 Legend                                                            |                                                                           |  |  |  |  |  |  |
| The following items a                                               | are available, which can be switched between the show and hide modes      |  |  |  |  |  |  |
| by clicking.                                                        |                                                                           |  |  |  |  |  |  |
| [AC Cooling]                                                        | Power consumption due to the cooling operation of the air conditioner     |  |  |  |  |  |  |
| [AC Heating]                                                        | Power consumption due to the heating operation of the air conditioner     |  |  |  |  |  |  |
| [AC Other mode]                                                     | Power consumption due to the fan operation of the air conditioner         |  |  |  |  |  |  |
| [Other Cooling]                                                     | [Other Cooling] Power consumption of Hyozan/Hydrolution PRO(Cooling mode) |  |  |  |  |  |  |
| [Other Heating]                                                     | [Other Heating] Power consumption of Q-ton/Hydrolution PRO(Heating mode)  |  |  |  |  |  |  |
| When "AC/Other" is selected in ⑤                                    |                                                                           |  |  |  |  |  |  |
| [Air conditioner]                                                   | Power consumption of air conditioner                                      |  |  |  |  |  |  |
| [Other equipment]                                                   | Power consumption of Q-ton/Hyozan/Hydrolution PRO                         |  |  |  |  |  |  |
| ⑦Graph control buttons                                              |                                                                           |  |  |  |  |  |  |
| You can zoom in or out on the graph and also download it.           |                                                                           |  |  |  |  |  |  |
| You can save graph                                                  | images in SVG format and PNG format, and data in CSV format.              |  |  |  |  |  |  |
| '                                                                   |                                                                           |  |  |  |  |  |  |

### 1.25. Temperature Graph

This pop-up displays the outdoor temperature, indoor temperature, and preset temperature of the air conditioner in graph format. If you click the line graph icon of the category (floor or group), the data of the indoor unit with the lowest Superlink address in the category is displayed.

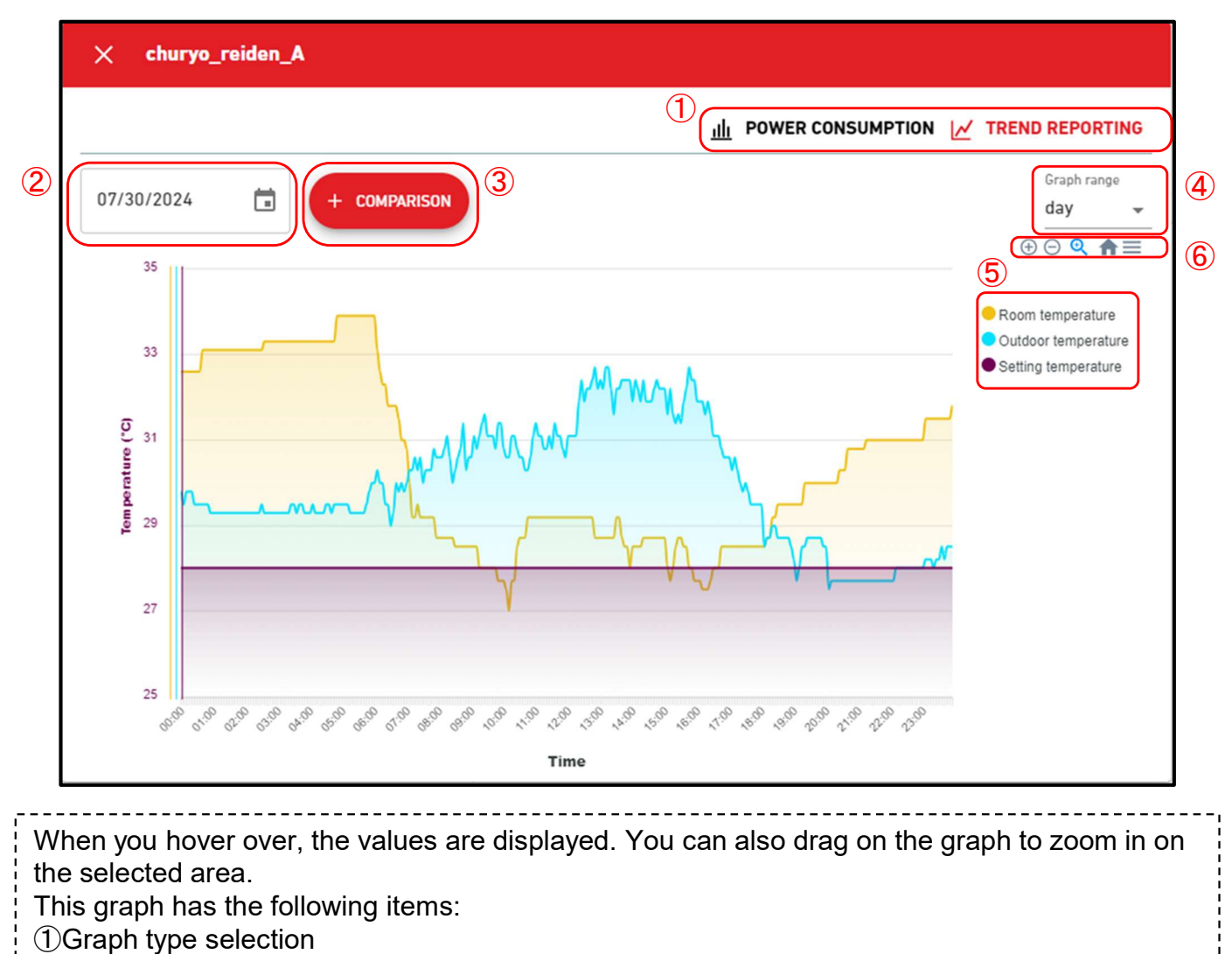

Click [POWER CONSUMPTION] to move to [1.24. Power Consumption Graph].

2 Display date

You can configure the date for the graph display.

③ Comparison button

You can compare the graphs. For more details, please refer to [Comparison graph].

- ④Graph range
  - The following settings are available:

[Day]

Displays the data for the past day in 5-minute increments.

[Week]

Displays the data for the past seven days in 30-minute increments.

## 1.25. Temperature Graph

| 5 Legend                           |                                                       |
|------------------------------------|-------------------------------------------------------|
| The following items are available, | which can be switched between the show and hide modes |
| by clicking.                       |                                                       |
| [Room temperature]                 | Room temperature                                      |
| [Outdoor temperature]              | Outdoor temperature                                   |
| [Setting temperature]              | Preset temperature of air conditioner                 |
| 6 Graph control buttons            |                                                       |
| You can zoom in or out on the gra  | aph and also download it.                             |
| You can save graph images in S     | /G format and PNG format, and data in CSV format.     |
|                                    |                                                       |

## 1.26. Remote Control

#### This pop-up is used to operate units.

| ONTOFT  |    | Room temp |    | Set temp |      | Ν     | lode |     | Fan spee         | d  | E   | Error code | 1    |
|---------|----|-----------|----|----------|------|-------|------|-----|------------------|----|-----|------------|------|
| C       |    | 26,0      | °C | 24,      | 0 °c |       | @ Au | uto | ogi Hi           | gh | 100 |            |      |
|         |    |           |    | 4        |      | ↑ APP | 11   |     |                  |    |     |            |      |
| et temp | ٩C |           |    | Mode     |      |       |      |     | Fan spee<br>High | d  |     |            |      |
| 24,0    | U  |           |    |          |      |       |      |     | ingn             |    |     | 8 1        |      |
|         |    |           |    | 0        | *    | ¢     | %    | 03  | 0 <sup>4</sup>   | 21 | 272 | 27         | 775  |
|         |    |           |    |          | 38   |       |      |     |                  |    |     |            | 1000 |

The heading at the top shows the remote control icon of the category (site, floor, or group) or the indoor unit you clicked. The display targets and operation targets on the remote control are as follows:

|                      | Display target                                                   | Operation target                             |
|----------------------|------------------------------------------------------------------|----------------------------------------------|
| Category selected    | Indoor unit with the lowest<br>Superlink address in the category | All indoor units that belong to the category |
| Indoor unit selected | Selected indoor unit                                             | Selected indoor unit                         |

- You can click the [ON/OFF] button in (1) to switch Run/Stop of the indoor unit.
  - 2) displays the operation status of the indoor unit. The items are as follows: Inlet temperature (in 0.1°C increments)
    - [Room temp]
    - [Set temp] Current preset temperature (in 0.5°C increments)
    - [Mode] Current operation mode
    - [Fan speed] Current air volume setting
    - [Error code] Error display (\*)
- In the error display indicated by (\*), [-] is displayed if no error is detected; otherwise, the • error code of E01 to E99 is displayed If you cannot communicate with the indoor unit or confirm data reception from the gateway within the last three minutes, [Disconnected] is displayed.
- After setting the command value in (3), click [APPLY] in (4); you can remotely control the following items of the indoor unit:
  - [Set temp]
    - Preset temperature within the following range
      - Heating : 16 to 30°C, 0.5°C increments
      - : 18 to 30°C, 0.5°C increments Otherwise
  - [Mode]
  - Operation mode (Auto, Cooling, Heating, Fan, and Dry from left to right) [Fan speed]
  - Air volume setting (Auto, Low, Medium, High, and Powerful from left to right)
- Note

After performing an operation on the unit (such as clicking on (1) or (4)), the operational data will be overwritten and displayed for 2 minutes.

## 1.27. Group Layout Screen

This screen is used to view the layout of the indoor units belonging to the group.

| CACCESS MY SITES HELP V                                               | ٩ | Maccess-test@test.com                                                                     | ✓ English ✓ |                       |
|-----------------------------------------------------------------------|---|-------------------------------------------------------------------------------------------|-------------|-----------------------|
| Overview Site Setting v Service Info v Schedule v Manage v Payment () |   | ABC Office Buildin                                                                        | g           | 画 の                   |
| Floor 2 - Sales Dept. 1                                               |   | <b>〒</b> 米 2<br>17/25 3/3                                                                 | 0<br>3/3    | 718kwh                |
|                                                                       |   | FLOORS GROUPS<br>Floor 2, Sales Dept. 1<br>Group & Unit<br>2, Sales Dept. 1<br>FDT28KXZE1 | UNITS OTHER | Consumption<br>OkWh   |
| FDT28KXZE1 FDT36KXZE1                                                 |   | FDT28KXZE1                                                                                |             | OkWh<br>20kWh<br>OkWh |

| <ul> <li>① displays the operation status of the indoor unit. Each icon in the image represents the position and operating status of each indoor unit belonging to the group. The legend is as follows:</li> <li>*The state icon utilizes the "Unit type" icons set in the [Unit setting screen] and [Interface setting screen].</li> </ul> |                                                                                                    |  |  |  |  |  |  |  |  |
|----------------------------------------------------------------------------------------------------|----------------------------------------------------------------------------------------------------|--|--|--|--|--|--|--|--|
|                                                                                                    | Off Auto Cooling Heating Fan Dry                                                                                                    |  |  |  |  |  |  |  |  |
|                                                                                                    |                                                                                                    |  |  |  |  |  |  |  |  |
| <ul> <li>If you clic correspon</li> <li>IBar gr</li> <li>Clic Clic Clic clic cac</li> </ul>                                                                                                    | <ul> <li>If you click an icon in ①, the following icons are displayed in addition to the details of the corresponding unit state on the operation screen on the right:         <ul> <li>[Bar graph icon]</li> <li>Click this icon to display [1.24. Power Consumption Graph] of the unit.</li> <li>[Remote control icon]</li> <li>Click this icon to display [1.26. Remote Control] you can perform the operation for each unit.</li> </ul> </li> </ul> |  |  |  |  |  |  |  |  |

This screen displays the Q-ton/Hyozan/Hydrolution PRO data.

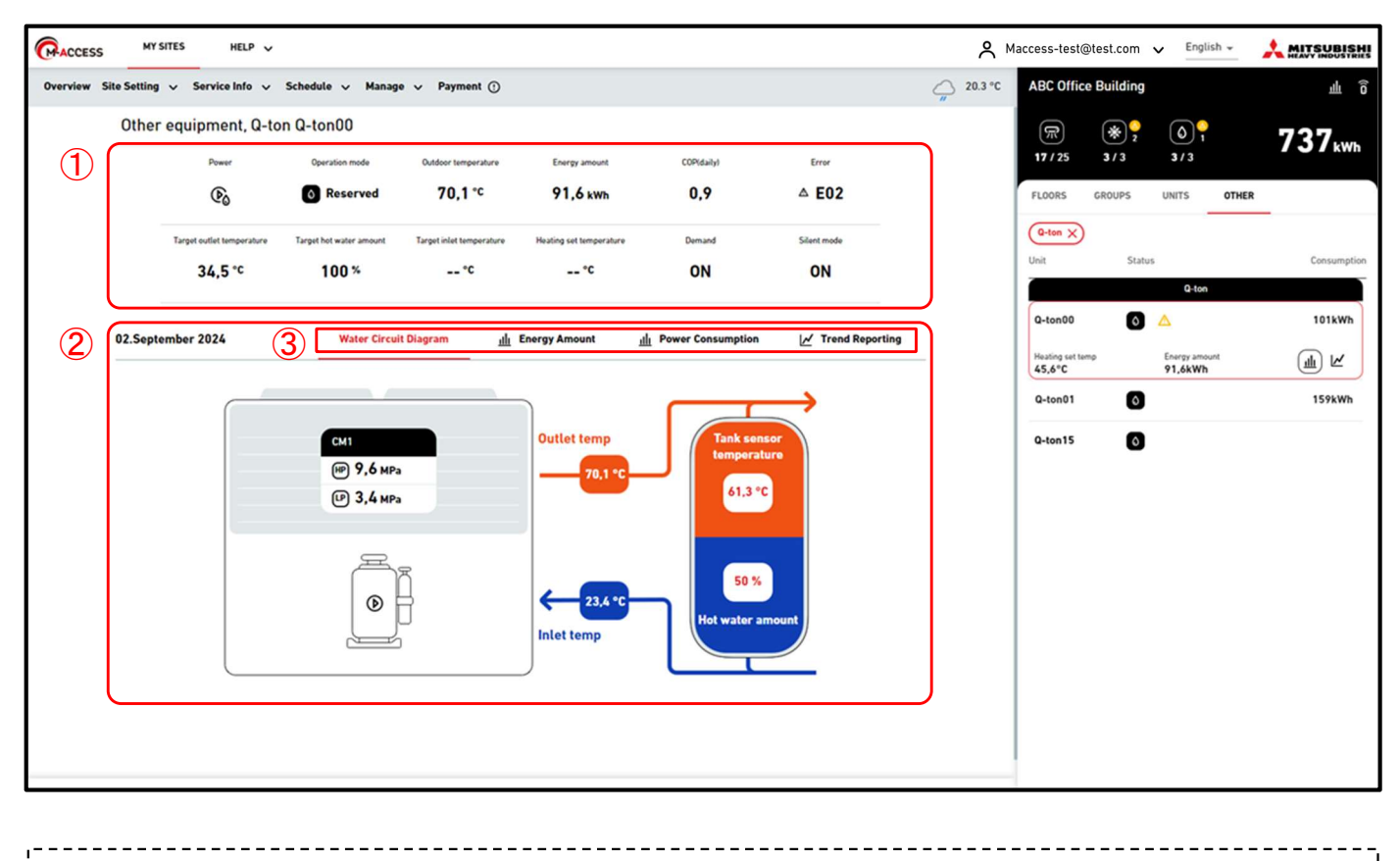

Q-ton/Hyozan/Hydrolution PRO Data Display Screen is divided into two sections.
① displays the unit's operation data. It displays the operation data of the unit you selected on the operation screen on the right. For details on the display items, refer to the following pages in this section.

- ② displays water circuit diagram and each graphs. Selecting Tab ③ will switch the
  - displayed content. For details, refer to the following pages in this section.

This screen displays the Q-ton operation data.

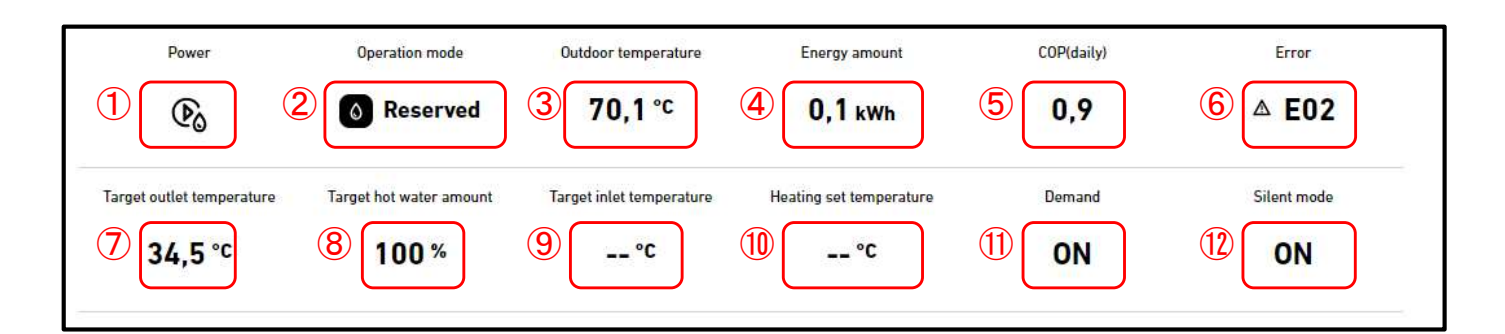

| This screen displays the following items related to Q-ton:                                       |
|--------------------------------------------------------------------------------------------------|
|                                                                                                  |
| ①Power                                                                                           |
| Indicates the operation status. (On, Off, or Pause)                                              |
| 2 Operation mode                                                                                 |
| Indicates the operation mode.                                                                    |
| (Top-up, Reserved, Anti-frost, Fill-up, Defrost, Legionella, or Heating)                         |
| ③Outdoor temperature                                                                             |
| Indicates the outdoor temperature.                                                               |
| (4)Energy amount                                                                                 |
| Indicates the energy amount generated from midnight to the current time of the same day.         |
| (5)COP(daily)                                                                                    |
| Indicates the COP from midnight to the current time of the same day.                             |
| (6)Error                                                                                         |
| Indicates an error. If no error is detected, [-] is displayed; otherwise, the error code between |
| E01 and E99 is displayed. If a communication error is detected, [Disconnected] is displayed.     |
| ⑦Target Outlet temperature                                                                       |
| Indicates the target outlet hot water temperature.                                               |
| 8 Target hot water amount                                                                        |
| Indicates the target amount of stored hot water within the range 0 to 100%.                      |
| (9) Target inlet temperature                                                                     |
| Indicates the target inlet water temperature. This value is for the Heating mode.                |
| (1) Heating set temperature                                                                      |
| Indicates the set temperature for Heating mode. This value is for the Heating mode.              |
| (1)Demand                                                                                        |
| If Q-ton is in demand control, [ON] is displayed; otherwise, [-] is displayed.                   |
| ①Silent mode                                                                                     |
| If Q-ton is in Silent mode control, [ON] is displayed; otherwise, [-] is displayed.              |
|                                                                                                  |

This screen displays Hyozan operation data.

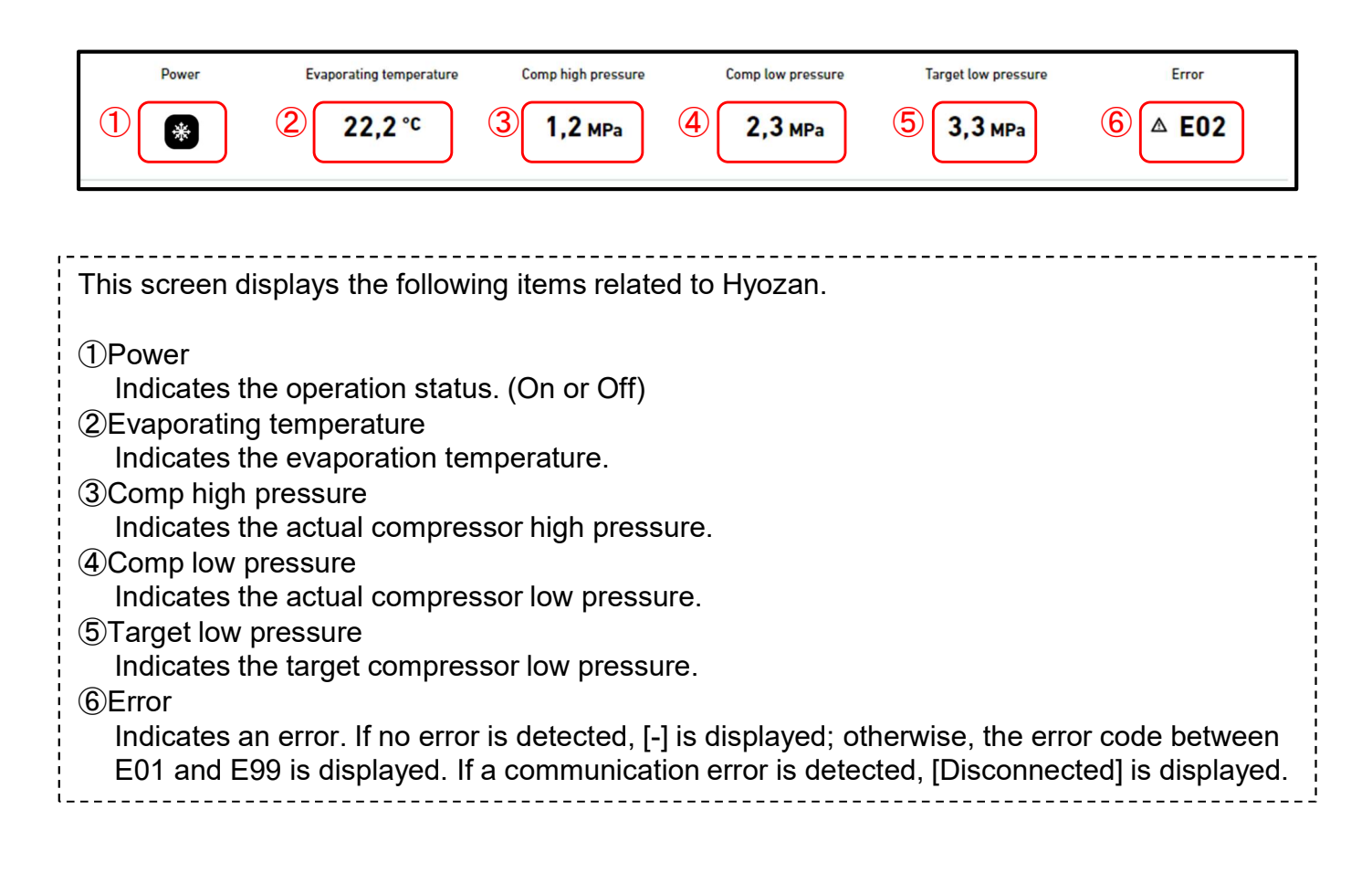

This screen displays Hydrolution PRO operation data.

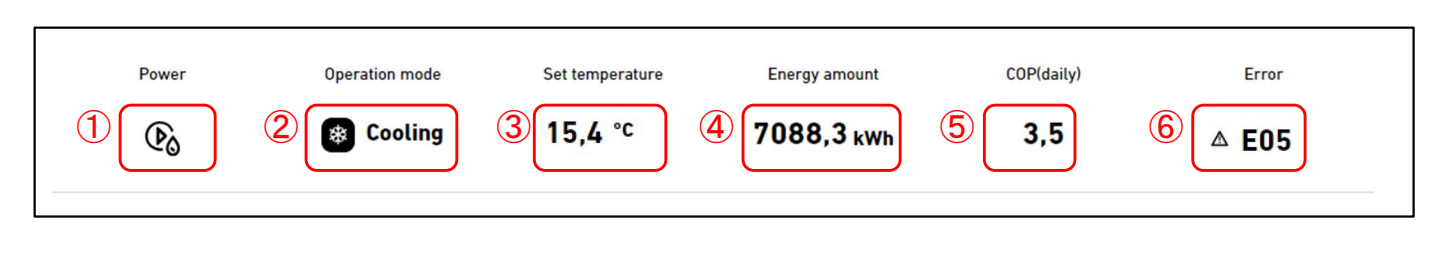

| This screen displays the following items related to Hydrolution PRO.                                                                                                    |
|----------------------------------------------------------------------------------------------------|
| 1)Power                                                                                                    |
| Indicates the operation status. (On or Off)                                                                                                    |
| ②Operation mode                                                                                                    |
| Indicates the operation mode.(Heating or Cooling)                                                                                                    |
| ③Set temperature                                                                                                    |
| Indicates the target outlet water temperature.                                                                                                    |
| ④Energy amount                                                                                                    |
| Indicates the energy amount generated from midnight to the current time of the same day.                                                                                                    |
| 5COP(daily)                                                                                                    |
| Indicates the COP from midnight to the current time of the same day.                                                                                                    |
| ©Error                                                                                                    |
| Indicates an error. If no error is detected, [-] is displayed; otherwise, the error code between<br>E01 and E99 is displayed. If a communication error is detected, [Disconnected] is displayed. |

The "Water circuit diagram" can display the data for Q-ton and Hydrolution PRO. Water circuit diagram (for Q-ton)

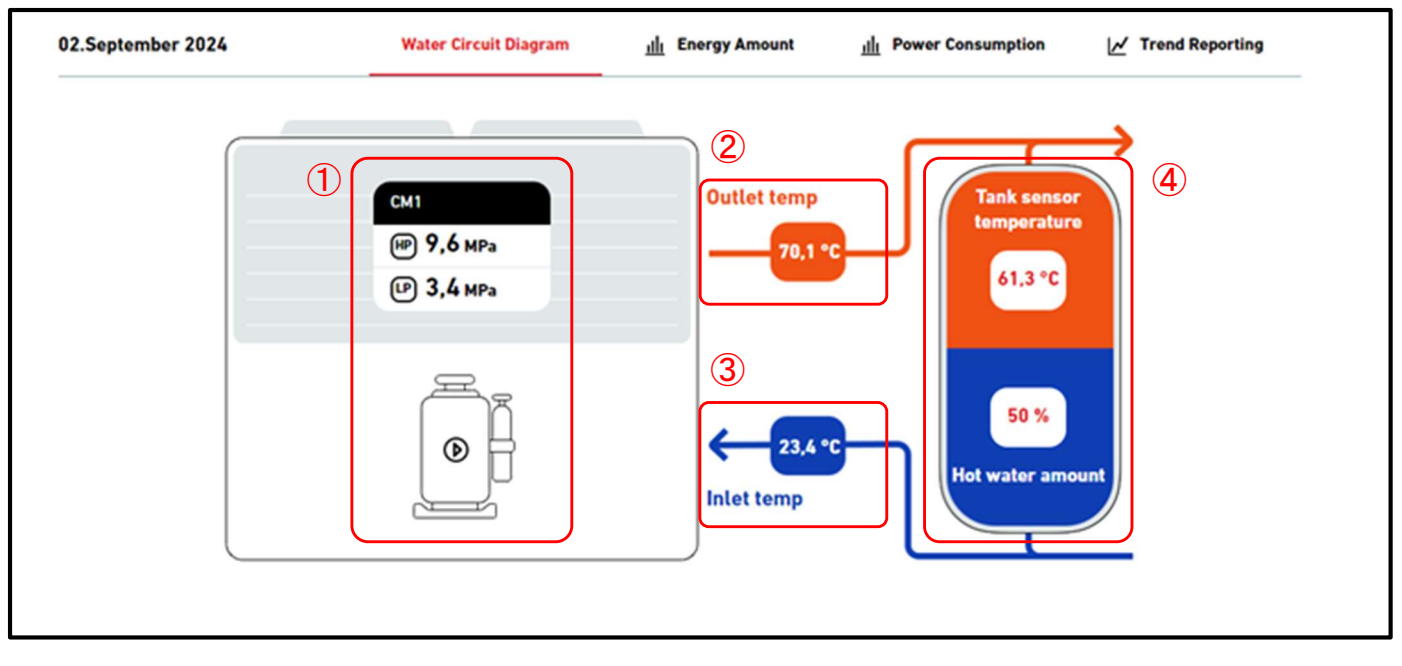

Water circuit diagram (for Q-ton in a master-slave configuration)

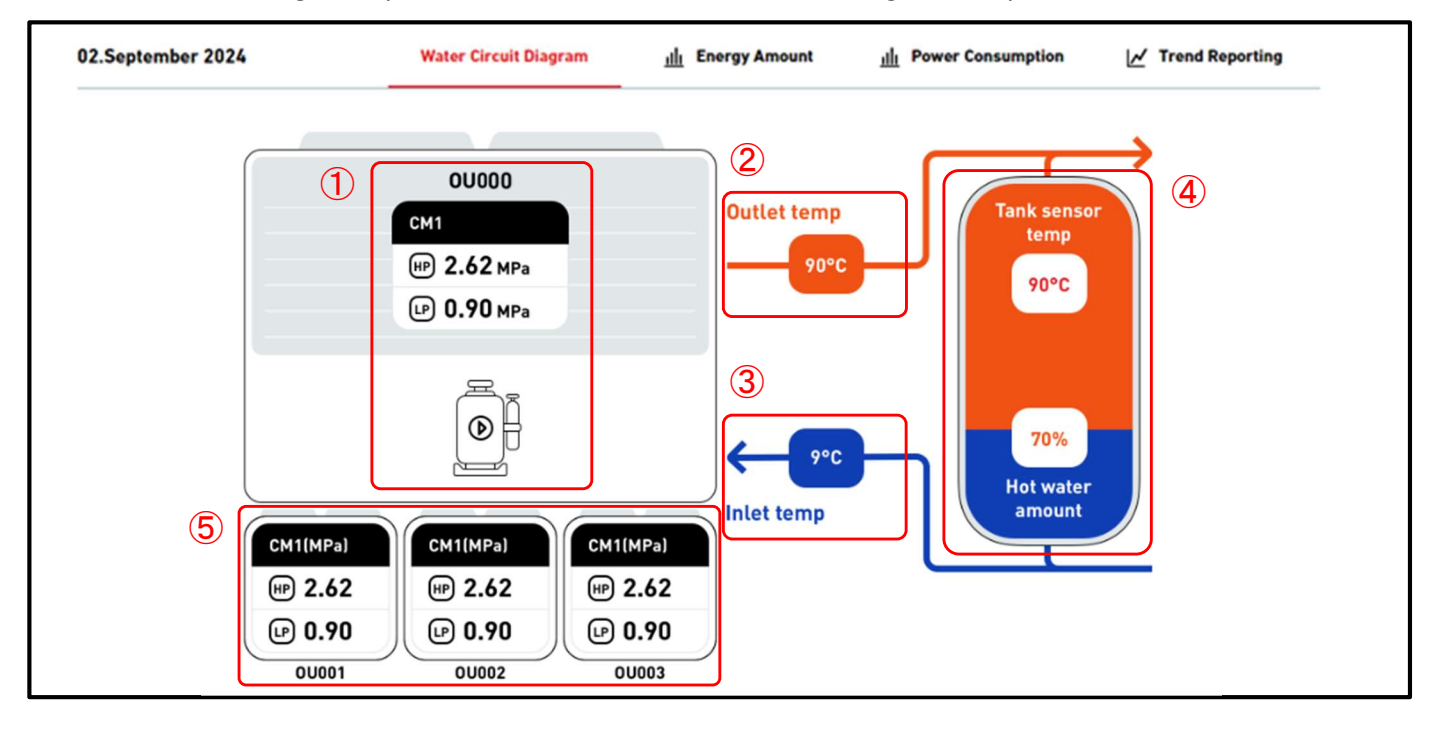

Water circuit diagram (for Hydrolution PRO)

| The displayed data is as follows<br>(Compressor status)<br>Indicates the actual compressor high/low pressure and the ON/OFF status.<br>(2)Outlet temp<br>Indicates the outlet water temperature.<br>(3)Inlet temp<br>Indicates the inlet water temperature.<br>(4)Tank status (Only for Q-ton)<br>Indicates the actual tank sensor temperature and hot water amount. The color proportion of<br>the tank on the diagram changes according to the hot water amount. In heating mode, the<br>tank display disappears.<br>(5)Tank status (Only for Q-ton in a master-slave configuration)                                                                                                    | 03.September 2024                                                                                                    | Water Circuit Diagram                                                                                                    | <u>ıllı</u> Energy Amount                                                       | illi Power Consumption                                                                           | M Trend Reporting                                      |
|----------------------------------------------------------------------------------------------------|----------------------------------------------------------------------------------------------------|----------------------------------------------------------------------------------------------------|---------------------------------------------------------------------------------|--------------------------------------------------------------------------------------------------|--------------------------------------------------------|
| <ul> <li>The displayed data is as follows <ol> <li>Compressor status <ol> <li>Indicates the actual compressor high/low pressure and the ON/OFF status.</li> </ol> </li> <li>②Outlet temp <ol> <li>Indicates the outlet water temperature.</li> </ol> </li> <li>③Inlet temp <ol> <li>Indicates the inlet water temperature.</li> </ol> </li> <li>④Tank status (Only for Q-ton) <ol> <li>Indicates the actual tank sensor temperature and hot water amount. The color proportion of the tank on the diagram changes according to the hot water amount. In heating mode, the tank display disappears.</li> </ol> </li> <li>⑤Tank status (Only for Q-ton in a master-slave configuration) </li> </ol></li></ul> |                                                                                                    | 1 CM1<br>₩ 2.62 MPa<br>▷ 0.90 MPa                                                                                                    | Outle<br>Outle                                                                  | $11,1 \text{ m}^{3/h} \text{ Flow rate} $                                                        |                                                        |
| <ul> <li>The displayed data is as follows</li> <li>①Compressor status <ul> <li>Indicates the actual compressor high/low pressure and the ON/OFF status.</li> </ul> </li> <li>②Outlet temp <ul> <li>Indicates the outlet water temperature.</li> </ul> </li> <li>③Inlet temp <ul> <li>Indicates the inlet water temperature.</li> </ul> </li> <li>④Tank status (Only for Q-ton) <ul> <li>Indicates the actual tank sensor temperature and hot water amount. The color proportion of the tank on the diagram changes according to the hot water amount. In heating mode, the tank display disappears.</li> </ul> </li> <li>⑤Tank status (Only for Q-ton in a master-slave configuration) </li> </ul>          |                                                                                                    |                                                                                                    |                                                                                 |                                                                                                  |                                                        |
| <ul> <li>6 Flow rate (Only for Hydrolution PRO)</li> <li>Indicates the actual water flow rate.</li> </ul>                                                                                                    | The displayed data i<br>(1)Compressor statu-<br>Indicates the actu-<br>(2)Outlet temp<br>Indicates the outle<br>(3)Inlet temp<br>Indicates the inlet<br>(4)Tank status (Only<br>Indicates the actu-<br>the tank on the di-<br>tank display disap<br>(5)Tank status (Only<br>Indicates the actu-<br>(6)Flow rate (Only fo-<br>Indicates the actu- | s as follows<br>s<br>al compressor high/lo<br>et water temperature.<br>for Q-ton)<br>al tank sensor tempe<br>agram changes accor<br>opears.<br>for Q-ton in a master-<br>ial compressor high/lo<br>r Hydrolution PRO)<br>al water flow rate. | ow pressure and<br>erature and hot w<br>rding to the hot v<br>-slave configurat | the ON/OFF status.<br>rater amount. The co<br>vater amount. In hea<br>tion)<br>the ON/OFF status | lor proportion of<br>ting mode, the<br>of slave units. |

67

- Heating mode : 2 Orange, 3 Blue
- Cooling mode : 2 Blue, 3 Orange

Ver 2.0

#### Power consumption graph

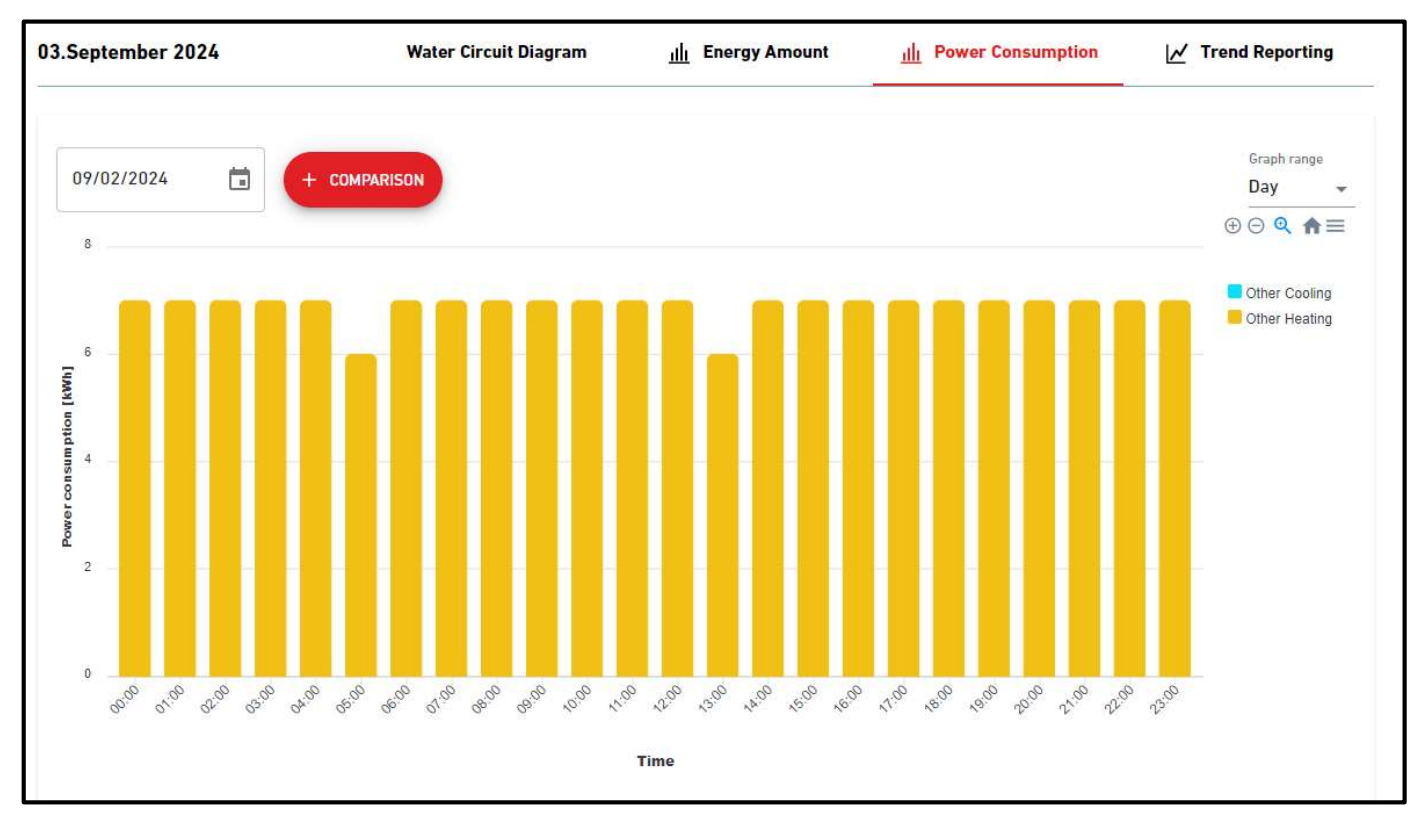

#### Trend reporting graph

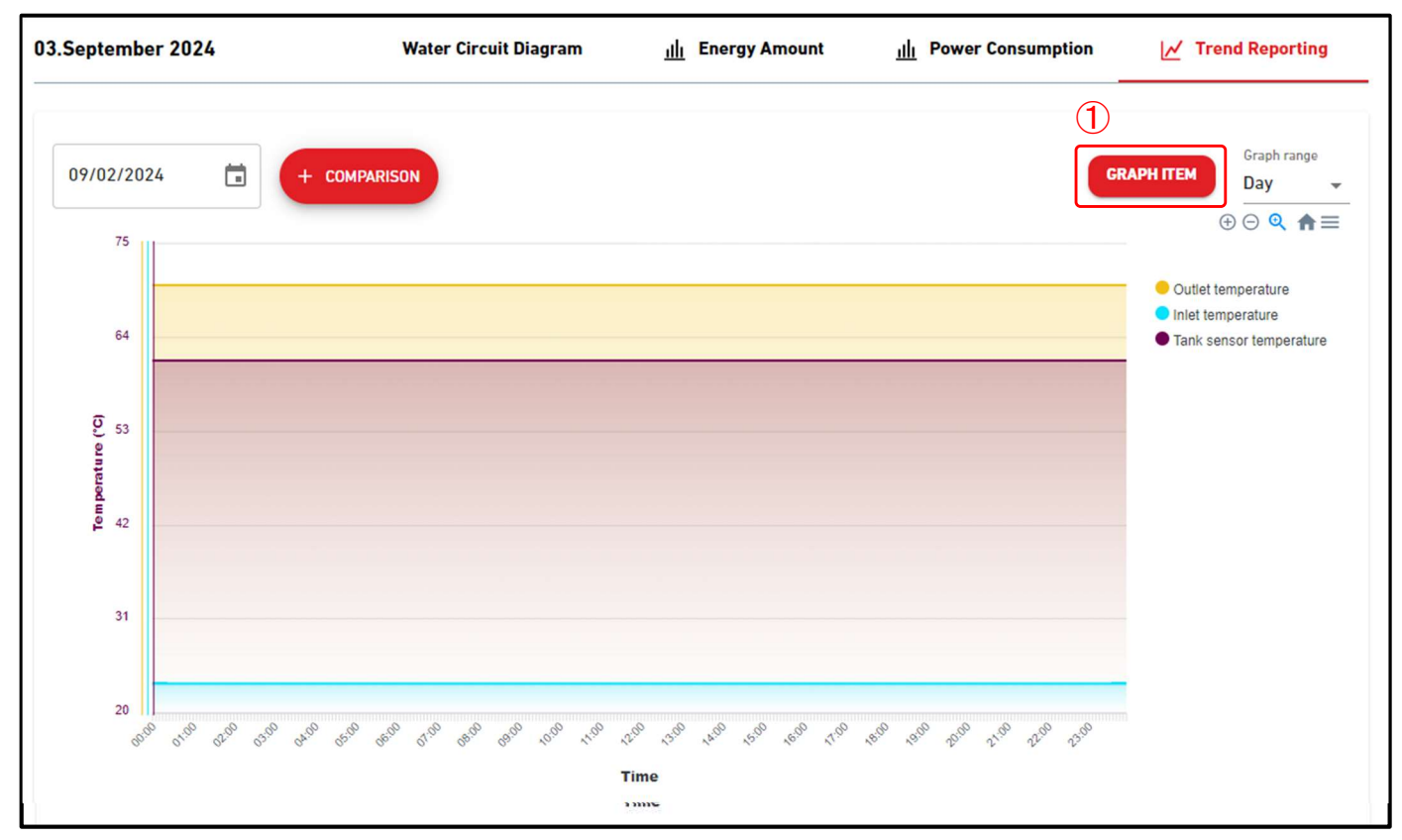

#### 03.September 2024 Water Circuit Diagram III Power Consumption M Trend Reporting III Energy Amount (2) (1)Graph range **GRAPH ITEM** GRAPH UNIT 09/02/2024 + COMPARISON Day 3 Q-ton01 ⊕ ⊙ 🤤 🗎 🗏 75 Outlet temperature Inlet temperature 64 Tank sensor temperature () 53 42 31 20 50° 50° 60° 50° 50° 50° 50° 50° 50° 10° 10° 10° 50° 50° 50° 50° 50° 50° 50° 50° 10° 10° 01:00 00:00 Time

#### Trend reporting graph (for Q-ton in a master-slave configuration)

| These specifications are basica<br>Temperature Graph], but the for<br>①GRAPH ITEM<br>You can select the items to<br>and a maximum of four item<br>For Q-ton | ally the same as [1.24.<br>Moving content differs.<br>display on the graph. Y<br>s in total. | Power Consumption Graph] and [1.25.<br>ou can choose up to two types of items | ; |
|----------------------------------------------------------------------------------------------------|----------------------------------------------------------------------------------------------|-------------------------------------------------------------------------------|---|
| Edit graph item                                                                                                    |                                                                                              |                                                                               |   |
| Please select the item to be displayed i                                                                                                    | in the graph.                                                                                |                                                                               |   |
| Temperature data item                                                                                                    | Compressor data item                                                                         | Hot water storage amount data item                                            |   |
| <ul> <li>Outlet temperature</li> <li>Inlet temperature</li> <li>Tank sensor temperature</li> <li>Target outlet</li> </ul>                                   | Compressor high<br>pressure<br>Compressor low<br>pressure                                    | Target hot water amount Hot water amount                                      |   |
| temperature Target inlet temperature                                                                                                    |                                                                                              |                                                                               |   |
| Heating set temperature     Outdoor temperature                                                                                                    |                                                                                              |                                                                               |   |
|                                                                                                    |                                                                                              | CANCEL                                                                        |   |

| Edit graph item                      |                                                   |                                    |
|--------------------------------------|---------------------------------------------------|------------------------------------|
| Please select the item to be display | ed in the graph.                                  |                                    |
| Temperature data item                | Compressor data                                   | item                               |
| Evaporating temperature              | Compress                                          | or low pressure                    |
|                                      | Compress                                          | or high pressure                   |
|                                      | Target low                                        | / pressure                         |
|                                      |                                                   | CANCEL                             |
| For Hydrolution PRO                  |                                                   |                                    |
| Edit graph item                      |                                                   |                                    |
| Please select the item to be display | ed in the graph.                                  |                                    |
| Temperature data item                | Compressor data item                              | Hot water storage amount data item |
| ✓ Inlet temperature                  | CM1 Compressor high                               | Flow rate                          |
| Outlet temperature                   | pressure                                          |                                    |
|                                      | pressure                                          |                                    |
|                                      | CM2 Compressor high                               |                                    |
|                                      | pressure                                          |                                    |
|                                      | pressure                                          |                                    |
|                                      |                                                   | CANCEL                             |
|                                      |                                                   |                                    |
| PH UNIT (Only for Q-ton              | in a master-slave configura                       | tion)                              |
| can select the unit to be            | displayed in the graph.                           | ,                                  |
|                                      | Select graph unit                                 |                                    |
|                                      | Please select the unit to be displayed in the gra | aph.                               |
|                                      | Master unit                                       |                                    |
|                                      | • Q-ton01                                         |                                    |
|                                      | Slave unit                                        |                                    |
|                                      | O Q-ton15                                         |                                    |
|                                      | CANCEL                                            | ок                                 |
|                                      |                                                   |                                    |

This graph screen displays energy amount and COP. This screen is for the Q-ton and Hydrolution PRO.

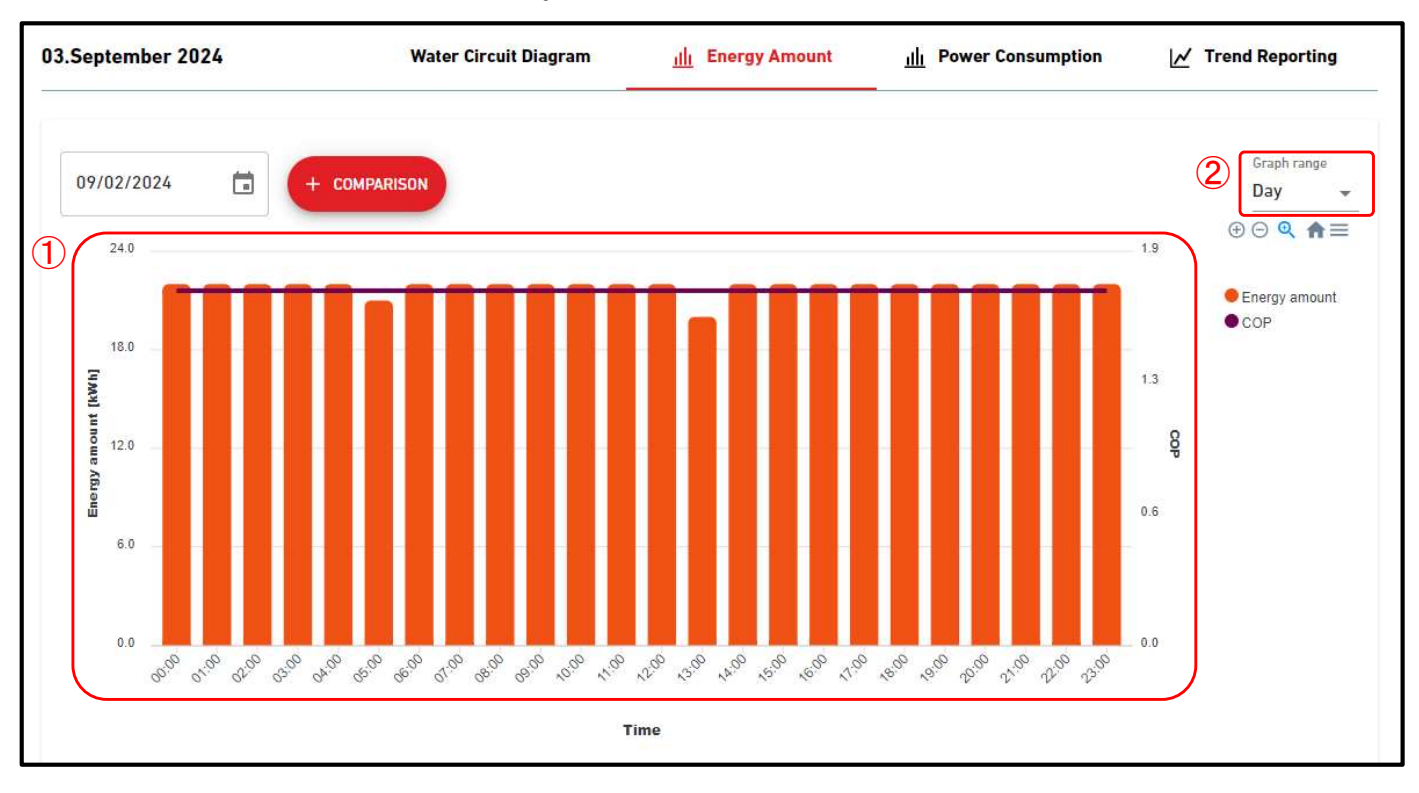

| These specifications are basically the same as [1.24. Power Consumption Graph] and [1.25.<br>Temperature Graph. |
|----------------------------------------------------------------------------------------------------|
| The energy amount is represented as a bar graph, while the COP is displayed as a trend                          |
| graph.                                                                                                    |
| ②Graph range                                                                                                    |
| The following settings are available:                                                                           |
| [Day]                                                                                                    |
| The data, aggregated on an hourly basis, will be displayed for a full day.                                      |
| [Week]                                                                                                    |
| The data, aggregated on a day basis, will be displayed for a week.                                              |
| [Month]                                                                                                    |
| The data, aggregated on a day basis, will be displayed for a month.                                             |
| [Year]                                                                                                    |
| The data, aggregated on a month basis, will be displayed for a year.                                            |
| [10 years]                                                                                                    |
| The data, aggregated on a year basis, will be displayed for 10 years.                                           |

By clicking the "COMPARISON" button for each graph, a comparison graph will be displayed.

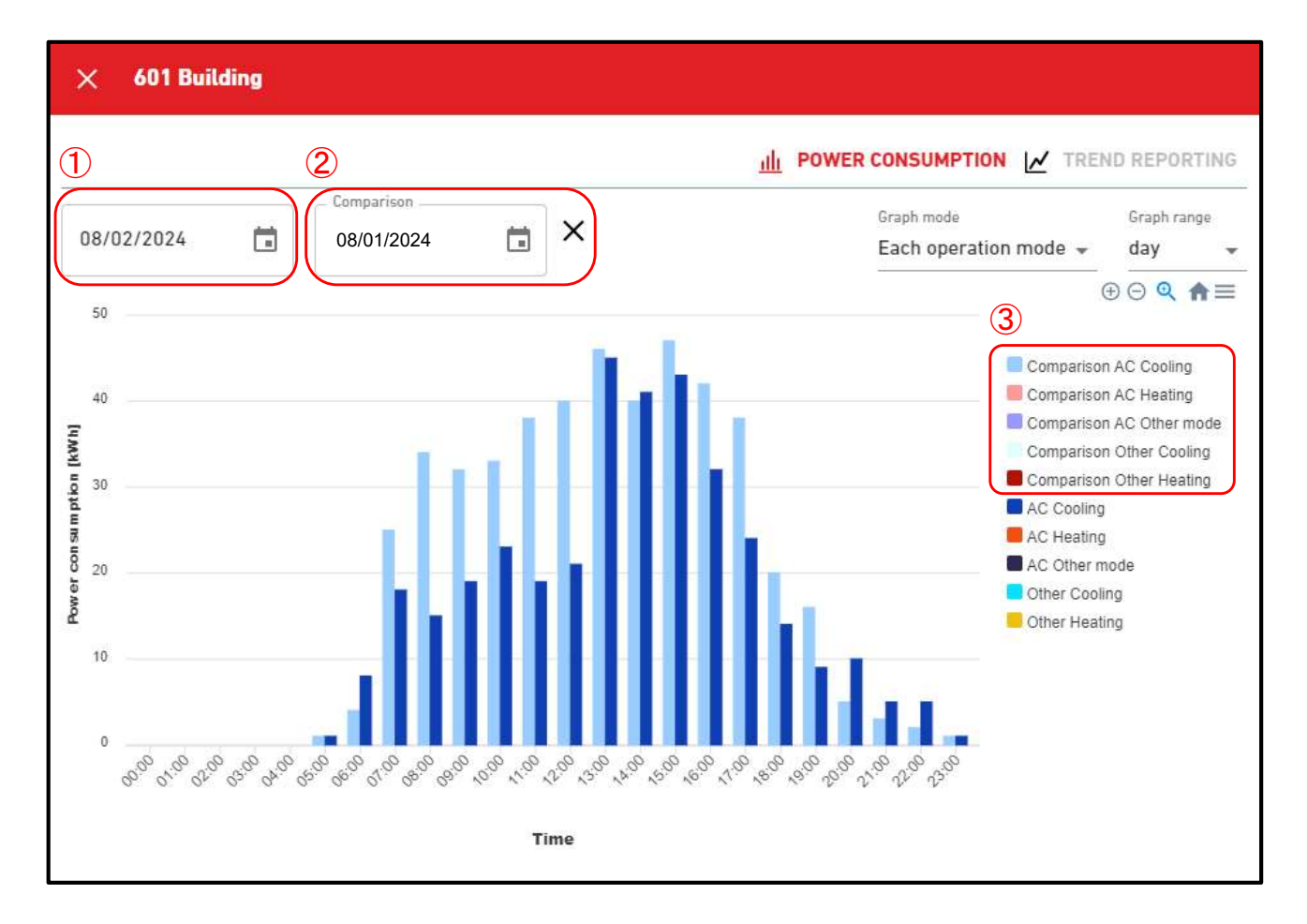

Display the graph for the comparison date in addition to the graph for the original date. Comparison graph has the following items: ① Original date

2 Comparison date

Clicking on the "x" icon will end the display of the comparison graph.

③ Comparison legend

In addition to the legend of the original graph, display the comparison legend.

Comparison legend represents the data of the comparison data selected in 2.
## 1.30. Hyozan Group Layout Screen

This screen is used to view the layout of the Hyozan indoor units belonging to the group.

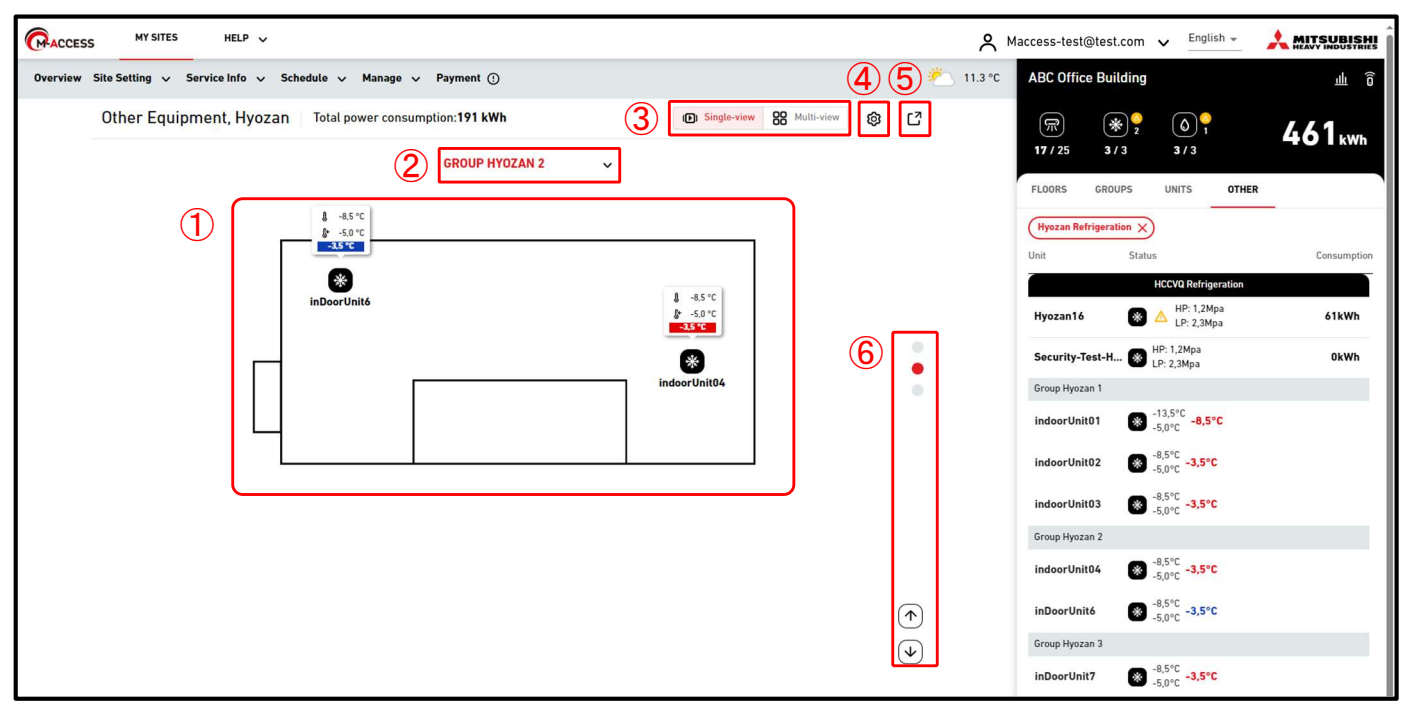

#### Multi-view mode (for 2 groups)

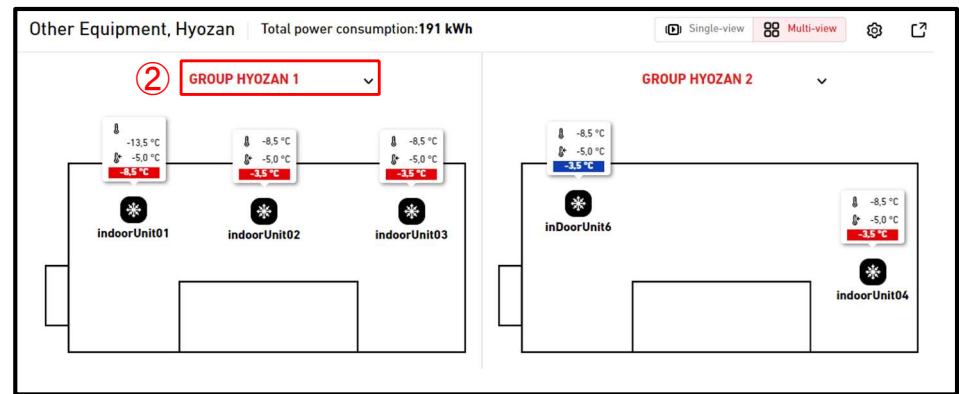

### Multi-view mode (for 3 or 4 groups)

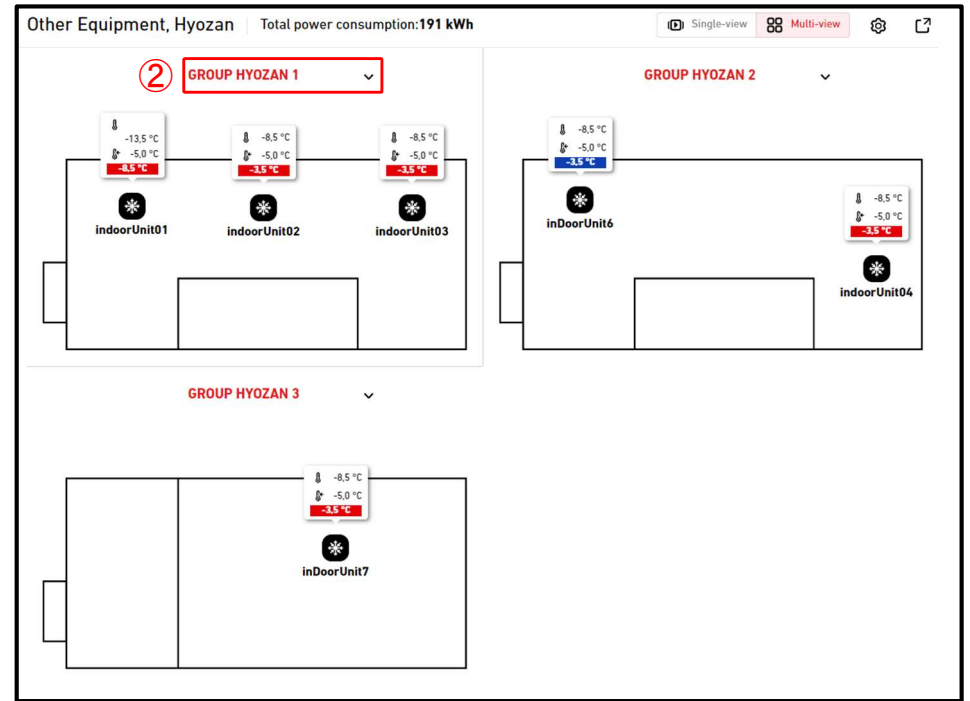

# 1.30. Hyozan Group Layout Screen

In this screen, the layout of the Hyozan indoor units is displayed, along with the operating status and temperature data of each unit.

In Single View mode, the layout of each group is displayed. It is also possible to switch groups automatically.

In Multi View mode, up to 4 groups' layouts can be displayed simultaneously.

• ① displays the operation status of the indoor unit. Each icon in the image represents the position and operating status of each indoor unit belonging to the group. The legend is as follows:

| Sta | ate |
|-----|-----|
| On  | Off |
| 桊   | *** |

• Display tooltips along with the icons. The tooltips should display the following information based on the size:

-8.5 °C

5 0

- Large : Inside temp, set temp, and difference
- Medium : Inside temp, set temp,
- Small : Inside temp

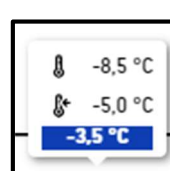

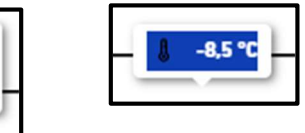

- Highlight colour of the tooltips is changed according to the temperature difference. The criteria of this temperature differences should be set based on the values specified in the [2.9. Hyozan Indoor Unit Setting Screen].
- If you click an icon in ①, the following icons are displayed in addition to the details of the corresponding unit state on the operation screen on the right:
   [Line graph icon]

Click this icon to display [1.25. Temperature Graph] of the unit.

- By clicking on ②, you can select the group to be displayed.
- By clicking on ③, you can switch between display modes (Single view/Multi-View).
- By clicking on the gear button in ④, the settings dialog will be displayed.
- Clicking on (5) will display the current layout screen in a separate tab.
- In Single view mode, you can change the group to be shown by clicking on the arrow icon and the dot icon in (6).

### 1.30. Hyozan Group Layout Screen

#### Display settings dialog

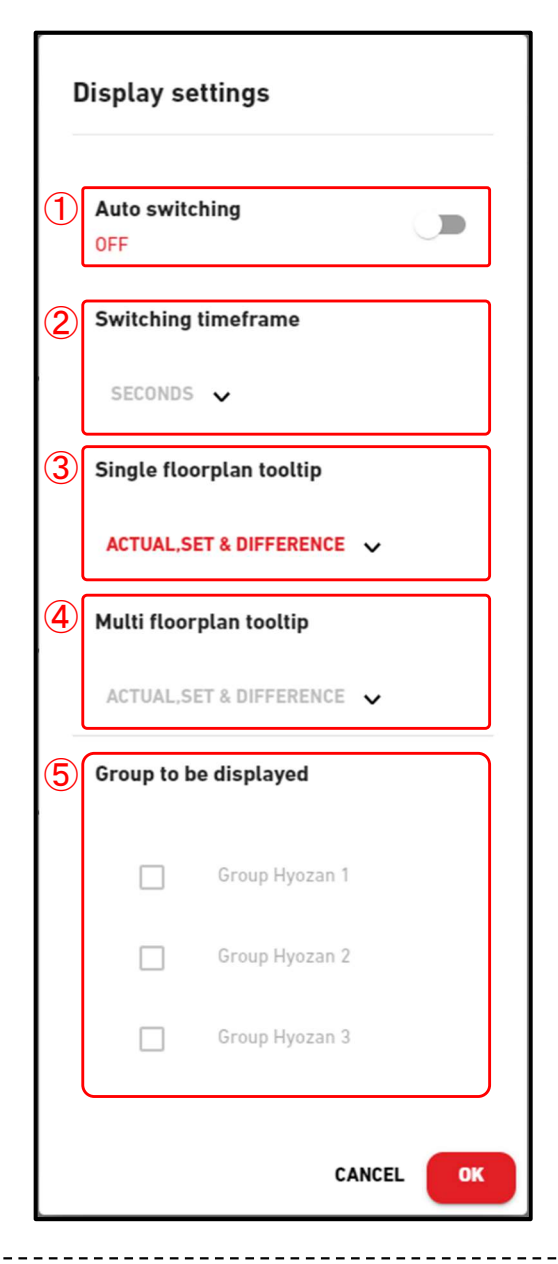

You can configure the display settings for the layout. The available settings may vary depending on the display mode.

Only for Single view mode

• When you toggle the switch in ① to ON, the Auto switching feature for the layout will be enabled.

75

- You can set the screen switching timeframe in (2).(10 to 60 seconds)
- You can select the size of the tooltips in ③.

#### Only for Multi-view mode

- You can select the size of the tooltips in ④.
- You can select up to 4 groups to be displayed in (5).

Click on [OK] to apply the settings.

## 1.31. Highlighting Abnormalities

|                                |          |          |                          |         |                   | 🛆 AC: Refrigerant leakag | e                      |       |     |                       |             | 2 Errors 🗸 |
|--------------------------------|----------|----------|--------------------------|---------|-------------------|--------------------------|------------------------|-------|-----|-----------------------|-------------|------------|
| ACCESS                         | MY SITES | HELP 🗸   |                          |         |                   |                          |                        |       | ^ ⊾ | laccess-test@test.com | English 🚽   |            |
|                                |          |          |                          |         |                   |                          |                        |       | ۷   | testQtonOnly          |             | щ ×        |
| this is TEST SI                | TE       | (!       | site0<br><sup>City</sup> | ()      | HCCVQ_T1<br>aichi | !                        | 702 test site<br>tokyo | ()    |     |                       |             | kWh        |
| 68kWh                          |          |          | Okwh                     |         | OkWh              |                          | Okwh                   |       |     | FLOORS GROUPS         | UNITS OTHER | 2          |
| 〒 9 / 12<br>※ 0 / 0<br>⑥ 0 / 0 | 1        | 14<br>B4 | ₩ 0 / 0 ★ 0 / 1 ♦ 0 / 3  | 3<br>B2 |                   | 2                        |                        | 11    |     |                       |             |            |
| DETAILS                        |          | Admin    |                          | Admin   |                   | Admin                    |                        | Admin |     |                       |             |            |

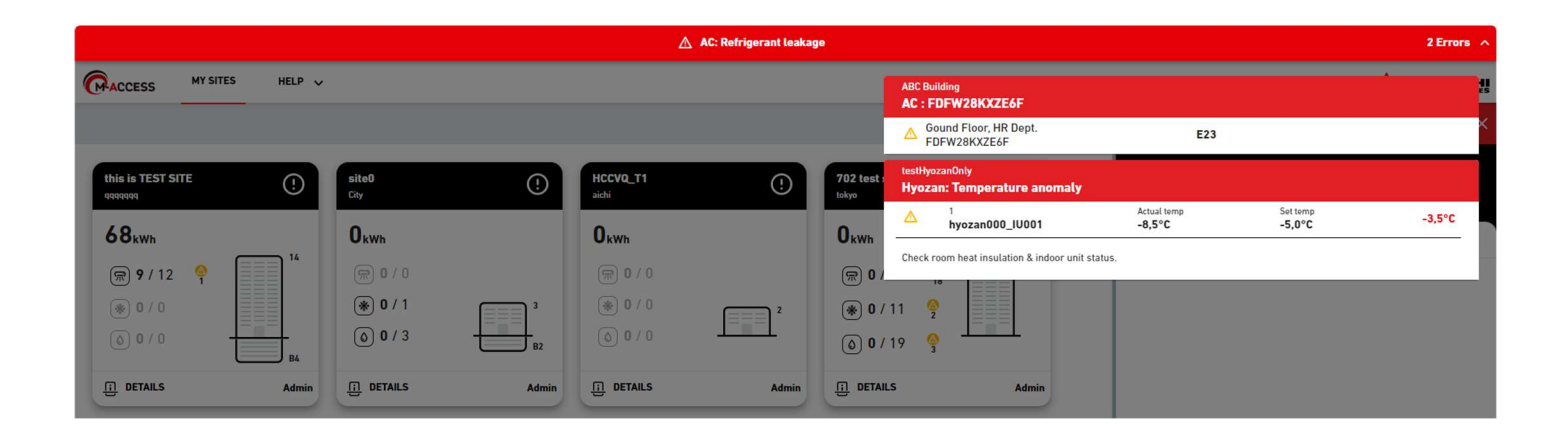

If any of the following high-priority abnormalities occur, they will be highlighted with a red header displayed at the top of the screen to emphasize their occurrence.

- Error Code E23 (Detection of R32 refrigerant leakage) (\*)
- · Abnormal temperature in Hyozan indoor unit
- Abnormality in Hyozan outdoor unit

(\*) For information regarding the response to E23, please refer to the manual of each unit.

Clicking on the down arrow icon on the right side of the header will display detailed information about the error.

# 2. Setting

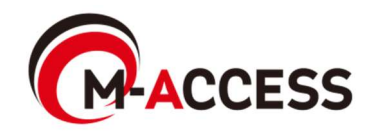

This screen is used to view, register, and set gateway information.

| ACCESS                              | MY SITES   | HELP          | ~   |            |          |      |                                                                                                    |                                                                                                    | A Maccess-test@ |
|-------------------------------------|------------|---------------|-----|------------|----------|------|----------------------------------------------------------------------------------------------------|----------------------------------------------------------------------------------------------------|-----------------|
| Overview Site Set                   | ting 🗸     | Service Info  | ~ 5 | Schedule 🗸 | Manage 🗸 | Paym | ent ()                                                                                                    |                                                                                                    |                 |
| + GW001:AC units<br>+ GW002:TSE uni | s<br>ts    | ><br>>        |     |            |          | ]    | MySites / ABC Office Building ABC Office Building                                                                                                    |                                                                                                    |                 |
| + Gateway for pay                   | yment tesi | t <b>&gt;</b> |     |            |          | 2    | GW001:AC units         Activation status         Payment status         Last connected         IP address         Gateway version         Gateway type         Units | Activation complete.<br>paid<br>03/09/2024 09:03<br>183.72.122.192<br>CGEQ-2.0<br>Superlink(New)<br>Outdoor unit : 3 Unit<br>Indoor unit : 25 Unit | + ADD GATEWAY   |

#### Click the gateway name in 1 to move to [2.4. Gateway System Selection Screen]. For each gateway, the following items are displayed as shown in 2. [Activation status] Activation status of gateway [Payment status] Payment status of the subscription [Last connected] Last communication time [IP address] IP address [Gateway version] Software version [Gateway type] Current communication type (Superlink(Previous), Superlink(New), or Remote terminal) [Units] Number of air conditioners and Q-ton/Hydrolution PRO units registered in the gateway Number of Hyozan units registered in the gateway [Hyozan units] (Displayed only for registered Hyozan units) To add a gateway, click [ADD GATEWAY] in ③, and enter the new gateway name and activation code(\*). Then, start activation. (\*)Please contact your dealer or distributor to get the activation code.

| Add gateway                                                                   |           |  |
|-------------------------------------------------------------------------------|-----------|--|
| Please enter the name of new gateway and activation code.<br>New gateway name | _         |  |
| Activation code                                                               |           |  |
|                                                                               | CANCEL OK |  |

# 2.1. Gateway Setting Screen

| <ul> <li>Click this button to delete the gateway.</li> <li>* NOTE <ul> <li>Deletion of the gateway that has an active subscription is prohibited.<br/>If you wish to delete the gateway, please cancel the next subscription payment and wait for the termination of the current subscription period.</li> <li>All data associated with the gateway, including operation history will be permanently deleted and cannot be restored.</li> </ul> </li> <li>[Reboot]<br/>Click this button, the gateway will reboots.</li> <li>[Connection check]<br/>You can confirm the communication between the gateway and connected units.<br/>This function can be used before the payment for the purpose of checking communication during commissioning or service work.</li> </ul>                                                                                                    |
|----------------------------------------------------------------------------------------------------|
| Click this button to replace the gateway with having a same configuration and<br>units' operation data associated with the current gateway. By this function, you can<br>transfer the past operational data and device registration information.<br>Same as gateway activation, please enter the Activation key displayed in the screen<br>into the gateway you are replacing.<br>[Delete]                                                                                                    |
| [UPDATE] in ④ is only displayed when the gateway software needs to be updated. If you click this, the software is upgraded to the latest version, and the gateway restarts.<br>[CONFIG UPDATE] in ⑤ is displayed only when there is a need to update the unit configuration information of that gateway (such as switching the communication type or updating unit registration). If you click this, the latest configuration information will be sent to the gateway and the gateway automatically restarts to apply the changes.<br>If you click the gear icon in ⑥, the following three buttons are displayed:<br>[Edit]<br>Click this button to display the Gateway Edit dialog on the following page.<br>[Collective setting] (only available for air conditioner)<br>Click this button to display the collective setting dialog. By uploading a file, you can configure and/or register multiple units information which is connected to the gateway.<br>You can also download the file of current unit settings. |

# 2.1. Gateway Setting Screen

This is a screen under gateway activation or replacement.

| BC Office Buildin | g                         |             |
|-------------------|---------------------------|-------------|
|                   |                           | + ADD GATEW |
| Gateway 003       |                           |             |
| Gateway status    | Waiting for gateway to co | onnect      |
| Activation key    | 1 zaf4y                   |             |
|                   |                           |             |

When activation is started, the activation key in ① is displayed, and the system is placed in the gateway registration wait status for 30 minutes. Activation is completed by logging in to the gateway side in time and entering this activation key. For information on how to set up the gateway, refer to the Gateway Installation Manual.
 If 30 minutes have passed before completing activation, time-out is triggered, and the following two buttons are displayed:

 [RETRY]
 Restarts activation.
 [DELETE]
 Deletes the gateway.

 Click [DELETE] in ② to cancel the activation.

#### Gateway Edit dialog

| Gateway name<br>GW001:AC units                                               |        |
|------------------------------------------------------------------------------|--------|
| <ul> <li>Superlink</li> <li>NEW PREVIOUS</li> <li>Remote terminal</li> </ul> |        |
|                                                                              | CANCEL |

1)Gateway name

②Communication type

(Superlink(New), Superlink(Previous) and Remote terminal)

After making changes, click the [CONFIG UPDATE] button on [2.1. Gateway Setting Screen] to reflect the changes to the gateway. \_\_\_\_\_

### Collective setting dialog

#### Collective setting of units

Registration and configuration of the entire air conditioning system can be

completed at once by uploading the collective setting file.

The template setting file is available below.

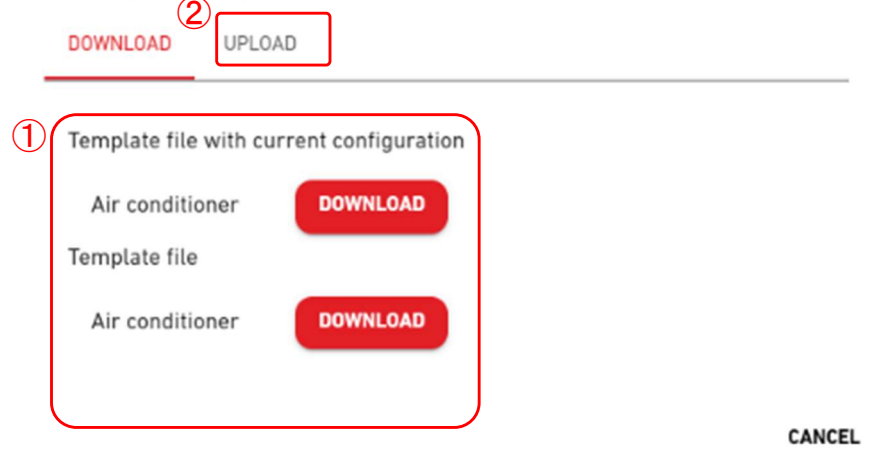

#### Collective setting of units

Registration and configuration of the entire air conditioning system can be completed at once by uploading the collective setting file. The template setting file is available below.

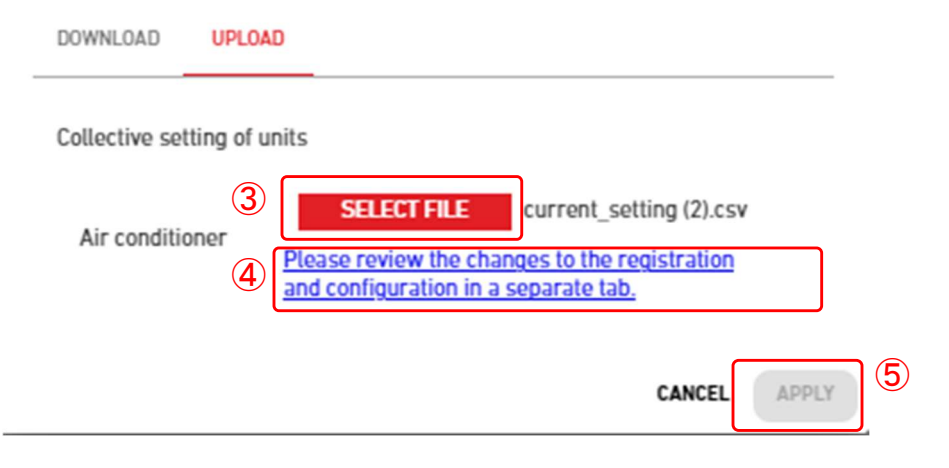

### 2.2. Gateway Collective Setting Screen

#### Collective setting check screen

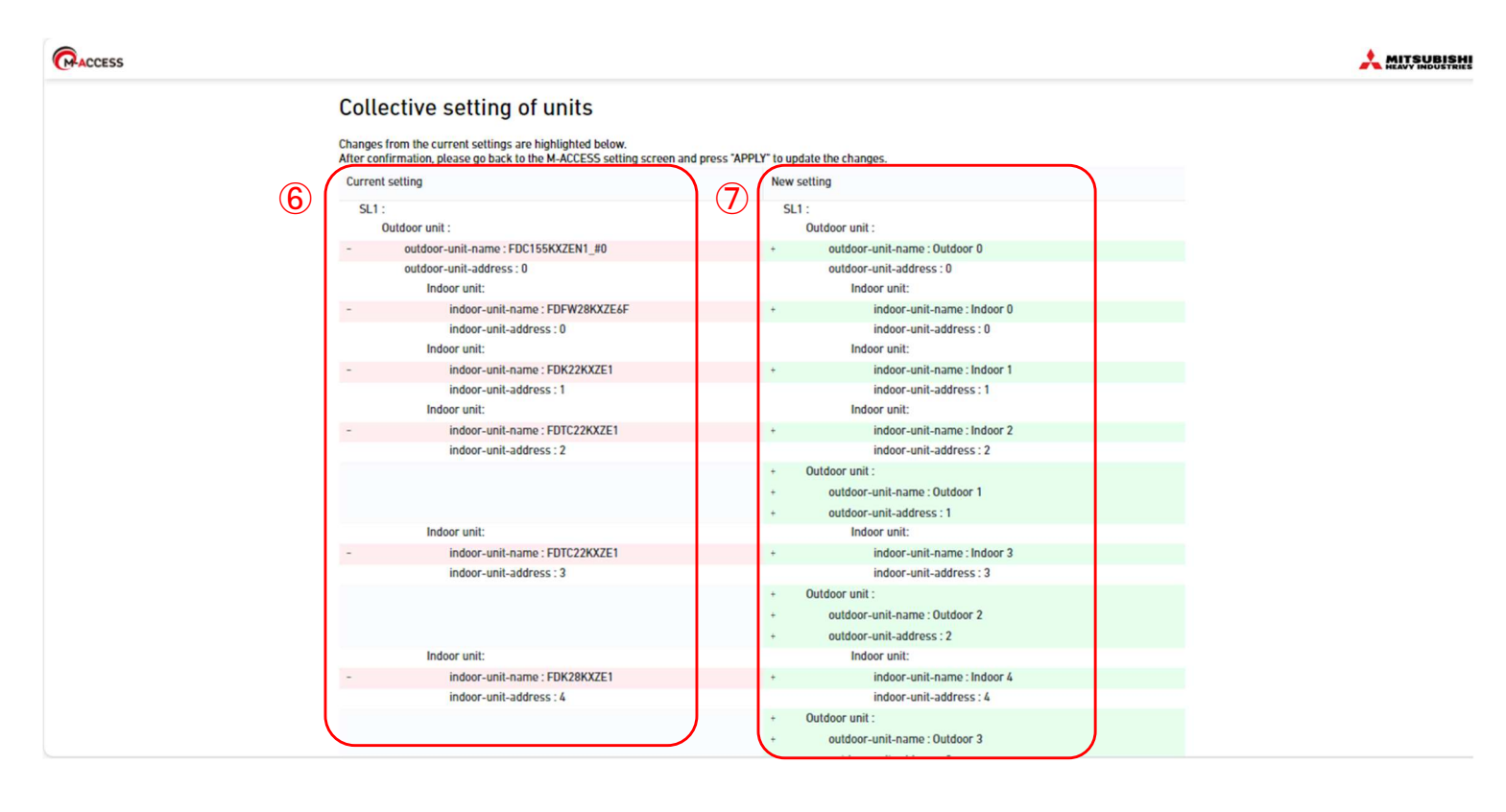

Please follow the steps below to use collective setting for complete multiple units registration and/or configuration at once. : Download the current setting file or a new setting template file in 1. 1. 2. Edit the downloaded file with the new configuration settings. Please refer to the Appendix 3 for instructions on how to edit the file. Click [UPLOAD] tab in 2 to switch screen. 3. Upload the file in ③. 4. 5. Click (4) and check the changes in a separate tab. The comparison results between the current settings and the setting of uploaded file will be displayed in a separate tab. The left side of the screen shows the current settings in (6), while the right side shows the settings from the uploaded file in  $\mathcal{T}$ . Modified sections Highlighted in Pink for the current settings and Green for the changed settings. - Added sections Highlighted in Gray for the current setting and Green for the new settings. Error message will be displayed before opening the separate tab when there is an issue on the uploaded file. 6. Click on [APPLY] in (5) to apply the settings. After opening the separate tab, the [APPLY] button becomes active.

### Connection check dialog

| Based on the configuration | information, you can che   | ck the connection betwe |
|----------------------------|----------------------------|-------------------------|
| the gateway and the conne  | cted unit.                 |                         |
| CHECK CONNECTION           | *Only 10 minutes           |                         |
|                            | only to minutes            |                         |
| Unit name                  | Address                    | Connection status       |
| Plea                       | se start the communicatio  | on test                 |
| Plea                       | se start the communication | on test                 |

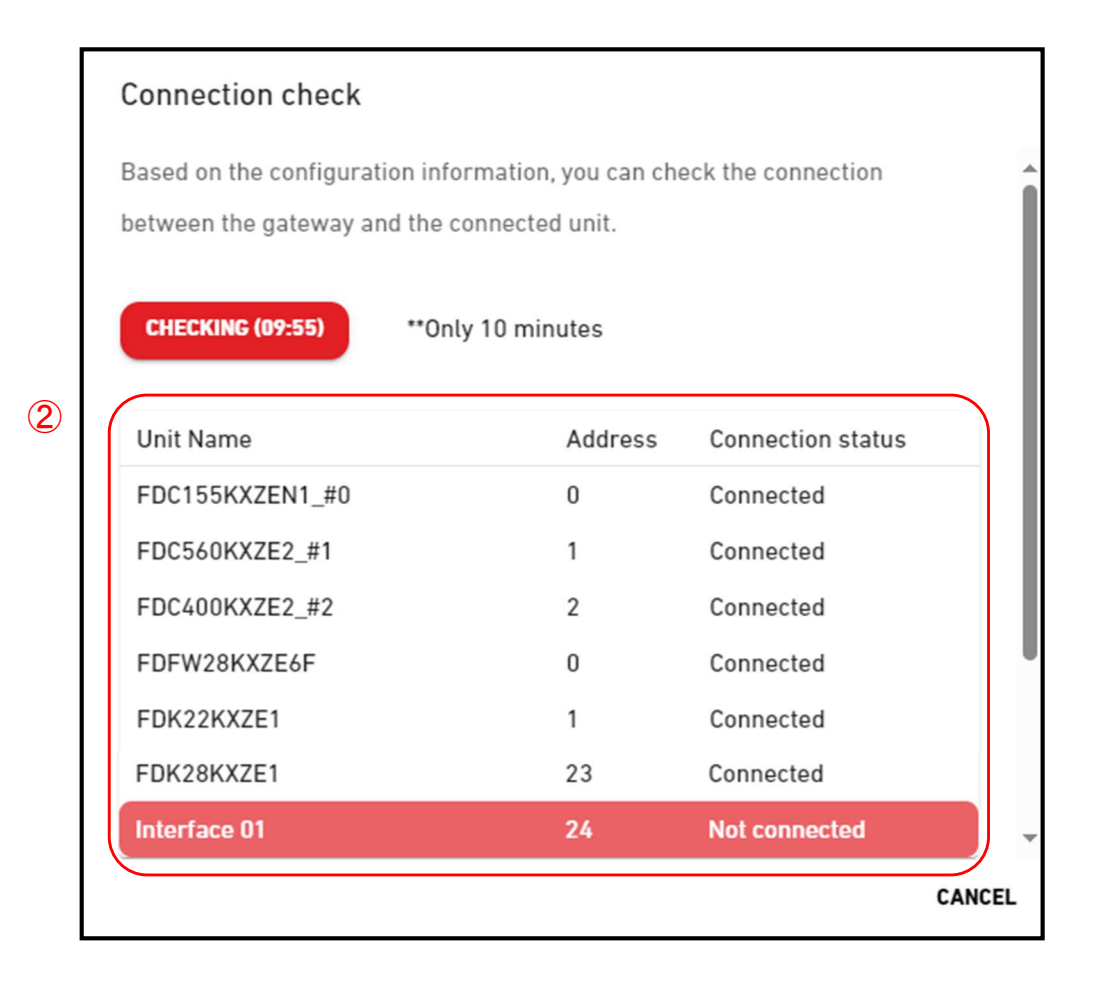

### 2.3. Connection Check Screen

You can confirm the communication between the gateway and connected units. This function can be used before the payment for the purpose of checking communication during commissioning or service work.

Please follow the steps below to confirm the communication with the connected units:

- 1. Click [CHECK CONNECTION] button in ①.
  - By clicking the button, communication check program will be running for 10 minutes.
- Confirm the connection status in ②. The units connected to the gateway registered on M-ACCESS are displayed in a list, along with the connection status of each unit. Once the unit connection is confirmed, the Connection Status will change to "Connected". If the Connection Status stays "Not connected", please check the following items:
   Is the unit properly connected?
  - Is the gateway properly connected?
  - Is the unit information on M-ACCESS correctly configured?
  - Does the gateway have the latest unit configuration information ([CONFIG UPDATE] button clicked)?

\_\_\_\_\_

85

·-----

### 2.4. Gateway System Selection Screen

This screen is used to display the number of units registered in each gateway system. The following two patterns of screens are available, which vary depending on the specified communication type:

| ACCESS MY SITES                                                                | HELP 🗸                                       | ٨                                                                      | Maccess-te |
|--------------------------------------------------------------------------------|----------------------------------------------|------------------------------------------------------------------------|------------|
| Overview Site Setting 🗸                                                        | —<br>Service Info ∨ Schedule ∨ Manage ∨ Paym | ent ()                                                                 |            |
| <ul> <li>GW001:AC units</li> <li>+ Superlink1</li> <li>+ Superlink2</li> </ul> | ><br>>                                       | MySites / ABC Office Building / GW001:AC units<br>GW001:AC units       |            |
| + GW002:TSE units<br>+ Gateway for payment test                                | ,<br>,<br>)                                  | Superlink1       Indoor unit     25 Unit       Outdoor unit     3 Unit |            |
|                                                                                | 1                                            | Superlink2 Indoor unit 0 Unit Outdoor unit 0 Unit                      |            |

| MY SITES                                                    | HELP 🗸                             |                                                                                     | A Maccess-te |
|-------------------------------------------------------------|------------------------------------|-------------------------------------------------------------------------------------|--------------|
| Overview Site Setting 🗸                                     | Service Info 🗸 Schedule 🗸 Manage 🗸 | Payment ()                                                                          |              |
| + GW001:AC units<br>- GW002:TSE units<br>+ Remote terminal1 | ><br>><br>>                        | MySites / ABC Office Building / GW002:TSE units<br>GW002:TSE units                  |              |
| + Remote terminal2 + Gateway for payment test               | ><br>>                             | Remote terminal1       Q-ton       3 Unit                                           |              |
|                                                             |                                    | Remote terminal2         Hyozan       Outdoor unit : 2 Unit<br>Indoor unit : 8 Unit |              |

| <ul> <li>Click ② to move to [2.8. Q-ton/Hyozan/Hydrolution PRO Registration screen].</li> </ul> | • | Click ① to move to [2.5. Outdoor Unit Registration Screen].<br>Click ② to move to [2.8. Q-ton/Hyozan/Hydrolution PRO Registration screen]. |
|-------------------------------------------------------------------------------------------------|---|----------------------------------------------------------------------------------------------------|
|-------------------------------------------------------------------------------------------------|---|----------------------------------------------------------------------------------------------------|

### 2.5. Outdoor Unit Registration Screen

This screen is used to view, register, and set the information of the connected outdoor unit regarding the gateway for which the communication type is set to Superlink(Previous) or Superlink(New).

|                                                                                                    | ES HELP 🗸             |                         |                                                  |                                                                                                    | A Maccess-test@ |
|----------------------------------------------------------------------------------------------------|-----------------------|-------------------------|--------------------------------------------------|----------------------------------------------------------------------------------------------------|-----------------|
| Overview Site Setting                                                                                                    | - Service Info 🗸      | Schedule 🗸 Manage 🗸 Pay | ment ()                                          |                                                                                                    |                 |
| <ul> <li>GW001:AC units</li> <li>Superlink1</li> <li>FDC155KXZEN1_i</li> <li>+ &gt;</li> <li>FDC400KXZE2_#2</li> <li>+ &gt;</li> <li>FDC560KXZE2_#1</li> <li>+ &gt;</li> <li>Interface</li> <li>+ &gt;</li> <li>+ Superlink2</li> <li>+ Gw002:TSE units</li> <li>+ Gateway for payment 1</li> </ul> | ><br>FO<br>><br>est > | (1)<br>(2)              | MySites / ABC Office Building / 67<br>Superlink1 | 0<br>240<br>Single phase<br>None<br>FDFW28KXZE6F<br>FDK22KXZE1<br>FDTC22KXZE1<br>FDTC22KXZE1<br>FDTC22KXZE1<br>FDTC22KXZE1<br>FDTC22KXZE1<br>FDTC22KXZE1<br>FDTC22KXZE1<br>FDTC22KXZE1<br>FDTC22KXZE1<br>FDTC22KXZE1<br>FDTC22KXZE1<br>FDTC22KXZE1<br>FDTC22KXZE1<br>FDTC22KXZE1<br>FDTC22KXZE1<br>FDTC22KXZE1<br>FDTC22KXZE1<br>FDTC22KXZE1 |                 |
|                                                                                                    |                       | (5)                     | Interface setting                                | Interface 01                                                                                                    |                 |

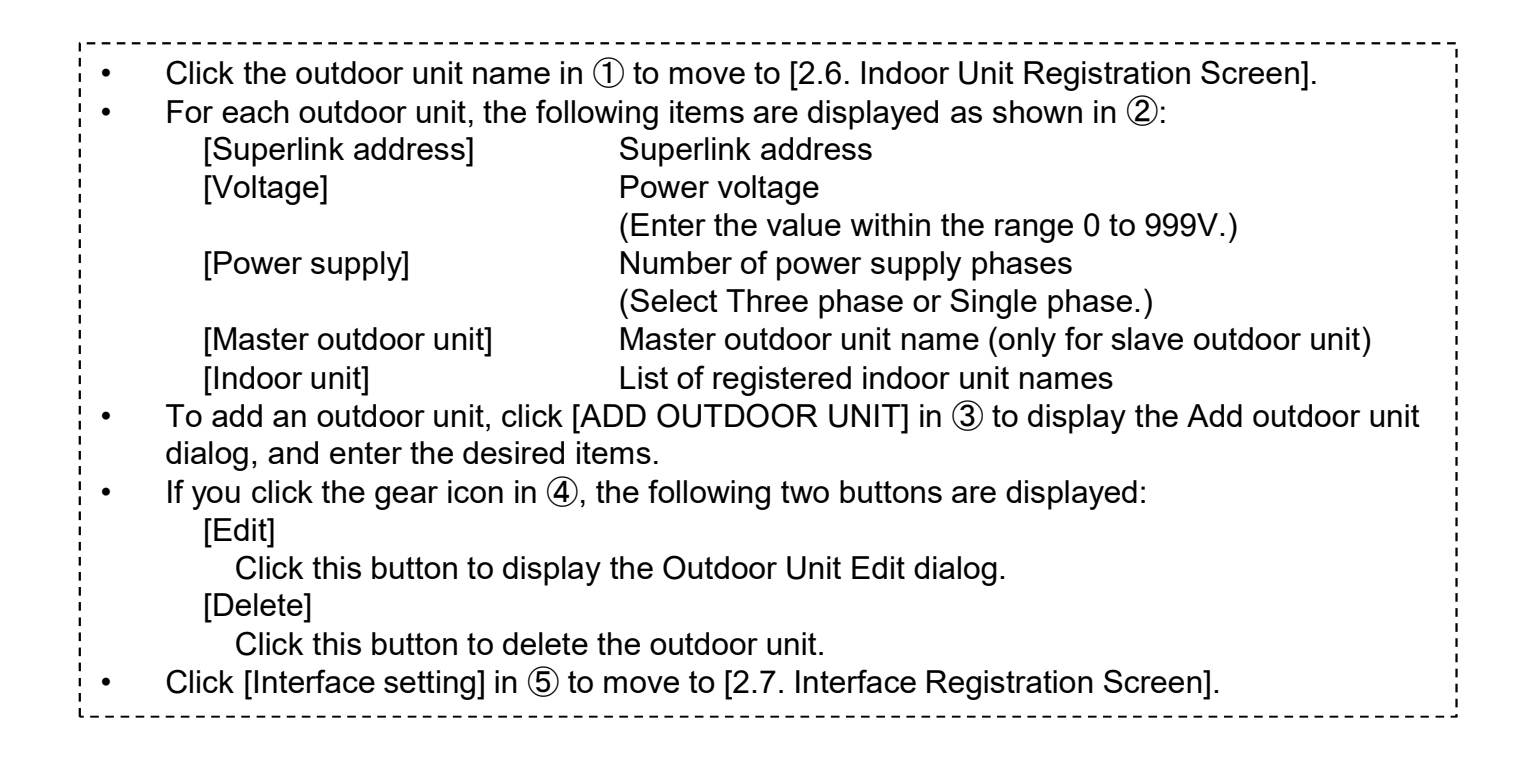

### Add outdoor unit dialog

| Add outdoor unit                                  |
|---------------------------------------------------|
| Please enter the information of new outdoor unit. |
| 2 Superlink address<br>3 •<br>3 Voltage<br>0      |
| Power supply     Three phase                      |
| Master outdoor unit                               |

You can enter the following items and click [OK] at the bottom right to add an outdoor unit: ①New outdoor unit name ②Superlink address ③Voltage ④Power supply (Three phase, Single phase) ⑤Master outdoor unit (only when added as a slave outdoor unit)

### Outdoor Unit Edit dialog

| Please enter the information of      | f the outdoor unit to be change |
|--------------------------------------|---------------------------------|
| Outdoor unit name<br>FDC155KXZEN1_#0 |                                 |
| Superlink address<br>0               |                                 |
| Voltage<br>240                       |                                 |
| Power supply<br>Single phase 👻       |                                 |
| Master outdoor unit                  |                                 |

\_\_\_\_\_ You can change the following items and click [OK] at the bottom right to change outdoor unit information. ①Outdoor unit name ②Superlink address ③Voltage ④Power supply (Three phase, Single phase) (5) Master outdoor unit (only when added as a slave outdoor unit)

# 2.6. Indoor Unit Registration Screen

This screen is used to view, register, and set the information of the indoor unit connected to the outdoor unit.

| ACCESS MY SITES                                                                                                    | HELP 🗸         |                     |       |                                                       |                                 | A Maccess-test@to   |
|----------------------------------------------------------------------------------------------------|----------------|---------------------|-------|-------------------------------------------------------|---------------------------------|---------------------|
| Overview Site Setting 🗸 🤅                                                                                                    | Service Info 🗸 | Schedule 🗸 Manage 🗸 | Payme | nt ()                                                 |                                 |                     |
| <ul> <li>GW001:AC units</li> <li>Superlink1</li> <li>FDC155KXZEN1_#0</li> <li>&gt;</li> <li>FDFW28KXZE6F</li> </ul>                      | ><br>>         |                     | Ň     | MySites / ABC Office Building / GW001:AC units / Supe | <u>rlink1</u> / FDC155KXZEN1_#0 | 2 + ADD INDOOR UNIT |
| FDK22KXZE1<br>FDK28KXZE1<br>FDTC22KXZE1<br>FDTC22KXZE1<br>FDTC28KXZE1<br>FDTC28KXZE1<br>FDUT22KXE6F-E<br>FDUT22KXE6F-E<br>FDC400KXZE2_#2 |                |                     | 1     | FDFW28KXZE6F Superlink address 0 Unit type F          | loor Standing Console           | 3¢×                 |
| + ><br>FDC560KXZE2_#1<br>+ ><br>Interface<br>+ >                                                                                         |                |                     |       | FDK22KXZE1 Superlink address 1 Unit type  W           | Vall Mounted                    | \$ ~                |
| + Superlink2<br>+ GW002:TSE units<br>+ Gateway for payment test                                                                          | ,<br>,<br>,    |                     |       | FDK28KXZE1 Superlink address 4 Unit type              | Vall Mounted                    | @ ~                 |

| [Superlink address]                     | Superlink address                                                     |
|-----------------------------------------|-----------------------------------------------------------------------|
| [Unit type]                             | Type of indoor unit                                                   |
| To add an indoor unit, click            | [ADD INDOOR UNIT] in $\textcircled{2}$ to display the Add indoor unit |
| dialog, and enter the desire            | d items.                                                              |
| If you click the gear icon in<br>[Edit] | (3), the following two buttons are displayed:                         |
| Click this button to dis                | play the Indoor Unit Edit dialog.                                     |
| [Delete]                                |                                                                       |
| Click this button to del                | ete the indoor unit.                                                  |

#### Add indoor unit dialog

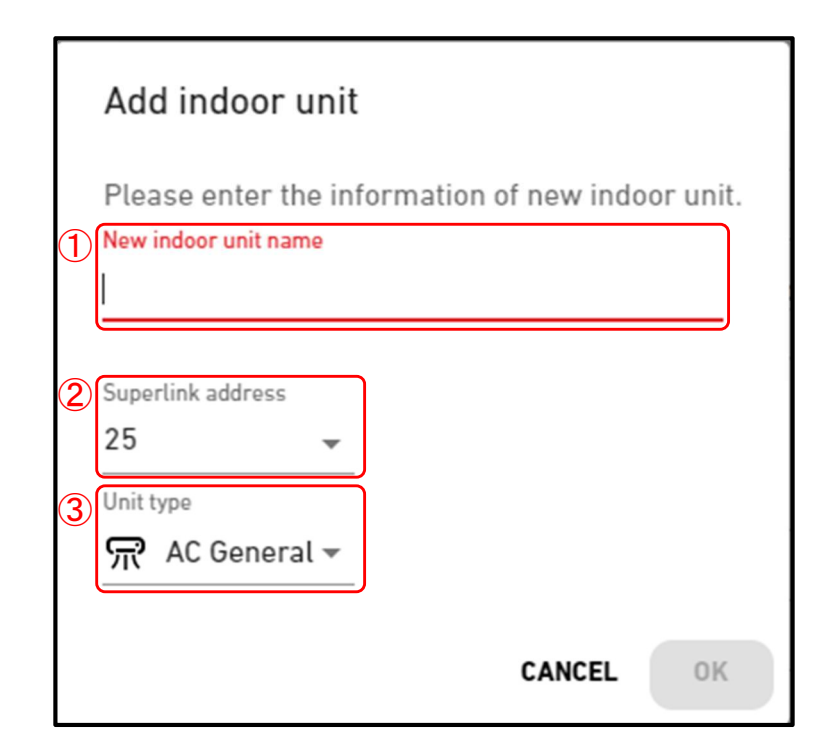

You can enter the following items and click [OK] at the bottom right to add an indoor unit. 1 New indoor unit name 2 Superlink address 3Unit type The selectable unit types are as follows: AC General 4way Cassette ٠ 2way Cassette ٠ 1way Cassette Ceiling Suspended Floor Standing • Floor Standing Console Wall Mounted Duct Connected

### Indoor Unit Edit dialog

|                                                                                                    | Indoor unit edit                                                                                                    |
|----------------------------------------------------------------------------------------------------|----------------------------------------------------------------------------------------------------|
| C                                                                                                    | Please enter the information of the indoor unit to be changed.<br>Indoor unit name<br>FDFW28KXZE6F                                                                         |
| G                                                                                                    | 2) Superlink address<br>0                                                                                                    |
| L                                                                                                    | CANCEL                                                                                                    |
| You can change<br>information.                                                                                                    | the following items and click [OK] at the bottom right to change indoor unit                                                                                               |
| <ol> <li>Indoor unit na</li> <li>Superlink add</li> <li>Unit type</li> <li>The sele</li> <li>AC Ge</li> <li>4way</li> <li>2way</li> <li>2way</li> <li>1way</li> <li>Ceiling</li> <li>Floor</li> <li>Floor</li> <li>Wall M</li> <li>Duct O</li> </ol> | ime<br>iress<br>ectable unit types are as follows:<br>eneral<br>Cassette<br>Cassette<br>Cassette<br>g Suspended<br>Standing<br>Standing<br>Console<br>Mounted<br>Connected |

## 2.7. Interface Registration Screen

This screen is used to view, register, and set the information of the connected interface regarding the gateway for which the communication type is set to Superlink(Previous) or Superlink(New).

| GACCESS MY SITES HELP V                                                                                                    |                                                                                                    | A Maccess-test@test.com                                                                                                    | n 🗸   |
|----------------------------------------------------------------------------------------------------|----------------------------------------------------------------------------------------------------|----------------------------------------------------------------------------------------------------|-------|
| Overview Site Setting 🗸 Service Info 🗸 Schedule                                                                                                    | ∨ Manage ∨ Payment ()                                                                                                    |                                                                                                    |       |
| + Gateway for payment test >                                                                                                    | MySites / ABC Office Building / GW001;#                                                                                                    | AC units / Superlink1 / Interface                                                                                                    |       |
| + GW002:TSE units >                                                                                                    | Interface                                                                                                    |                                                                                                    |       |
| – GW001:AC units >                                                                                                    |                                                                                                    |                                                                                                    |       |
| - Superlink1 >                                                                                                    |                                                                                                    |                                                                                                    |       |
| FDC155KXZEN1_#0                                                                                                    |                                                                                                    |                                                                                                    |       |
| * >                                                                                                    | Interface 01                                                                                                    | ( <b>3</b> ) @ ~                                                                                                    |       |
| + >                                                                                                    | (1) Superlink address                                                                                                    | 24                                                                                                    | ,     |
| FDC560KXZE2_#1                                                                                                    | Unit type                                                                                                    | 4way Cassette                                                                                                    | 8<br> |
| + >                                                                                                    | Interface type                                                                                                    | SC-ADNA-E                                                                                                    |       |
| Interface                                                                                                    | Voltage                                                                                                    | 200                                                                                                    |       |
| - >                                                                                                    | Power supply                                                                                                    | Three phase                                                                                                    | -     |
| Interface 01                                                                                                    |                                                                                                    |                                                                                                    |       |
| <ul> <li>For each interface, the<br/>[Superlink address]<br/>[Unit type]<br/>[Interface type]<br/>[Voltage]</li> <li>To add an interface, cli<br/>desired items.</li> <li>If you click the gear ico<br/>[Edit]<br/>Click this button t</li> </ul> | Superlink address<br>Types of unit icons used on e<br>Unit type of interface<br>Power voltage of the outdoor<br>(Enter the value within the ran<br>Number of power supply pha-<br>via the interface(Select Three<br>ck [ADD I/F] in ② to display the<br>on in ③, the following two button<br>o display the Interface Edit dialo | each screen<br>unit connected via the interface<br>nge 0 to 999V.)<br>ses of the outdoor unit connected<br>e phase or Single phase.)<br>Add Interface dialog, and enter the<br>ns are displayed: | ł     |
| Click this button t                                                                                                    | o delete the interface.                                                                                                    |                                                                                                    |       |

Add Interface dialog

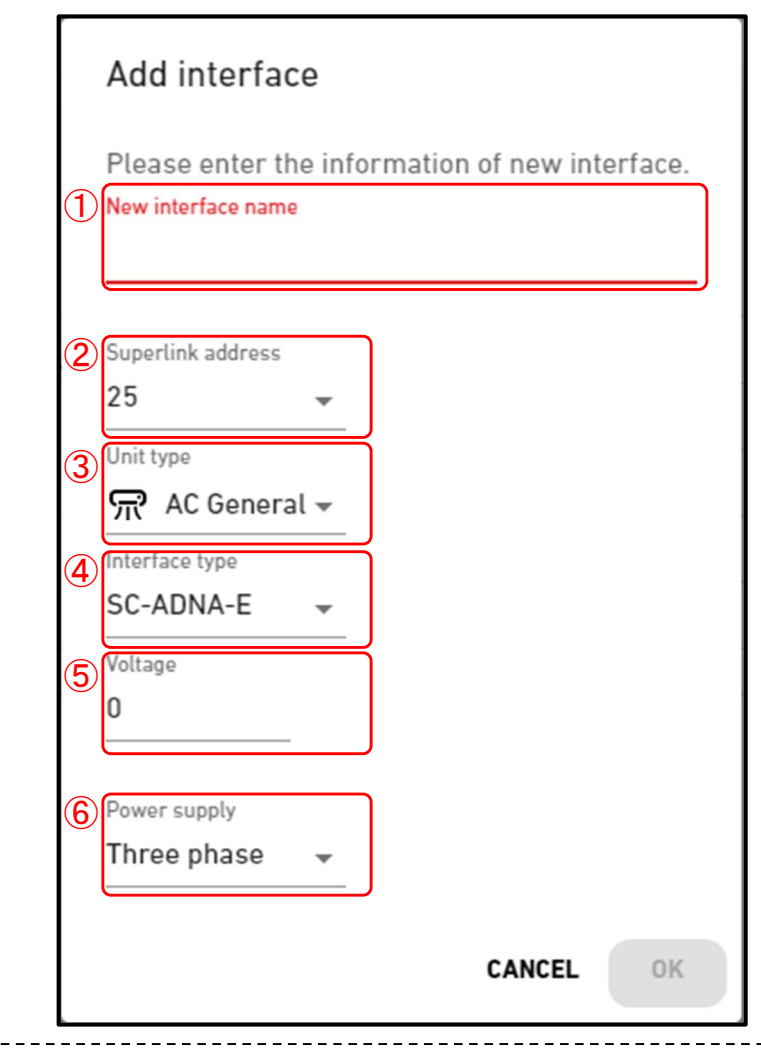

You can enter the following items and click [OK] at the bottom right to add an interface: 1 New interface name ②Superlink address 3Unit type The selectable unit types are as follows: AC General 4way Cassette 2way Cassette 1way Cassette Ceiling Suspended Floor Standing • Floor Standing Console Wall Mounted **Duct Connected** Ventilation • Lighting ④Interface type ⑤Power voltage of the outdoor unit connected via the interface 6 Number of power supply phases of the outdoor unit connected via the interface

Interface Edit dialog

|                                                                                                    | Interface edit                                                                                                    |                        |
|----------------------------------------------------------------------------------------------------|----------------------------------------------------------------------------------------------------|------------------------|
|                                                                                                    | Please enter the information of the interface to be c<br>Interface name<br>Interface 01                                                                            | hanged.                |
|                                                                                                    | Superlink address<br>24 Unit type                                                                                                    |                        |
|                                                                                                    | AC General -<br>(4) Interface type<br>SC-ADNA-E -                                                                                                    |                        |
|                                                                                                    | (5) Voltage<br>200                                                                                                    |                        |
|                                                                                                    | 6 Power supply<br>Three phase -                                                                                                    |                        |
|                                                                                                    | CANCEL                                                                                                    | ОК                     |
| You can change the information:                                                                                                    | he following items and click [OK] at the bottom right                                                                                                    | nt to change interface |
| <ul> <li>1 Interface name</li> <li>2 Superlink addres</li> <li>3 Unit type <ul> <li>The select</li> <li>AC Gen</li> <li>4way C</li> <li>2way C</li> <li>2way C</li> <li>1way C</li> <li>Ceiling</li> <li>Floor St</li> <li>Floor St</li> <li>Wall Mo</li> <li>Duct Co</li> <li>Ventilat</li> <li>Lighting</li> </ul> </li> </ul> | table unit types are as follows:<br>neral<br>cassette<br>cassette<br>cassette<br>cassette<br>cuspended<br>tanding<br>tanding Console<br>ounted<br>onnected<br>tion |                        |
| 6 Number of power                                                                                                    | er supply phases of the outdoor unit connected via                                                                                                    | a the interface        |

\_ \_ \_ i

95

### 2.8. Q-ton/Hyozan/Hydrolution PRO Registration Screen

This screen is used to view, register, and set the information of the connected Qton/Hyozan/Hydrolution PRO regarding the gateway for which the communication type is set to Remote terminal.

| ACCESS MY                                                             | SITES  | HELP         | ~                     |      |                                                                                                    |                                                                   | A Maccess-test@test.com |
|-----------------------------------------------------------------------|--------|--------------|-----------------------|------|----------------------------------------------------------------------------------------------------|-------------------------------------------------------------------|-------------------------|
| Overview Site Setting                                                 | ~      | Service Info | 🗸 Schedule 🗸 Manage 🗸 | Paym | ent ()                                                                                                    |                                                                   |                         |
| + GW001:AC units<br>- GW002:TSE units<br>- Remote terminal<br>Q-ton00 | 1      | ><br>><br>>  |                       |      | MySites / ABC Office Building / GW002:TSE un<br>Remote terminal1                                                                                 | nits / Remote terminal 1                                          | 2 + ADD UNIT            |
| Q-tonU1<br>Q-ton15<br>+ Remote terminal                               | 2      | >            |                       |      | Q-ton00                                                                                                    |                                                                   | 3                       |
| + Gateway for payme                                                   | nt tes |              |                       | 1    | Remote terminal address         Voltage         Power supply         Unit type         Model name         Software ver.         Water pump model | 0<br>200<br>Three phase<br>Q-ton<br>ESA30E-25<br>WCMC<br>PD-51JU2 |                         |
|                                                                       |        |              |                       |      | Master outdoor unit                                                                                                    | None                                                              |                         |

| + Hyozan > | Hydrolution PRO                                                                   |                                                 | @ ~ |
|------------|-----------------------------------------------------------------------------------|-------------------------------------------------|-----|
|            | Remote terminal address                                                           | 31                                              |     |
|            | Voltage                                                                           | 400                                             |     |
|            | Power supply                                                                      | Single phase                                    |     |
|            | Unit type                                                                         | Hydrolution PRO                                 |     |
|            | Model Name                                                                        | MCUS5001VHE-W                                   |     |
|            |                                                                                   |                                                 |     |
|            |                                                                                   |                                                 |     |
|            | Remote terminal address                                                           | 16                                              |     |
|            | 1 Period Remote terminal address Voltage                                          | 16<br>200                                       |     |
|            | Remote terminal address     Voltage     Power supply                              | 16<br>200<br>Three phase                        |     |
|            | Remote terminal address       Voltage       Power supply       Unit type          | 16<br>200<br>Three phase<br>Hyozan              |     |
|            | Remote terminal address     Voltage     Power supply     Unit type     Model Name | 16<br>200<br>Three phase<br>Hyozan<br>HCCV1001E |     |

# 2.8. Q-ton/Hyozan/Hydrolution PRO Registration Screen

| For each Q-ton/Hyozan/Hydrol         | ution PRO, the following items are displayed as shown in $(1)$ : |
|--------------------------------------|------------------------------------------------------------------|
| [Remote terminal address]            | Remote terminal address                                          |
| [Voltage]                            | Power voltage                                                    |
|                                      | (Enter the value within the range 0 to 999V.)                    |
| [Power supply]                       | Number of power supply phases                                    |
|                                      | (Select Three phase or Single phase.)                            |
| [Unit type]                          | Unit type (Q-ton, Hyozan, Hydrolution PRO)                       |
| [Model name]                         | Model name of the unit                                           |
| Only for Q-ton                       |                                                                  |
| [Software ver.]                      | Software version                                                 |
|                                      | (Displayed only if advanced setting is made)                     |
| [Water pump model]                   | Water pump model                                                 |
|                                      | (Displayed only if advanced setting is made)                     |
| [Master outdoor unit]                | Master outdoor unit name (only for slave outdoor unit)           |
| Only for Hyozan                      |                                                                  |
| [Indoor unit]                        | List of registered indoor unit names                             |
| To add Q-ton/Hyozan/Hydrolut         | ion PRO, click [ADD UNIT] in ② to display the Add Q-             |
| ton/Hyozan/Hydrolution PRO d         | lialog, and enter the desired items.                             |
| • If you click the gear icon in (3), | the following two buttons are displayed:                         |
| [Edit]                               | 5                                                                |
| Click this button to display         | / the Q-ton/Hvozan Unit Edit dialog.                             |
| [Advanced setting] (Only for         | Q-ton)                                                           |
| Click this button to display         | the advanced setting dialog.                                     |
| This setting is required on          | ly when you have done parts replacement                          |
| [Delete]                             |                                                                  |
| Click this button to delete          | the outdoor unit.                                                |
|                                      | ···· · · · · · · · · · · · · · · · · ·                           |

Add Q-ton/Hyozan/Hydrolution PRO dialog

|   | Add Q-ton/Hyozan/Hydrolution PRO                                        |
|---|-------------------------------------------------------------------------|
| 1 | Please enter the information of new Q-ton/Hyozan unit.<br>New unit name |
| 2 | Remote terminal address                                                 |
| 3 | Voltage<br>O                                                            |
| 4 | Power supply Three phase                                                |
| 5 | Unit type<br>Q-ton                                                      |
| 6 | Model Name ESA30E-25                                                    |
| 7 | Master Unit (Only if registering unit is slave unit.) None              |
|   |                                                                         |
|   | CANCEL OK                                                               |

You can enter the following items and click [OK] at the bottom right to add Qton/Hyozan/Hydrolution PRO: ①New unit name ②Remote terminal address ③Voltage <u>Note</u> Only the Hydrolution PRO has a fixed voltage value. ④Number of power supply phases ⑤Unit type ⑥Model Name <u>Only for Q-ton</u> ⑦Master Unit (Only if registering unit is slave unit.) Please select the master Q-ton unit when you add slave Q-ton unit.

### Q-ton/Hyozan/Hydrolution PRO Unit Edit dialog

| Unit name                                              |        |
|--------------------------------------------------------|--------|
| Q-ton_01(Master)                                       |        |
| Remote terminal address                                |        |
| Voltage<br>200                                         |        |
| Power supply                                           |        |
| Unit type                                              |        |
| Model Name<br>ESA30E-25                                |        |
| Master outdoor unit (Only if registering unit is slave | unit.) |

You can change the following items and click [OK] at the bottom right to change Q-ton/Hyozan /Hydrolution PRO information: ①Unit name ②Remote terminal address ③Voltage <u>Note</u> Only the Hydrolution PRO has a fixed voltage value. ④Number of power supply phases ⑤Unit type ⑥Model Name <u>Only for Q-ton</u> ⑦Master Unit (only for Q-ton) Please select the master Q-ton unit when you edit slave Q-ton unit. Advanced setting dialog (for Q-ton)

|   | Advanced Setting                                                                             |
|---|----------------------------------------------------------------------------------------------|
| 1 | Please enter the information below only when you've done parts replacement. Advanced Setting |
| 2 | Software ver.<br>WCMC -                                                                      |
| 3 | Water pump model<br>PD-51 JU2 -<br>CANCEL OK                                                 |

### 2.9. Hyozan Indoor Unit Setting Screen

This screen is used to view, register, and set the information of the indoor units of Hyozan regarding the gateway for which the communication type is set to Remote terminal.

| CACCESS MY SITES HELP V                                                            |                                                                                                    | A Maccess-test@test.com 🗸 |
|------------------------------------------------------------------------------------|----------------------------------------------------------------------------------------------------|---------------------------|
| Overview Site Setting ~ Service Info ~ Payment                                     |                                                                                                    |                           |
| - GW0021 ><br>- Remote terminal1 ><br>unit0123456789012345<br>unit1<br>unit2       | <u>MySites</u> / <u>Q-tonOnly</u> / <u>GW0021</u> / <u>Remote terminal1</u> / hyozan004<br>hyozan004                                                 |                           |
| unit03 cop energy<br>hyozan004<br>- ><br>111<br>test<br>UNIT005<br>GW021<br>GW0021 | 111         Indoor unit address       1         Error thresholds       ±5°C         Warning thresholds (low)       -4°C                              | 3 & ~                     |
| + Remote terminal2 >                                                               | Warning thresholds (high) 3°C                                                                                                    |                           |
| + GW003 ><br>+ userT-site1-gw1 >                                                   | test       Indoor unit address     2       Error thresholds     ±5°C       Warning thresholds (low)     -1°C       Warning thresholds (high)     1°C | \$\$ ~                    |

|                  |                                                                                                    |                                                                                                    | _ |
|------------------|----------------------------------------------------------------------------------------------------|----------------------------------------------------------------------------------------------------|---|
| · •              | For each indoor unit of Hyozan,<br>[Indoor unit address]<br>[Error thresholds]<br>[Warning thresholds (low)]<br>[Warning thresholds (high)] | the following items are displayed as shown in ①:<br>Address of indoor unit<br>Abnormal detection threshold (±0°C to ±10°C)<br>Warning threshold (low) (-5°C to -1°C)<br>Warning threshold (high) (1°C to 5°C) |   |
| <br> <br>  ●<br> | To add an indoor unit, click [ADI                                                                                                    | D UNIT] in $\textcircled{2}$ to display the Add indoor unit dialog.                                                                                                    |   |
| •                | If you click the gear icon in ③, th<br>[Edit]                                                                                               | e following two buttons are displayed:                                                                                                    |   |
| <br> <br> <br>   | Click this button to display t                                                                                                    | he Indoor Unit Edit dialog.                                                                                                    |   |
| ¦<br>            | Click this button to delete th                                                                                                    | ne indoor unit.                                                                                                    |   |

#### Add Hyozan indoor unit dialog

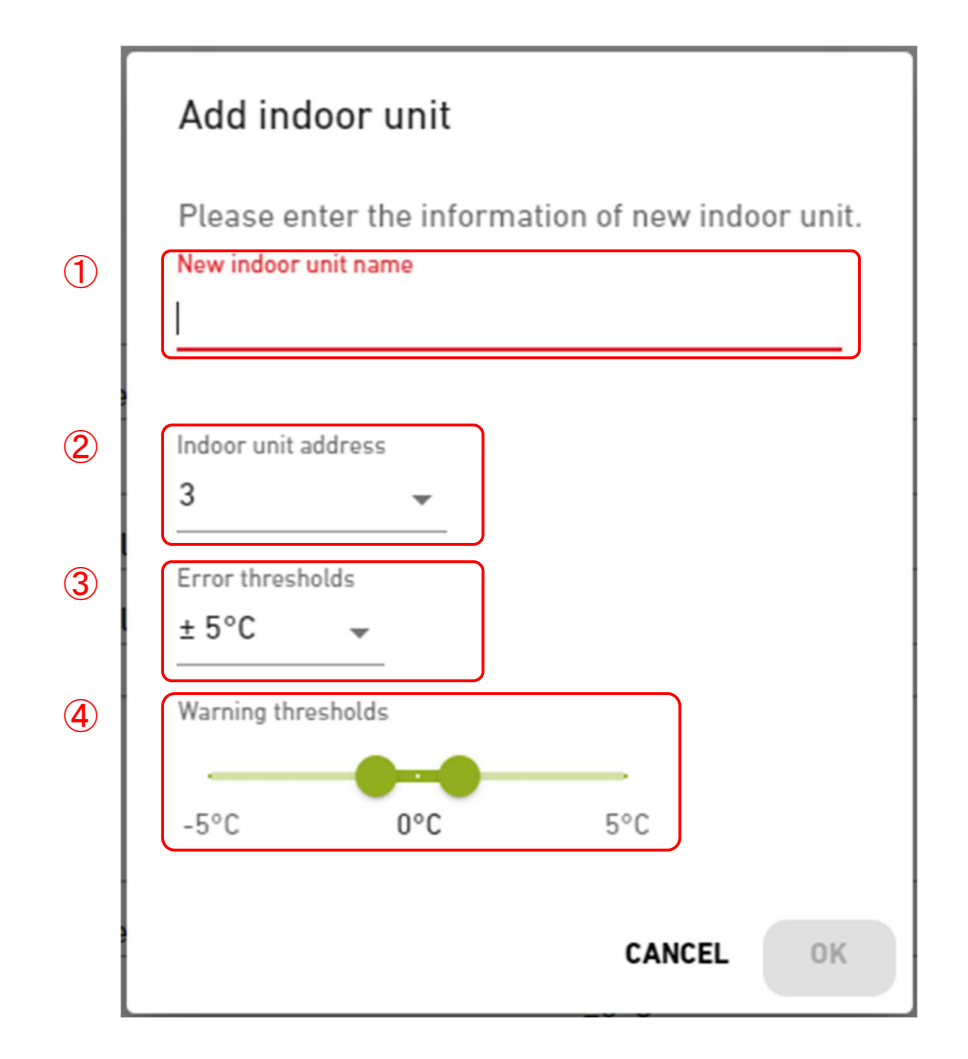

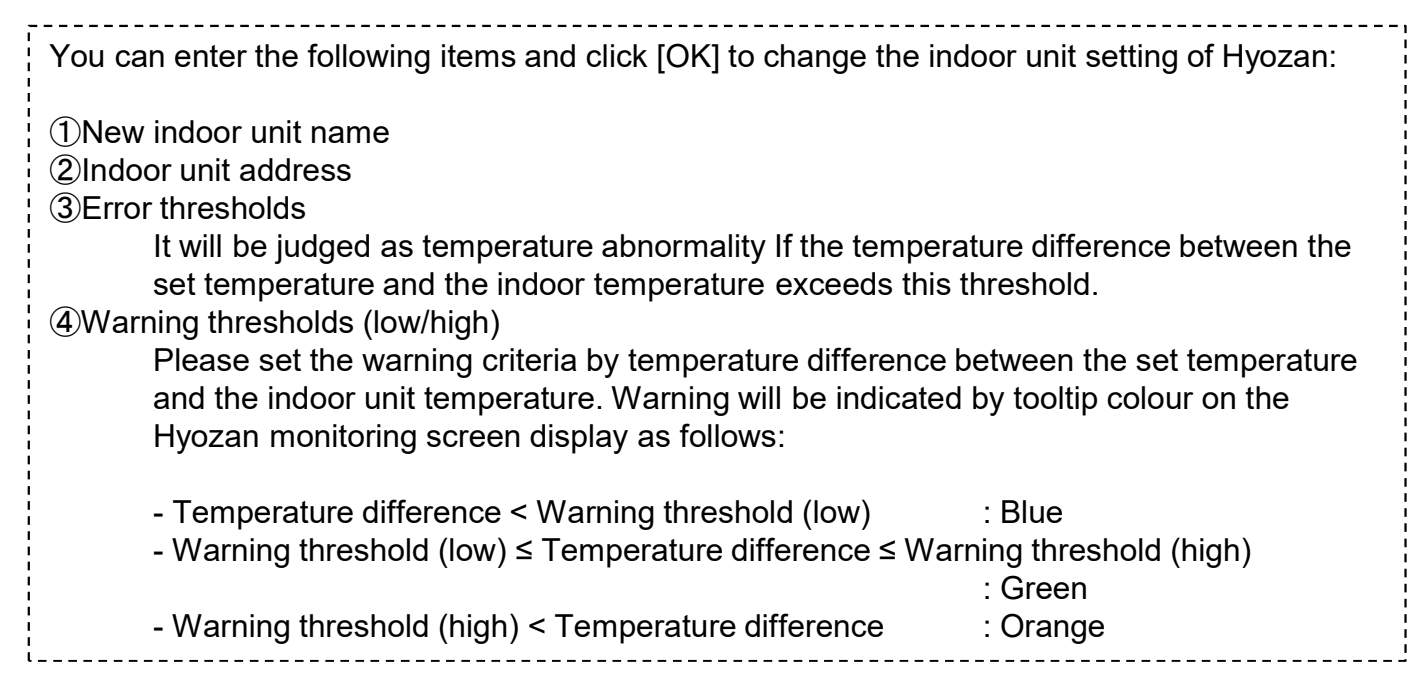

#### Hyozan indoor unit edit dialog

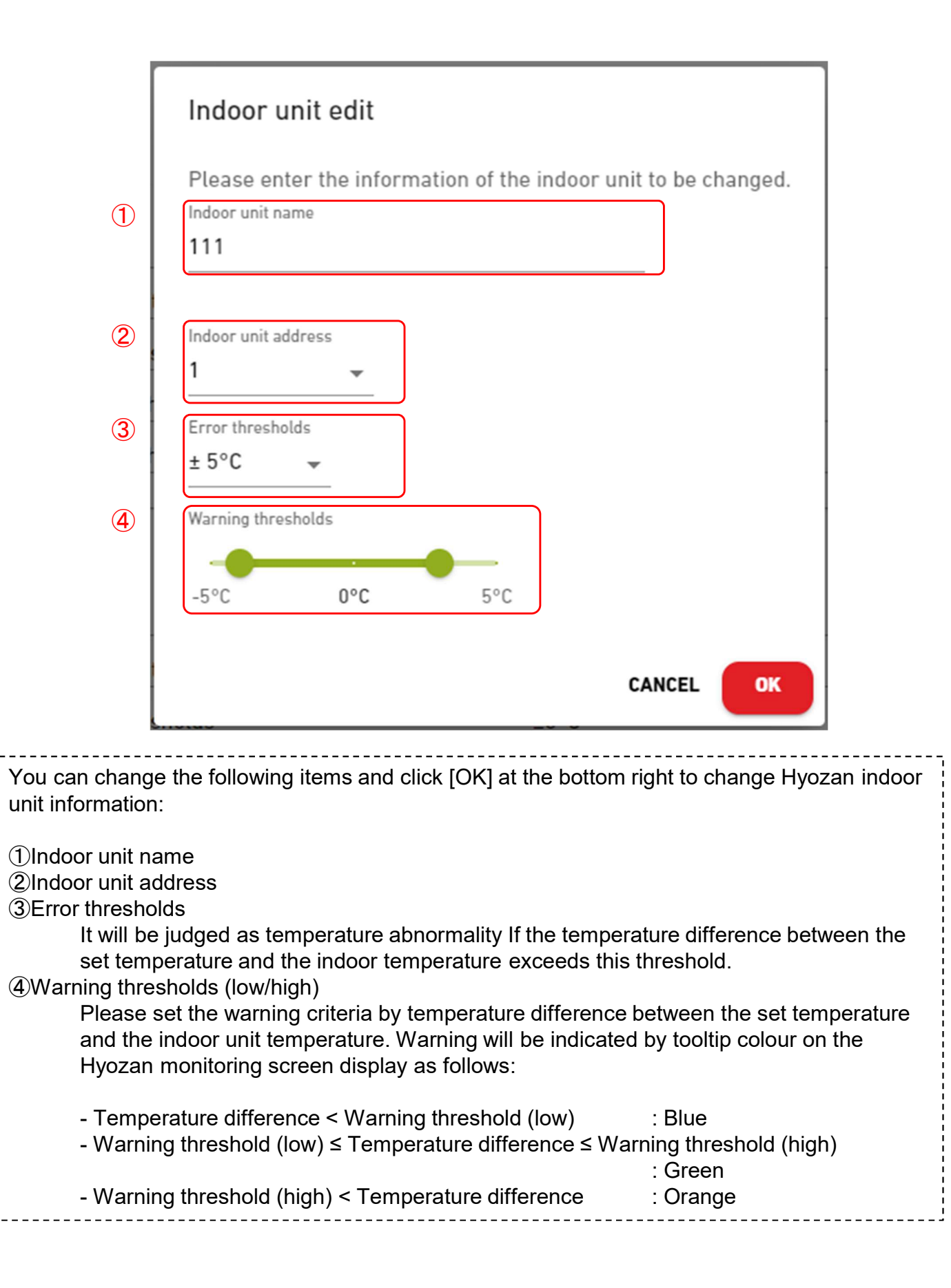

This screen is used to select the target floor when registering a group of an indoor unit.

| ACCESS                                  | MY SITES       | HELP 🗸           |                   |                                                                                                    |                                                                                                    | ې<br>ج |
|-----------------------------------------|----------------|------------------|-------------------|----------------------------------------------------------------------------------------------------|----------------------------------------------------------------------------------------------------|--------|
| Overview Site                           | Setting 🗸 Serv | rice Info 🗸 Sche | dule 🗸 Manage 🗸 I | Payment (!)                                                                                                    |                                                                                                    |        |
| + Floor 2<br>+ Floor 1<br>+ Gound Floor | ><br>>         |                  |                   | AvSites / ABC Office Building Group registration  Eloor 2 Number of groups Group name  Floor 1 Number of groups Group name | n<br>3<br>Sales Dept. 1<br>Sales Dept. 2<br>sample<br>2<br>2<br>Technical Dept. 1<br>Technical Dept. 2 |        |

Click the floor name in ① to move to [2.8. Group Setting Screen - Group List].
 For each floor, the following items are displayed as shown in ②:

 [Number of groups]
 Number of registered groups
 [Group name]
 List of registered group names

This screen is used to view, register, and set group information.

| ACCESS MY SITE                                                                                                    | S HELP       | ~            |                                                 |                                                                                     |                                                            | ٨                        |
|----------------------------------------------------------------------------------------------------|--------------|--------------|-------------------------------------------------|-------------------------------------------------------------------------------------|------------------------------------------------------------|--------------------------|
| Overview Site Setting 🗸                                                                                                    | Service Info | 🗸 Schedule 🗸 | Manage 🗸 Payme                                  | nt ()                                                                               |                                                            |                          |
| - Floor 2<br>Sales Dept. 1<br>+<br>Sales Dept. 2<br>+<br>sample<br>+<br>Sample<br>+<br>Sample<br>+<br>Sample<br>+<br>Sales Dept. 2<br>+<br>Sales Dept. 2<br>+<br>Sales Dept. 1<br>+<br>Sales Dept. 1<br>+<br>Sales Dept. 1<br>+<br>Sales Dept. 1<br>+<br>Sales Dept. 1<br>+<br>Sales Dept. 2<br>+<br>Sales Dept. 2<br>+<br>Sales Dept. 3<br>+<br>Sales Dept. 2<br>+<br>Sales Dept. 2<br>+<br>Sales Dept. 3<br>+<br>Sales Dept. 3<br>+<br>Sale | ><br>><br>>  |              | MySites<br>Floo<br>(1) Sales<br>(2) Nun<br>Inde | ABC Office Building / Floor 2<br>Pr 2<br>Dept.1<br>nber of indoor units<br>por unit | 4<br>FDT28KXZE1<br>FDT28KXZE1<br>FDT36KXZE1<br>FDTC15KXZE1 | 3 + add group<br>(4) @ ~ |
|                                                                                                    |              |              | Sales<br>Num<br>Indo                            | : <u>Dept. 2</u><br>nber of indoor units<br>por unit                                | 4<br>FDE56KXZE1<br>FDK28KXZE1<br>FDT56KXZE1<br>FDT56KXZE1  | \$¢ ~                    |

| <ul> <li>Click the group name</li> </ul>  | ne in ① to m    | ove to Layout setting screen.                    |  |
|-------------------------------------------|-----------------|--------------------------------------------------|--|
| <ul> <li>For each group, the</li> </ul>   | following ite   | ems are displayed as shown in $2$ :              |  |
| [Number of indoc                          | or units]       | Number of indoor units that belong to the group. |  |
| [Indoor unit]                             | _               | List of indoor units that belong to the group.   |  |
| <ul> <li>To add a group, clic</li> </ul>  | k [ADD GRO      | DUP] in ③, and enter the group name.             |  |
| <ul> <li>If you click the gear</li> </ul> | icon in (4), tl | ne following two buttons are displayed:          |  |
| [Edit]                                    | Click th        | nis button to edit the group name.               |  |
| [Delete]                                  | Click th        | his button to delete the group.                  |  |

This screen is used to register an indoor unit in a group and make layout settings.

| MY SITES HELP V                                                                                                    | ٨                                                                                                    |
|----------------------------------------------------------------------------------------------------|----------------------------------------------------------------------------------------------------|
| Overview Site Setting v Service Info v Schedule v Manage                                                                                                    | ✓ Payment ①                                                                                                    |
| - Floor 2 ><br>Sales Dept. 1<br>- >                                                                                                    | MySites / ABC Office Building / Floor 2 / Sales Dept. 1 Sales Dept. 1                                                                                                    |
| FDT28KXZE1<br>FDT28KXZE1<br>FDTC15KXZE1<br>Sales Dept. 2<br>+<br>sample<br>+<br>+<br>Floor 1<br>+ Gound Floor<br>Sales Dept. 2<br>+<br>Sales Dept. 2<br>+<br>Sales Dept | Stoup layout image         Image: Comparison of the state of the state of the                                                                                                    |
| (                                                                                                    | Group list<br>Number of indoor units<br>Indoor unit<br>FDT28KXZE1<br>FDT36KXZE1<br>FDTC15KXZE1<br>FDTC15KX |
| <ul> <li>① displays the current layout se</li> <li>If you click the gear icon in ②, th<br/>[Upload image]<br/>Click this button to upload a<br/>follows:<br/>Format: png or jpeg<br/>Size: Less than 500KB<br/>[Layout Setting]<br/>Click this button to display th<br/>[Delete image]<br/>Click this button to delete th</li> <li>If you click [UNIT EDIT] in ③, the<br/>among the indoor units registered<br/>want to register in the group.</li> <li>④ displays the following items:<br/>[Number of indoor units]<br/>[Indoor unit]</li> </ul>                                                                                                    | ttings.<br>he following buttons are displayed:<br>a background image. The image to be used is restricted as<br>the Layout Edit dialog on the following page.<br>he current image. This does not affect the layout settings.<br>e indoor units that do not belong to any group are listed<br>ad in the same site. From this list, select the indoor unit you<br>Number of indoor units that belong to the group.<br>List of installed indoor units                                                                                                    |

### Layout edit dialog

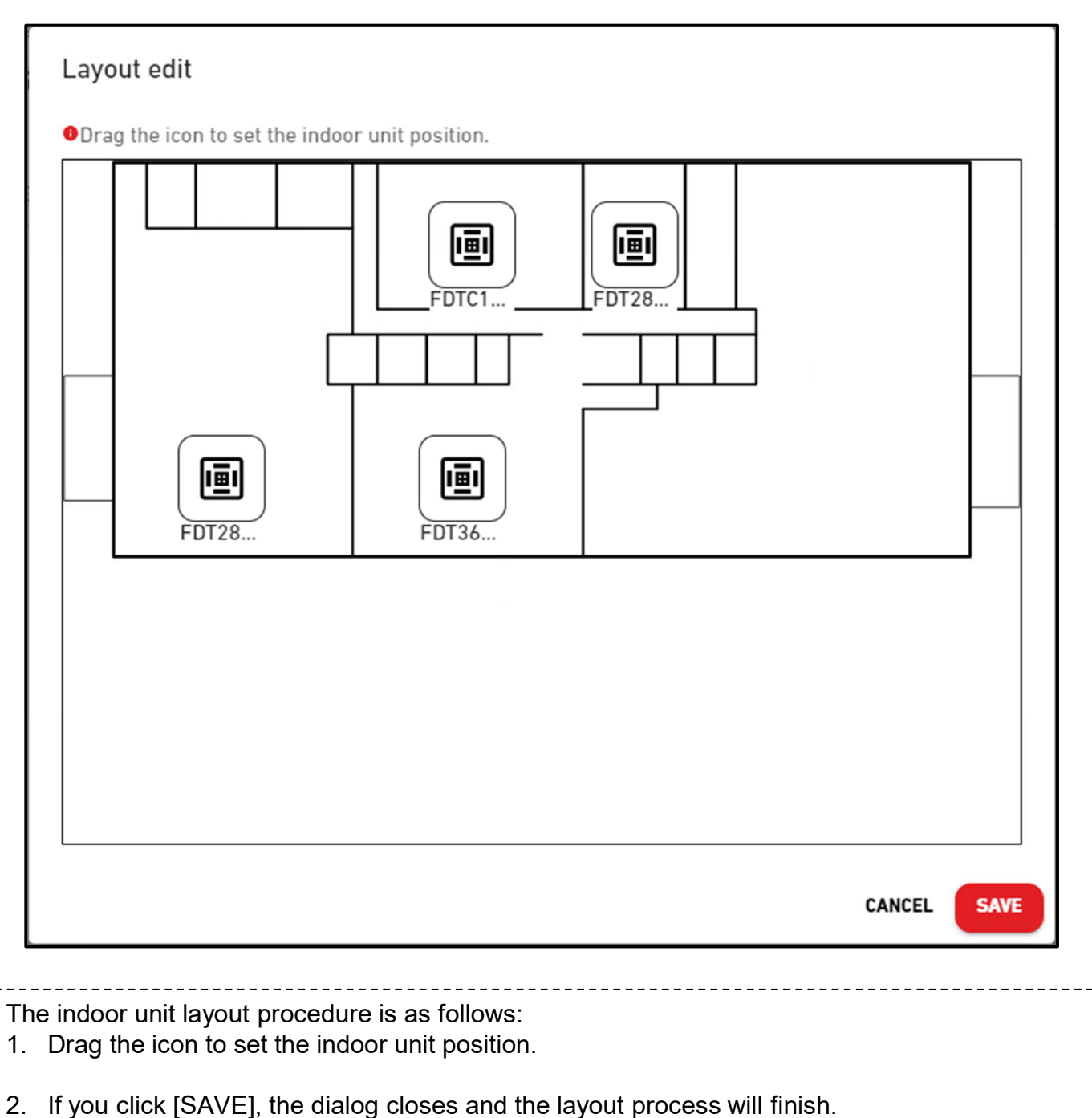

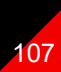

This screen is used to register an indoor unit of Hyozan in a group and make layout settings.

| ACCESS                                                                | MY SITES                     | HELP         | ~ |                                                                                                    |                                                   |                           |
|-----------------------------------------------------------------------|------------------------------|--------------|---|----------------------------------------------------------------------------------------------------|---------------------------------------------------|---------------------------|
| Overview Site S                                                       | ietting 🗸 S                  | Service Info | ~ | Schedule 🗸 Manage 🗸 Payment 🕐                                                                                            |                                                   |                           |
| – Site<br>Group Hyo:<br>+ ><br>Group Hyo:<br>+ ><br>Group Hyo:<br>+ > | ><br>zan 1<br>zan 2<br>zan 3 |              |   | MySites / ABC Office Building<br>Hyozan group setting<br>(1) Group Hyozan 1<br>(2) Number of indoor units<br>Indoor unit | 3<br>indoorUnit01<br>indoorUnit02<br>indoorUnit03 | 3 + ADD GROUP<br>(4) So v |
|                                                                       |                              |              |   | <u>Group Hyozan 2</u><br>Number of indoor units<br>Indoor unit                                                           | 2<br>inDoorUnit6<br>indoorUnit04                  | <u>ه</u> ~                |

| Click the group name    | e in (1) to move to Layout setting screen.                    |  |
|-------------------------|---------------------------------------------------------------|--|
| For each group, the     | following items are displayed as shown in $\textcircled{2}$ : |  |
| [Number of indoor       | r units] Number of indoor units that belong to the group.     |  |
| [Indoor unit]           | List of indoor units that belong to the group.                |  |
| To add a group, click   | k [ADD GROUP] in ③, and enter the group name.                 |  |
| If you click the gear i | icon in ④, the following two buttons are displayed:           |  |
| [Edit]                  | Click this button to edit the group name.                     |  |
| [Delete]                | Click this button to delete the group.                        |  |
This screen is used to register an indoor unit of Hyozan in a group and make layout settings.

|                                                                                                    | HELP 🗸               |                                                                                  |                                                   |                        |
|----------------------------------------------------------------------------------------------------|----------------------|----------------------------------------------------------------------------------|---------------------------------------------------|------------------------|
| Overview Site Setting $\checkmark$                                                                      | Service Info 🗸 Sched | lule 🗸 Manage 🗸 Payment 🕐                                                        |                                                   |                        |
| <pre>- Site ; Group Hyozan 1 - ; indoorUnit01 indoorUnit03 Group Hyozan 2 + ; Group Hyozan 3 + ; </pre> | `<br>1               | MySites / ABC Office Building / Group Hy<br>Group Hyozan 1<br>Group layout image | indoorUnit02                                      | 2<br>v<br>indoorUnit03 |
|                                                                                                    |                      | Group list                                                                       |                                                   |                        |
|                                                                                                    | (4)                  | Indoor unit                                                                      | 3<br>indoorUnit01<br>indoorUnit02<br>indoorUnit03 |                        |

| <ul> <li>① displays the current layout set</li> <li>If you click the gear icon in ② the current layout set</li> </ul> | ettings.<br>he following buttons are displayed:                 |
|----------------------------------------------------------------------------------------------------|-----------------------------------------------------------------|
| [Upload image]                                                                                                    | ne following batterio are displayed.                            |
| Click this button to upload                                                                                           | a background image. The image to be used is restricted as       |
| follows:                                                                                                    |                                                                 |
| Format: png or jpeg                                                                                                   |                                                                 |
| Size: Less than 500KB                                                                                                 |                                                                 |
| [Layout Setting]                                                                                                    |                                                                 |
| Click this button to display                                                                                          | the Layout Edit dialog on the following page.                   |
| [Delete Image]                                                                                                    | he comment income. This does not offer the lower testing        |
|                                                                                                    | ne current image. This does not affect the layout settings.     |
| among the indoor units register                                                                                       | ed in the same site. From this list, select the indoor unit you |
| want to register in the group                                                                                         |                                                                 |
| • ④ displays the following items:                                                                                     |                                                                 |
| [Number of indoor units]                                                                                              | Number of indoor units that belong to the group.                |
| [Indoor unit]                                                                                                    | List of installed indoor units                                  |
| ۱                                                                                                    |                                                                 |

### Layout edit dialog

| indoor | indoor | indoor |
|--------|--------|--------|
|        |        |        |
|        |        |        |
|        |        |        |
|        |        | CANCEL |

110

2. Click [SAVE] to apply icon position to the layout and the dialog closes.

This screen is used to view, change the site profile.

| ACCESS M             | Y SITES HELP     | · ~ |                    |                                                                                                   |                                                                                                   | ٩                |
|----------------------|------------------|-----|--------------------|---------------------------------------------------------------------------------------------------|---------------------------------------------------------------------------------------------------|------------------|
| Overview Site Settin | g 🗸 Service Info | ~ S | chedule 🗸 Manage 🗸 | Payment ()                                                                                        |                                                                                                   |                  |
|                      |                  |     | Site setting       |                                                                                                   |                                                                                                   |                  |
|                      |                  |     |                    | BC Office Building<br>City<br>Location(For weather report)<br>Timezone<br>Nooveground<br>Basement | london<br>London, City of London, Greater London, United Kingdom<br>Europe/London<br>Floor 2<br>- | <u>ي</u><br>هِ ۲ |

| [Site Name]                                                                              |                                                                                                    |
|------------------------------------------------------------------------------------------|----------------------------------------------------------------------------------------------------|
| [City]                                                                                   | The location of site                                                                                                    |
| [Location(For weat                                                                       | her report)]                                                                                                    |
|                                                                                          | The location of site for weather report                                                                                                  |
| [Timezone]                                                                               | Timezone area of site                                                                                                    |
| [Aboveground]                                                                            | The number of aboveground floors                                                                                                    |
| [Basement]                                                                               | The number of basement floors                                                                                                    |
| If you click the gear ic<br>[Edit]<br>Click this button<br>[Delete]<br>Click this button | to in (2), the following buttons are displayed:<br>to display the Edit site profile dialog on the following page.<br>to delete the site. |

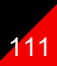

### Edit site profile dialog

| Edit site profile                                                                                                |        |
|----------------------------------------------------------------------------------------------------|--------|
| * is Required fields.                                                                                            |        |
| Site name*                                                                                                    |        |
| ABC Building                                                                                                    |        |
|                                                                                                    |        |
| City*                                                                                                    |        |
| london                                                                                                    |        |
| London City of London Greater Long                                                                               | ion –  |
| London, City of London, Greater Lond<br>Timezone*<br>Europe/London                                               | ion, 👻 |
| London, City of London, Greater Lond                                                                             | ion, 👻 |
| London, City of London, Greater London<br>Timezone*<br>Europe/London<br>Aboveground*<br>2                        | ion, 👻 |
| London, City of London, Greater London<br>Timezone*<br>Europe/London<br>Aboveground*<br>2 ~<br>Basement*         | ion, 👻 |
| London, City of London, Greater London<br>Timezone*<br>Europe/London<br>Aboveground*<br>2<br>Basement*<br>-<br>• | ion, 👻 |

| • You can change the follo | wing items and click [SA                         | AVE1 to change site information        |  |
|----------------------------|--------------------------------------------------|----------------------------------------|--|
| [Site Name]                | Enter the site name.                             |                                        |  |
| [City]                     | Enter the site location.                         |                                        |  |
| [Location(For weather      | report)]                                         |                                        |  |
| 1<br>1<br>1                | Select the target city for                       | weather information (search possible). |  |
| [Timezone]                 | Select the site location area (search possible). |                                        |  |
| [Aboveground]              | Select the number of aboveground floors(*)       |                                        |  |
| [Basement]                 | Select the number of basement floors(*)          |                                        |  |
| (*) The allowable rang     | e is as follows:                                 |                                        |  |
| [Aboveground]              | Ground floor, 1 ~ 14                             | (1st ~ 15th floors aboveground)        |  |
| [Basement]                 | -, B1 ~ B4                                       | (No floors ~ four floors underground)  |  |

This screen is used to edit the accessibility of each account for the site.

|              | MY SITES     | HELP         | ~                                                         |                                                                                                    |                                                        |               | A Maccess-test@test.com 🗸 |
|--------------|--------------|--------------|-----------------------------------------------------------|----------------------------------------------------------------------------------------------------|--------------------------------------------------------|---------------|---------------------------|
| Overview Sit | te Setting 🗸 | Service Info | 🗸 Schedule 🗸 Manage                                       | ∽ Payment ①                                                                                            |                                                        |               |                           |
|              |              |              | Site users                                                |                                                                                                    |                                                        |               |                           |
|              |              |              | Edit accessibility for com<br>Please note, if the invitat | nected users below or search for users you want<br>ion period for a new user has expired, it is requir | to give access to.<br>ed to delete and add that user a | again.        |                           |
|              |              |              | ABC Office Build                                          | ing                                                                                                    |                                                        |               | 1 + ADD USER              |
|              |              |              | E-mail                                                    |                                                                                                    |                                                        | Security leve | el Setting                |
|              |              |              |                                                           |                                                                                                    | 2                                                      | Admin         |                           |
|              |              |              |                                                           |                                                                                                    |                                                        | Admin         | 3 @~                      |
|              |              |              |                                                           |                                                                                                    |                                                        | Admin         | @ ~                       |

| On this screen, you can manage user accounts who have accessibility to the site.                                                                                                    |
|----------------------------------------------------------------------------------------------------|
| <ul> <li>Click [ADD USER] in ①, enter the e-mail address and authorization, and click [OK]; you can send an invitation mail to the site. Up to 100 accounts can be registered in one site. For authorization, you can select "Admin", "Manager", or "Viewer". Permissions for accessing, operating, and viewing each screen based on user authorization are listed on the following page.</li> <li>② shows the highest level of the authorization granted to each account.</li> <li>If you click the gear icon in ③, the following two buttons are displayed: <ul> <li>[Edit]</li> <li>Click this button to display the Authorization Edit dialog on the following page.</li> </ul> </li> </ul> |
| Click this button to delete the account.                                                                                                    |

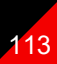

List of permissions for accessing, operating, and viewing each screen based on user authorization

|                  | Sereen                        | Authorization |         |        |      |  |
|------------------|-------------------------------|---------------|---------|--------|------|--|
|                  | Screen                        | Admin         | Manager | Viewer | None |  |
|                  | MY SITES display              | 0             | 0       | 0      | ×    |  |
|                  | Overview display              | 0             | 0       | 0      | ×    |  |
| Decis functions  | Group layout display          | 0             | 0       | 0      | ×    |  |
| Dasic functions  | Graph display                 | 0             | 0       | 0      | ×    |  |
|                  | Remote control                | 0             | 0       | ×      | ×    |  |
|                  | Add site                      | 0             | 0       | 0      | 0    |  |
|                  | Daily report                  | 0             | 0       | 0      | ×    |  |
|                  | Error history                 | 0             | 0       | 0      | ×    |  |
| Sorvice Info tob | Transfer request              | 0             | 0       | 0      | ×    |  |
| Service into tab | Periodic report               | 0             | ×       | ×      | ×    |  |
|                  | Operation data history        | 0             | 0       | 0      | ×    |  |
|                  | Service history               | 0             | ×       | ×      | ×    |  |
|                  | Yearly calendar               | 0             | 0       | ×      | ×    |  |
| Schedule tab     | Today's schedule              | 0             | 0       | ×      | ×    |  |
|                  | Schedule template             | 0             | 0       | ×      | ×    |  |
|                  | Energy saving control         | 0             | ×       | ×      | ×    |  |
| Manage tab       | Demand control                | 0             | ×       | ×      | ×    |  |
|                  | Logic control function        | 0             | ×       | ×      | ×    |  |
|                  | Gataway / Unit setting        | 0             | ×       | ×      | ×    |  |
|                  | Air conditioner group setting | 0             | ×       | ×      | ×    |  |
| Site setting tab | Hyozan group setting          | 0             | ×       | ×      | ×    |  |
|                  | Site setting                  | 0             | ×       | ×      | ×    |  |
|                  | Site user setting             | 0             | ×       | ×      | ×    |  |
| Payment tab      | Payment                       | 0             | ×       | ×      | ×    |  |

•: It is possible to view screens, operate and change settings.

×: It is not possible to view screens, operate and change settings.

- When you are an admin user, you will have admin authorization to all air conditioning units and heat source units.
- If you are not an admin user, you can set the authorization for each group for air conditioning units, whereas the viewer or none authorization can be set for heat source units as a common setting.

### 2.13. Site Users Setting Screen

User authorization setting dialog

| User authorization setting<br>E-mail address :<br>Maccess-test@test.com<br>Administrator privileges :<br>Admin<br>Q-ton/Hyozan/Hydrolution PRO :<br>Q-ton/Hyozan/Hydrolution PRO : | O None    | 1 | User authorization settin<br>E-mail address :<br>Maccess-test@test.com<br>Administrator privileges :<br>Admin<br>Q-ton/Hyozan/Hydrolution PRC<br>Q-ton/Hyozan/Hydrolution PRC<br>Air conditioner : | ng<br>):<br>RO (                             | Viewer                                  | O None                   |
|----------------------------------------------------------------------------------------------------|-----------|---|----------------------------------------------------------------------------------------------------|----------------------------------------------|-----------------------------------------|--------------------------|
| Air conditioner :<br>Floor 2<br>Floor 1                                                                                                    | ~         |   | Floor 2<br>All:<br>Sales Dept. 1<br>Sales Dept. 2                                                                                                    | <ul> <li>Manager</li> <li>Manager</li> </ul> | <ul><li>Viewer</li><li>Viewer</li></ul> | None None                |
|                                                                                                    | CANCEL OK |   | Floor 1 All:                                                                                                    | O Manager                                    | O Viewer                                | <ul> <li>None</li> </ul> |
|                                                                                                    |           |   | Technical Dept. 2<br>Gound Floor                                                                                                    | Manager                                      | O Viewer                                | None CANCEL OK           |

| For an air cond                  | itioner, you can set the security level for each floor or group. The setting                                                                                                    |
|----------------------------------|----------------------------------------------------------------------------------------------------|
| values are as fo                 | pllows:                                                                                                    |
| [Manager]                        | Monitoring and commanding are possible.                                                                                                    |
| [Viewer]                         | Monitoring is possible.                                                                                                    |
| [None]                           | The applicable floor and group are not displayed.                                                                                                    |
| For Q-ton/Hyoz                   | an/Hydrolution PRO, you can set the security level for each unit type. The                                                                                                    |
| setting values a                 | are as follows:                                                                                                    |
| [Viewer]                         | Monitoring is possible.                                                                                                    |
| [None]                           | The applicable unit is not displayed.                                                                                                    |
| The initial value                | es are set as follows depending on the authorization you specified when                                                                                                    |
| adding a user:                   |                                                                                                    |
| [Admin]                          | All the air conditioners are set with Manager privileges. All Q-ton/Hyozan /Hydrolution PRO units are set with Viewer privileges.                                                                                                    |
|                                  | The "valid" check box is selected in "Administrator privileges:" of $\textcircled{1}$ .                                                                                                    |
| [Manager]                        | All the air conditioners are set with Manager privileges. All Q-ton/Hyozan /Hydrolution PRO units are set with Viewer privileges.                                                                                                    |
| [Viewer]                         | All the air conditioners and Q-ton/Hyozan/Hydrolution PRO units are set with Viewer privileges.                                                                                                    |
| If the "valid" ch                | eck box is selected in $\textcircled{1}$ , all the air conditioners are set with Manager                                                                                                    |
| privileges, and the individual s | all Q-ton/Hyozan units are set with Viewer privileges, so you cannot make etting.                                                                                                    |
|                                  | For an air cond<br>values are as fo<br>[Manager]<br>[Viewer]<br>[None]<br>For Q-ton/Hyoz<br>setting values a<br>[Viewer]<br>[None]<br>The initial value<br>adding a user:<br>[Admin]<br>[Manager]<br>[Viewer]<br>If the "valid" cho<br>privileges, and<br>the individual s |

In this screen, you can make payments for subscriptions for each gateway and check the payment status.

| Access | MY SITES | HELP 🗸                                                                                         |                                                                               |                                                                           |                                                                                       | A Maccess-test@test.com       | ✓ English + | 🙏 MITSUBISHI |
|--------|----------|------------------------------------------------------------------------------------------------|-------------------------------------------------------------------------------|---------------------------------------------------------------------------|---------------------------------------------------------------------------------------|-------------------------------|-------------|--------------|
|        |          | Subscription Payme                                                                             | ent                                                                           |                                                                           |                                                                                       |                               |             |              |
|        |          | M-ACCESS is a paid-for subscrip<br>To proceed with the payment, plu                            | Alon service which requires<br>ease press "PAYMENT" buth                      | annual fees per gateway.<br>on and then you will be redirected            | to the payment screen.                                                                |                               |             |              |
|        |          | After the first payment, annual fi<br>subscription, please go to the pa                        | ees will be automatically bit<br>syment portal from "PORTAL                   | lied to the registered payment can<br>" button. Payment portal is availab | <ol> <li>If you wish to update the payme<br/>sle only for the paying user.</li> </ol> | ent information or cancel the |             |              |
|        |          | NOTE                                                                                           |                                                                               |                                                                           |                                                                                       |                               |             |              |
|        |          | <ul> <li>M-ACCESS service will not be provi<br/>if you would like to chance payer p</li> </ul> | ided to any gateway with failed payer<br>seave use "transfer" function form t | nent.<br>he setting and allocate a new payer.                             |                                                                                       |                               |             |              |
|        |          |                                                                                                | 🗴 601A                                                                        |                                                                           |                                                                                       |                               |             |              |
|        |          |                                                                                                | Payment status                                                                | Unpaid                                                                    |                                                                                       |                               |             |              |
|        |          |                                                                                                | expiration date                                                               |                                                                           |                                                                                       |                               |             |              |
|        |          |                                                                                                |                                                                               |                                                                           |                                                                                       |                               |             |              |
|        |          |                                                                                                |                                                                               |                                                                           |                                                                                       |                               |             |              |
|        |          | (1)                                                                                            |                                                                               |                                                                           | <u>(4)</u>                                                                            |                               |             |              |
|        |          |                                                                                                | Payment status                                                                | Paid                                                                      |                                                                                       |                               |             |              |
|        |          |                                                                                                | expiration date                                                               | 11 Jun. 2025                                                              |                                                                                       |                               |             |              |
|        |          |                                                                                                |                                                                               |                                                                           |                                                                                       |                               |             |              |
|        |          |                                                                                                |                                                                               |                                                                           |                                                                                       |                               |             |              |

#### About subscription

- The subscription fee for M-ACCESS is charged on an annual basis per gateway.
- Once the subscription fee is paid, the M-ACCESS and gateway functionalities will become active.
- After the first payment, annual fees will be automatically billed to the registered payment card.
- If you wish to update the payment information or cancel the subscription, please go to the payment portal from "PORTAL" button. Payment portal is available only for the paying user.

#### About Paying user

- Users who have made their first payment is considered as "Paying user".
- Only Paying users have access to the "PORTAL" and can check their payment history and make changes to their payment information.
- The authority of Paying user remains valid until the end of the subscription period.
- The authority of Paying user can be transferred to other Admin user.

#### Please note the following:

- If multiple gateways are connected, a separate subscription payment is required for each gateway.
- If the payment processing fails when the subscription period updates, an error will be displayed. If payment is not made within a certain period after the payment failure, the M-ACCESS and gateway functionalities will be stopped.
- Paying user cannot delete its account until the end of the subscription period. If you wish to delete your account, please transfer the authority to another Admin user.

| <ul> <li>For each gateway, the for [Payment status]</li> <li>[Expiration date]</li> </ul>                                                                                              | <ul> <li>billowing items are displayed as shown in ①.</li> <li>Payment status of gateway</li> <li>Subscription expiration date.</li> <li>Annual fees will be automatically billed to the registered payment card when the current subscription period ends.</li> </ul> |
|----------------------------------------------------------------------------------------------------|----------------------------------------------------------------------------------------------------|
| <ul> <li>Gateways in unpaid stat</li></ul>                                                                                                    | us display a [PAYMENT] button in ②. Clicking the [PAYMENT]                                                                                                    |
| button will redirect to an                                                                                                    | external payment screen.                                                                                                    |
| <ul> <li>Only for paying user</li> <li>[PORTAL] button in ③ waccount. Clicking the [PORTAL] Stripe) where payment response to the payment response to the payment response.</li> </ul> | vill be shown if the subscription of the gateway was paid by your<br>DRTAL] button will redirect to an external portal site (provided by<br>elated information can be viewed.                                                                                          |
| <ul> <li>There will be gear icon so</li></ul>                                                                                                    | whown if the subscription of the gateway was paid by your account.                                                                                                    |
| The following settings can                                                                                                    | an be accessed from the gear icon:                                                                                                    |
| [Transfer payment and                                                                                                    | authority]                                                                                                    |
| Click this button to                                                                                                    | to display the Transfer of payment authority dialog.                                                                                                    |
| The authority of Panal                                                                                                    | Paying user can be transferred to other Admin user.                                                                                                    |
| [Apply coupon code                                                                                                    | ]                                                                                                    |
| Click this button to                                                                                                    | to display the Apply coupon code dialog.                                                                                                    |
| You can enter a can                                                                                                    | coupon code to apply for the next payment.                                                                                                    |
| [Update VAT number                                                                                                    | er]                                                                                                    |
| Click this button to                                                                                                    | to display the Update VAT number dialog.                                                                                                    |
| You can change you                                                                                                    | your VAT number.                                                                                                    |

Payment procedure to start subscription

| <ol> <li>Set the Company's registration country in [User settings].</li> <li>Country setting is required for payment user.</li> </ol>             |
|----------------------------------------------------------------------------------------------------|
| Country setting is required for payment user.                                                                                                    |
| I                                                                                                    |
| User settings                                                                                                    |
|                                                                                                    |
| Country setting (required for payment user)                                                                                                    |
| 1 Company's registration country                                                                                                    |
| Country United Kingdom                                                                                                    |
|                                                                                                    |
| 2. Click on the [PAYMENT] button on the payment screen.                                                                                           |
| ⊗ GW001                                                                                                    |
| Payment status Unpaid                                                                                                    |
| Expiration date                                                                                                    |
|                                                                                                    |
| 3. Enter the VAT number in the dialog.                                                                                                    |
| Enter VAT Number                                                                                                    |
| Please enter your company's VAT registration number. It is required for making                                                                    |
| the payment.                                                                                                    |
| VAI Number                                                                                                    |
|                                                                                                    |
| CANCEL                                                                                                    |
| <ul> <li>Input the payment information on the payment screen and complete the payment in ③.</li> <li>You can apply coupon code from ④.</li> </ul> |
| ← □ 代理信A TEST MODE Pay with card                                                                                                    |
| Subscribe to 继续テスト 31 Email Maccess-test@test.com                                                                                                 |
| Card information     Card information     1234 1234 1234 1234 1234 1234 1234 1                                                                    |
| Billed annually Cardbolder name Cardbolder name Cardbolder name                                                                                   |
| Add promotion code<br>VAI (15% inclusive) 14076<br>Country or region                                                                              |
| Total due today ¥10,000                                                                                                    |
| Subscribe By confirming your subscription, you allow fUEIXA to charge you                                                                         |
| tor future payments in accordance with their terms. You can<br>always cancel your subscription.                                                   |
| Powered by stripe Terms Privacy                                                                                                    |
| 5. Upon transitioning to M-ACCESS, you can confirm the completion of the payment.                                                                 |
|                                                                                                    |

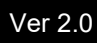

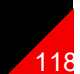

Procedure to cancel the subscription

| <text></text>                                                                                                    |          |                                                        |                                                                                                    |                                                                                                    |                |
|----------------------------------------------------------------------------------------------------|----------|--------------------------------------------------------|----------------------------------------------------------------------------------------------------|----------------------------------------------------------------------------------------------------|----------------|
| <image/>                                                                                                    | То<br>1. | cancel the subsection click on the [PC Payment portal. | cription, please follow t<br>DRTAL] button on the p                                                                         | he steps below :<br>payment screen, then you will be forward                                                                                                    | ed to the      |
| <text><image/><form><form></form></form></text>                                                                                                    |          |                                                        |                                                                                                    |                                                                                                    |                |
| <text><image/><image/><image/></text>                                                                                                    |          |                                                        |                                                                                                    | @ ~                                                                                                    |                |
| <text><image/><text><image/><image/><image/></text></text>                                                                                                    |          |                                                        | Payment status Pai                                                                                                    | d                                                                                                    |                |
| <text><image/><text><text><image/><image/></text></text></text>                                                                                                    |          |                                                        | Expiration date 22                                                                                                    | Nov. 2025                                                                                                    |                |
| <image/>                                                                                                    |          |                                                        |                                                                                                    | DEPORTAL                                                                                                    |                |
| Image: the state of the state of the st                                                                                                    | 2.       | Please click [Ca                                       | ancel subscription] sho                                                                                                    | wn in $(2)$ for the subscription you would li                                                                                                    | ke to cancel.  |
| <text><image/><image/></text>                                                                                                    |          | Dist                                                   | tributor name Test mode                                                                                                    |                                                                                                    |                |
| Image: status of the cancellation summary, click [Cancel subscription] in (3).         So there confirming the cancellation summary, click [Cancel subscription] in (3).         So there confirming the cancellation summary, click [Cancel subscription] in (3).         So there confirming the cancellation summary, click [Cancel subscription] in (3).         So there confirming the cancellation summary, click [Cancel subscription] in (3).         So there confirming the cancellation summary, click [Cancel subscription] in (3).         So there confirming the cancellation summary.         Image: subscription will be terminated at the end of current subscription period and will not be automatically charged.         Image: subscription will be terminated at the end of current subscription period and will not be automatically charged.         Image: subscription will be terminated at the end of current subscription period and will not be automatically charged.         Image: subscription will be terminated at the end of current subscription for subscription for the subscription for the subscript                                                                                                    |          |                                                        |                                                                                                    |                                                                                                    |                |
| Image: the transmission of the transmission of the transmissi transmissi transmission of the transmission of the tr                                                                                                    |          | Distril                                                | butor name は Stripe                                                                                                    |                                                                                                    |                |
| ************************************                                                                                                    |          | ことに対                                                   | して、間系化された<br>処理を提供していま                                                                                                    | 継続テスト<br>¥10.000 per year                                                                                                    |                |
| <text><image/></text>                                                                                                    |          | 9 °                                                    | to Distributor name                                                                                                    | View details ~                                                                                                    |                |
| <text><image/><image/></text>                                                                                                    |          | < return                                               | to Distributor name                                                                                                    | Tour subscription renews on November 22, 2025.                                                                                                    |                |
| <text><image/></text>                                                                                                    |          |                                                        |                                                                                                    |                                                                                                    |                |
| <text><image/></text>                                                                                                    |          |                                                        |                                                                                                    | PAYMENT METHOD                                                                                                    |                |
| • After confirming the cancellation summary, click [Cancel subscription] in ③.         • Source subscription will be terminated at the end of current subscription period and will not be automatically charged.         • Intervention         • Intervention         • Interventin                                                                                                    |          |                                                        |                                                                                                    | viz Visa ···· 4242 Expires 12/2035 ···                                                                                                    |                |
| 3. After confirming the cancellation summary, click [Cancel subscription] in ③. Your subscription will be terminated at the end of current subscription period and will not be automatically charged.          Image: stripe stripe stri                                                                                                    |          |                                                        |                                                                                                    | π Add payment method     π     π     π     π     π     σ     σ |                |
| Your subscription will be terminated at the end of current subscription period and will not be automatically charged.         Image: stripe stripe s                                                                                                    | 3.       | After confirming                                       | the cancellation sumn                                                                                                    | nary, click [Cancel subscription] in ③.                                                                                                    |                |
| automatically charged.                                                                                                    |          | Your subscription                                      | on will be terminated at                                                                                                    | the end of current subscription period a                                                                                                    | nd will not be |
| Implementation       Implementation         Implementation       Implementation         Implementation       Implementa                                                                                                    |          | automatically ch                                       | narged.                                                                                                    |                                                                                                    |                |
| <image/>                                                                                                    |          |                                                        | Distributor name Test mode                                                                                                  | Billing > Cancel                                                                                                    |                |
| Distributor name (a Stripe<br>diamonal content status of your subscription<br>in value within the content status of your subscription from the Payment portal.<br>If you wish to resume your subscription, click on [Renew subscription] in @.         4. You can check the current status of your subscription from the Payment portal.<br>If you wish to resume your subscription, click on [Renew subscription] in @.         If you wish to resume your subscription from the Payment portal.<br>If you wish to resume your subscription, click on [Renew subscription] in @.         If with your wish to resume your subscription from the payment portal.<br>If you wish to resume your subscription, click on [Renew subscription] in @.         If with your wish to resume your subscription from the payment portal.<br>If you wish to resume your subscription, click on [Renew subscription] in @.         If with your wish to resume your subscription from the payment portal.<br>If you wish to resume your subscription and the payment portal.<br>If you wish to resume your subscription and the payment your your your your your your your your                                                                                                    |          |                                                        |                                                                                                    |                                                                                                    |                |
| interest Budget CTUSE<br>j.       content statesterment<br>Budget X. The<br>Budget X. The<br>Budget |          |                                                        | Distributor name は Stripe<br>と提携して、簡素化された                                                                                   | Cancel your subscription                                                                                                    |                |
| Image: State and the state and the state                                                                                                    |          |                                                        | 請求処理を提供していま<br>す。                                                                                                    | CURRENT SUBSCRIPTION                                                                                                    |                |
| Image: Second second seco                                                                                                    |          |                                                        | ← Return to Distributor name                                                                                                | 継続テスト                                                                                                    |                |
| We draw using source where the source we have been used to be where the source we have been used to be where the source of the source we have been used to be where the source of the source of th                                                                                                    |          |                                                        |                                                                                                    | ¥10,000 per year<br>View details ~                                                                                                    |                |
| Image: Contract of the current status of your subscription from the Payment portal. If you wish to resume your subscription, click on [Renew subscription] in @.         Image: Contract of the current status of your subscription from the Payment portal. If you wish to resume your subscription, click on [Renew subscription] in @.         Image: Contract of the current status of your subscription from the payment portal. If you wish to resume your subscription, click on [Renew subscription] in @.         Image: Contract of the payment status of your subscription from the payment portal. If your subscription from the payment status of your subscription from the payment status of your subscription for the payment status of your subscription from the payment portal. If your subscription from the payment status of your subscription from the payment status of your subscription for the payment status of your subscription for the payment status of your subscripting the payment status of your subscription fo                                                                                                    |          |                                                        |                                                                                                    | Your subscription will be canceled, but is still available until the<br>end of your billing period on November 22, 2025.                                                                                                    |                |
|                                                                                                    |          |                                                        |                                                                                                    | If you change your mind, you can renew your subscription.                                                                                                    |                |
| و نعاد         • State         • State <t< td=""><td></td><td></td><td></td><td>3 Cancel subscription</td><td></td></t<>                                                                                                    |          |                                                        |                                                                                                    | 3 Cancel subscription                                                                                                    |                |
| 4. You can check the current status of your subscription from the Payment portal.<br>If you wish to resume your subscription, click on [Renew subscription] in (4).                                                                                                    |          |                                                        |                                                                                                    | Go back                                                                                                    |                |
| If you wish to resume your subscription, click on [Renew subscription] in ④.                                                                                                    | 4.       | You can check                                          | the current status of yo                                                                                                    | our subscription from the Payment portal.                                                                                                    | -              |
| Distributor name は Stripe<br>と提携して、簡素化された<br>請求処理を提供しています。  CURENT SUBSCRIPTION  © Renew subscription M Enew subscription M Enew subscription Were details ~ I vurs vuscription will be canceled on November 22, 2025. I vurs vuscription will be canceled on November 22, 2025. I vurs vuscription will be canceled on November 22, 2025. I vurs vuscription will be canceled on November 22, 2025. I vurs vuscription will be canceled on November 22, 2025. I vurs vuscription will be canceled on November 22, 2025. I vurs vuscription will be canceled on November 22, 2025. I vurs vuscription will be canceled on November 22, 2025. I vuscription will be canceled on November 22, 2025. I vuscription will be canceled on November 22, 2025. I vuscription will be canceled on November 22, 2025. I vuscription will be canceled on November 22, 2025. I vuscription will be canceled on November 22, 2025. I vuscription will be canceled on November 22, 2025. I vuscription will be canceled on November 22, 2025. I vuscription will be canceled on November 22, 2025. I vuscription will be canceled on November 22, 2025. I vuscription will be canceled on November 22, 2025. I vuscription will be canceled on November 22, 2025.                                                                                                    |          | If you wish to re                                      | sume your subscription                                                                                                    | n, click on [Renew subscription] in (4).                                                                                                    |                |
| Distributor name は Stripe<br>と提携して、簡素化された<br>請求処理を提供していま<br>す。<br>◆ Return to Distributor name<br>● Return to Distributor name<br>● Vour subscription will be canceled on November 22, 2025.<br>● Vour subscription will be canceled on November 22, 2025.<br>● Vour subscription will be canceled on November 24, 2025.<br>● Vour subscription will be canceled on November 24, 2025.<br>● Vour subscription will be canceled on November 24, 2025.<br>● Vour subscription will be canceled on November 24, 2025.<br>● Vour subscription will be canceled on November 24, 2025.<br>● Vour subscription will be canceled on November 24, 2025.<br>● Vour subscription will be canceled on November 24, 2025.<br>● Vour subscription will be canceled on November 24, 2025.<br>● Vour subscription will be canceled on November 24, 2025.<br>● Vour subscription will be canceled on November 24, 2025.<br>● Vour subscription will be canceled on November 24, 2025.<br>● Vou                                                                                                    |          |                                                        | Distributor name Test mode                                                                                                  |                                                                                                    |                |
| Distribution name (a. Stripe<br>と提携して、簡素化された<br>請求処理を提供していま<br>す。                                                                                                    |          |                                                        |                                                                                                    | CURRENT SUBSCRIPTION                                                                                                    |                |
| 請以処理を提供していま<br>す。<br>≪ Return to Distributer name<br>≪ Return to Distributer name<br>Wew details ~<br>◎ Your subscription will be canceled on November 22, 2025.<br>◎ Your subscription will be canceled on November 22, 2025.<br>◎ Your subscription will be canceled on November 22, 2025.<br>◎ Your subscription will be canceled on November 22, 2025.<br>◎ Your subscription will be canceled on November 22, 2025.<br>◎ Your subscription will be canceled on November 22, 2025.<br>◎ Your subscription will be canceled on November 22, 2025.<br>◎ Your subscription will be canceled on November 22, 2025.<br>◎ Your subscription will be canceled on November 22, 2025.<br>◎ Your subscription will be canceled on November 22, 2025.<br>◎ Your subscription will be canceled on November 22, 2025.<br>◎ Your subscription will be canceled on November 22, 2025.<br>● Your subscription will be canceled on November 22, 2025.<br>● Your subscription will be canceled on November 22, 2025.<br>● Your subscription will be canceled on November 22, 2025.<br>● Your subscription will be canceled on November 22, 2025.<br>● Your subscription will be canceled on November 22, 2025.<br>● Your subscription will be canceled on November 22, 2025.<br>● Your subscription will be canceled on November 22, 2025.<br>● Your subscription will be canceled on November 22, 2025.<br>● Your subscription will be canceled on November 22, 2025.<br>● Your subscription will be canceled on November 22, 2025.<br>● Your subscription will be canceled on November 22, 2025.<br>● Your subscription will be canceled on November 24, 2025.<br>● Your subscription will be canceled on November 24, 2025.<br>● Your subscription will be canceled on November 24, 2025.<br>● Your subscription will be canceled on November 24, 2025.<br>● Your subscription will be canceled on November 24, 2025.<br>● Your subscription will be canceled on November 24, 2025.<br>● Your subscription will be canceled on November 24, 2025.<br>● Your subscription will be canceled on November 24, 2025.<br>● Your subscription will be canceled on November 24, 2025.                                                                                                    |          |                                                        | Distributor name は Stripe<br>と提携して、簡素化された                                                                                   | Cancels Nov 22, 2025 ()                                                                                                    |                |
| ← Return to Distributor name View details ✓ <sup>Wew</sup> details ✓ <sup>Wew</sup> details ✓           |          | -                                                      | 雨水処理で症状していま<br>す。                                                                                                    | 継続テスト<br>¥10.000 per vear                                                                                                    |                |
| Vour subscription will be canceled on November 22, 2025.     Visa ···· 4242 ≥      PAYMENT METHOD      Visa ···· 4242 Expires 12/2035 ···                                                                                                    |          | •                                                      | ← Return to Distributor name                                                                                                | View details ~                                                                                                    |                |
| PAYMENT METHOD                                                                                                    |          |                                                        |                                                                                                    | tour subscription will be canceled on November 22, 2025.     Visa ++++++++++++++++++++++++++++++++++++                                                                                                    |                |
| PAYMENT METHOD                                                                                                    |          |                                                        |                                                                                                    |                                                                                                    |                |
| 🚥 Visa •••• 4242 Expires 12/2035                                                                                                    |          |                                                        |                                                                                                    | PAYMENT METHOD                                                                                                    |                |
| + Add payment method                                                                                                    |          |                                                        |                                                                                                    | Visa ••• 4242 Expires 12/2035 •••      + Add payment method                                                                                                    |                |
|                                                                                                    |          |                                                        | <ul> <li>Distributor name は Stripe<br/>と提携して、簡素化された<br/>請求処理を提供していま<br/>す。</li> <li>e Return to Distributor name</li> </ul> | CURRENT SUBSCRIPTION<br>電nocis Nay 22, 2023 ③<br>継続テスト<br>単10,000 per year<br>View details ~<br>● Your subscription will be canceled on November 22, 2025.<br>● Yisa +++ 4242   ②<br>PVIMENT METHOD                                                                                                    |                |

### Transfer of payment authority dialog

|   | Transfer of payment authority         |                                           |
|---|---------------------------------------|-------------------------------------------|
|   | Please specify the account to which y | ou would like to grant payment authority. |
|   | Please note that the company's regist | ration country setting of the assigned    |
|   | account is required to be the same as | your account.                             |
| 1 | @mhi.com                              |                                           |
|   | .co.jp                                |                                           |
|   |                                       | (2)                                       |
|   |                                       | CANCEL                                    |

| You can specify the Admin account to which you<br>Payment authority will be transferred when the de                                                                                                    | would like to grant payment authority.<br>esignated user account approve its request.                                                                              |
|----------------------------------------------------------------------------------------------------|----------------------------------------------------------------------------------------------------|
| Please note that the authority can only be transfe<br>Company's registration country.                                                                                                    | erred to users with the same setting of                                                                                                    |
| <ul> <li>The following information will be transferred:</li> <li>Payer information: <ul> <li>Payer's company address</li> </ul> </li> </ul>                                                                                                    |                                                                                                    |
| <ul> <li>Company VAT number</li> <li>Past payment history:</li> </ul>                                                                                                    |                                                                                                    |
| - Invoice                                                                                                    |                                                                                                    |
| - Receipt                                                                                                    |                                                                                                    |
| <ul> <li>Paver information:</li> </ul>                                                                                                    |                                                                                                    |
| - Payer's name                                                                                                    |                                                                                                    |
| - Payer's email address                                                                                                    |                                                                                                    |
| - Payment card information                                                                                                    |                                                                                                    |
| <ol> <li>You can follow these steps to transfer authority:</li> <li>Select the user to whom you would like to tra</li> <li>Click on [TRANSFER] in (2) to send an autho<br/>Email will be sent to the selected user to notif</li> <li>Click on (3) "RECEIVE PAYMENT AUTHORIT<br/>the user who received the authority transfer reference.</li> <li>Click on (4) "ACCEPT" button to approve the</li> </ol> | nsfer the authority in ①.<br>rity transfer request.<br>fy this request.<br>TY" button which will appear on the screen of<br>equest.<br>authority transfer request. |
| ⊘ GW002 Ø ~                                                                                                    | Accepting the transfer of payment authority                                                                                                    |
| Payment status Paid<br>Expiration date 22 Nov. 2025                                                                                                    | You have been given the authorization to process the payment<br>for the gateway.<br>Once you become a payment authority, you will be able to                       |
|                                                                                                    | access the payment portal and register new payment methods.                                                                                                    |
|                                                                                                    |                                                                                                    |
|                                                                                                    |                                                                                                    |

This menu is used to make various settings regarding the account that is currently logged in. To display this menu, click the down arrow icon on the right of the e-mail address at the top right of the screen.

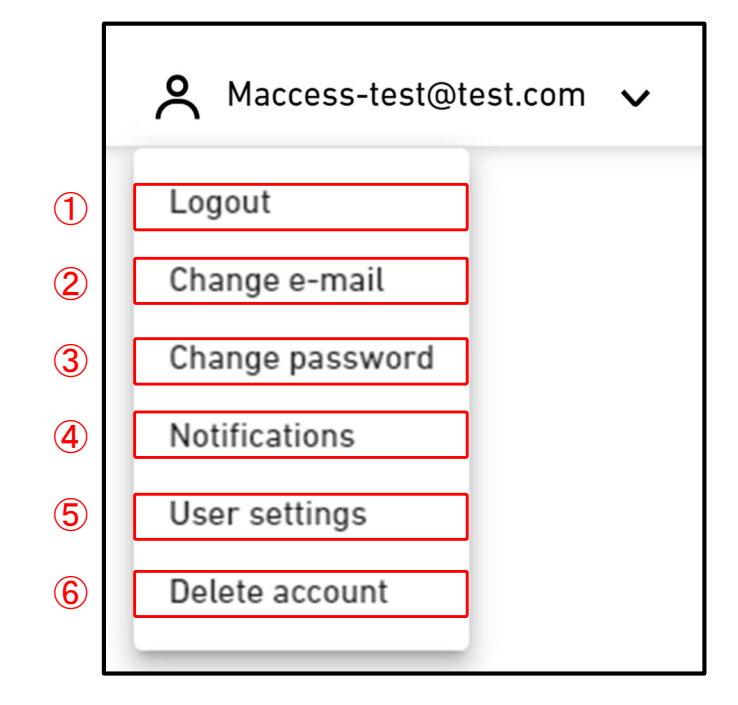

|                                                        | _ |
|--------------------------------------------------------|---|
| The setting items are as follows:                      |   |
|                                                        | ļ |
| (1)Logout                                              | i |
| Click this to log out and move to [1.1. Login Screen]. |   |
| ②Change e-mail                                         |   |
| Click this to move to [2.16. Change e-mail Screen].    |   |
| ③Change password                                       |   |
| Click this to move to [2.17. Change password Screen].  |   |
| (4) Notifications                                      |   |
| Click this to move to [2.18. Notifications Screen].    |   |
| ⑤User settings                                         |   |
| Click this to move to [2.19. User settings Screen].    |   |
| 6 Delete account                                       |   |
| Click this to move to [2.20. Delete account Screen].   |   |
|                                                        |   |

This screen is used to change the e-mail address of the account.

|                                     | Change e-mail                                                                                                    |
|-------------------------------------|----------------------------------------------------------------------------------------------------|
|                                     | Use the form below to change your e-mail address.                                                                                                    |
| 1                                   | Current password                                                                                                    |
| 2                                   |                                                                                                    |
|                                     | New e-mail address                                                                                                    |
|                                     | Confirm new e-mail address                                                                                                    |
|                                     | CHANGE E-MAIL                                                                                                    |
| The chang                           | e procedure is as follows:                                                                                                    |
| 1. Enter 1<br>①P<br>②E<br>2. An e-n | the following items, and click [CHANGE E-MAIL]. You need to enter all items.<br>Password the user is currently using<br>-mail address you want to newly register<br>nail containing the URL for confirmation is sent to the e-mail address you entered in |
| 2. Ac                               | cessing this URL completes the change.                                                                                                    |

This screen is used to change the password you use when logging in to the account.

|   | Change password                                                                                                    |
|---|----------------------------------------------------------------------------------------------------|
|   | Use the form below to change your password.                                                                                                    |
|   | Current password                                                                                                    |
| ſ | New password                                                                                                    |
|   | The password must be at least 10 characters long including the following. At<br>least one lowercase and uppercase character, a number and a symbol. It<br>must not include any details of your email address. |
|   | Confirm new password                                                                                                    |
|   | CHANGE PASSWORD                                                                                                    |

To change the password, enter the following items, and click [CHANGE PASSWORD]. You need to enter all items.
①Password the user is currently using
②New password

The password must be at least 10 characters long including the following; At least one lowercase and uppercase character, a number and a symbol. It must not include any details

23

of your email address.

### 2.18. Notifications Screen

This screen is used to set the conditions for sending notifications.

### Notifications

We'll let you know when something happened to your site. Just tick the box below to receive the notification e-mail.

- Receive the error notification for the site that you are registered as "Admin."
- Receive the error notification for the site that you are registered as "Manager" or "Viewer."
- Receive the maintenance notification for the site that you are registered as "Admin".
- Receive the notification when new user is invited for the site that you are registered as "Admin."

If the selected conditions are satisfied, a notification is sent to the registered e-mail address.

SAVE

This screen is used to configure user settings.

|                  | MY SITES              | HELP 🗸           |                                         |               |                         | A Maccess-tes | st@test.com 🗸 English |  |
|------------------|-----------------------|------------------|-----------------------------------------|---------------|-------------------------|---------------|-----------------------|--|
|                  |                       | User             | settings                                |               |                         |               |                       |  |
|                  |                       |                  |                                         |               |                         |               |                       |  |
|                  |                       |                  |                                         |               |                         |               |                       |  |
|                  |                       | Country          | setting (required for payment user)     |               |                         |               |                       |  |
|                  |                       | 1                | Company's registration country          |               |                         | \$ v          |                       |  |
|                  |                       |                  | Country                                 | United Kin    | gdom                    |               |                       |  |
|                  |                       | Languag          | e and display settings                  |               |                         |               |                       |  |
|                  |                       | 2                | Unit setting                            |               |                         | \$ ~          |                       |  |
|                  |                       |                  | Pressure unit                           | MPa           |                         |               |                       |  |
|                  |                       | 3                | Custom language settings                |               |                         | \$ ~          |                       |  |
|                  |                       |                  | Not registered.                         |               |                         |               |                       |  |
|                  |                       | <b>(4</b> )      | Footer text setting                     |               |                         | @ ~           |                       |  |
|                  |                       | Ŭ                | © Mitsubishi Heavy Industries Thermal 5 | Systems, Ltd. |                         |               |                       |  |
|                  |                       | Logo set         | ting                                    |               |                         |               |                       |  |
|                  |                       | (5)              | M-ACCESS logo cotting                   | © ~           | MITSUBISHI logo cotting | \$ ~          |                       |  |
|                  |                       | -                |                                         |               |                         |               |                       |  |
|                  |                       |                  |                                         |               | L                       |               |                       |  |
| © Mitsubishi Hea | ivy Industries Therma | al Systems, Ltd. |                                         |               |                         |               |                       |  |

On this screen, you can make the following user settings: To make changes or initialize, please click on the gear icon next to each item. ① Company's registration country settings (only required for paying user) Register your company's country information which is required for subscription payments. If you are not making any payments, it is not necessary to set this. (2) Unit setting You can choose the unit for pressure to be used in M-ACCESS : MPa or bar. 3 Custom language settings You can download the template for custom language and upload the edited file. After uploading the custom language, please select it from the top right corner of the screen. Please refer to the Appendix 4 for instructions on how to edit the file. (4) Footer text setting You can change the company name display at the bottom left of the screen. 5 Logo settings You can change the logo at the top left and right of the screen. You can revert the changes made to the footer and logo by clicking on the "Initialise" option from the gear icon.

### 2.20. Delete account Screen

This screen is used to delete an account.

|   | Delete account                                                                                                    |
|---|----------------------------------------------------------------------------------------------------|
|   | Are you sure you want to delete your account?<br>You'll lose access to all the building site linked to you,<br>and the account information will be completely removed from our system.<br>Please proceed with utmost caution. |
| 1 | Current password                                                                                                    |
|   | DELETE ACCOUNT                                                                                                    |

To delete an account, correctly enter the password currently used by the user in ①, and click [DELETE ACCOUNT].
If the account you want to delete is the only Admin user that is registered on a specific site, a warning is displayed, preventing you from deleting it.

It is prohibited to delete your account if you have an active subscription(paying user).
 If you wish to delete your user account, please cancel the next subscription payment and wait for the termination of the current subscription period. After the current subscription period has ended, please delete the account again.

Alternatively, you can transfer the payment authority to another user account.

Appendix

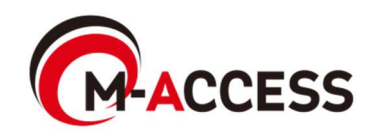

## Appendix 1 : Icon List

|                                                            | ion Scree                       | n                                                              |                                        |                                           |                                                                  |                                       |                                  |                   |
|------------------------------------------------------------|---------------------------------|----------------------------------------------------------------|----------------------------------------|-------------------------------------------|------------------------------------------------------------------|---------------------------------------|----------------------------------|-------------------|
| Run/Sto                                                    | op state(*1                     | )                                                              |                                        |                                           | Ор                                                               | eration mo                            | ode                              |                   |
| On                                                         | Off                             |                                                                | Auto                                   | С                                         | ooling                                                           | Heating                               | Fan                              | Dry               |
| R                                                          | (72)                            |                                                                | @                                      |                                           | *                                                                | ¢                                     | 900<br>800                       | 0-3               |
| n Group                                                    | Layout So                       | creen                                                          |                                        |                                           |                                                                  |                                       |                                  |                   |
|                                                            |                                 | -                                                              | Opera                                  | ting                                      | status(*1)                                                       |                                       |                                  |                   |
|                                                            | Off                             | Auto                                                           | Coolir                                 | ng                                        | Heating                                                          | Fan                                   | Dry                              |                   |
|                                                            |                                 |                                                                |                                        |                                           |                                                                  |                                       |                                  |                   |
|                                                            |                                 | 况                                                              | デ                                      |                                           | Я                                                                | Ţ                                     | デ                                |                   |
| 1) The ico<br>The ico                                      | ons used<br>ons for ea          | are deter<br>ach Unit t                                        | rmined by<br>ype are a                 | y the                                     | e Unit typ<br>ollows:                                            | e setting.                            |                                  |                   |
| 1) The ico<br>The ico                                      | ons used                        | are dete                                                       | rmined by<br>ype are a<br>Icon         | y the<br>as fo<br>for e                   | e Unit typ<br>ollows:<br>each Unit t                             | e setting.                            |                                  |                   |
| 1) The ico<br>The ico<br>AC Ger                            | ons used<br>ons for ea          | are deter<br>ach Unit t<br>4way<br>Cassette                    | rmined by<br>ype are a<br>Icon<br>e Ca | y the<br>as fo<br>for e<br>2way           | e Unit typ<br>ollows:<br>each Unit t<br>/<br>tte C               | e setting.<br>type<br>1way<br>assette | Ceiling<br>Suspended             | Floor<br>Standing |
| 1) The ico<br>The ico<br>AC Ger                            | ons used<br>ons for ea          | are deter<br>ach Unit f<br>4way<br>Cassett                     | rmined by<br>ype are a<br>Icon<br>e Ca | y the<br>as for<br>for e<br>2way<br>asset | e Unit typ<br>ollows:<br>each Unit t<br>/<br>tte C               | e setting.<br>type<br>1way<br>assette | Ceiling<br>Suspended             | Floor<br>Standing |
| 1) The ico<br>The ico<br>AC Ger<br>R<br>Floor Sta<br>Conso | ons used<br>ons for ea<br>heral | are deter<br>ach Unit f<br>4way<br>Cassette<br>Wall<br>Mounter | rmined by<br>ype are a<br>lcon<br>e Ca | y the<br>as for<br>for e<br>2way<br>asset | e Unit typ<br>ollows:<br>each Unit t<br>/<br>tte C<br>/<br>tte C | e setting.<br>type<br>1way<br>assette | Ceiling<br>Suspended<br>Lighting | Floor<br>Standing |

### Q-ton

| On Operat | ion Screen | On D | ata Displa | ay Screen |       |
|-----------|------------|------|------------|-----------|-------|
| Sta       | ate        |      |            | Power     |       |
| On        | Off        |      | On         | Off       | Pause |
| ٥         | ß          |      | <b>A</b>   | <b>@</b>  | (LO   |

(🔆) Hyozan(Outdoor unit and Indoor unit)

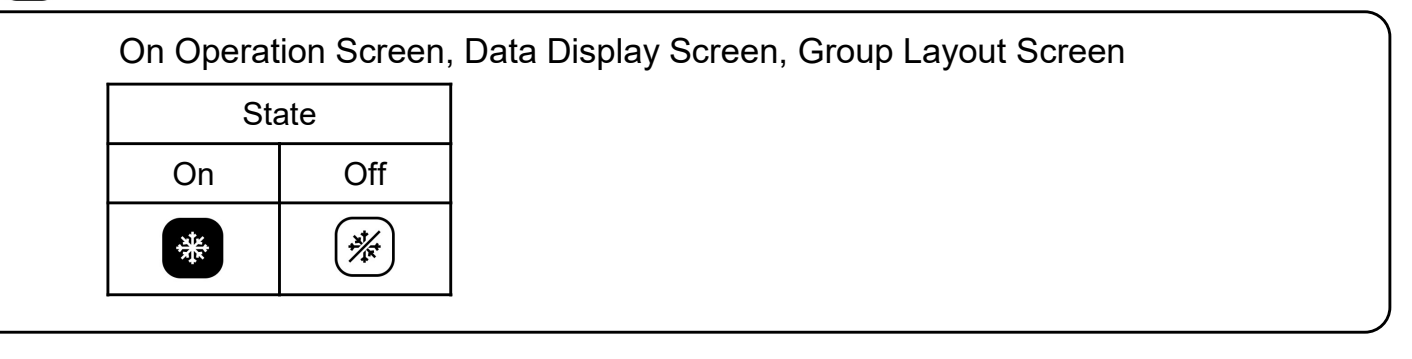

### Hydrolution PRO

| On Operation Screen |                                        | On Data Display Screen |                  |     |  |                |         |   |
|---------------------|----------------------------------------|------------------------|------------------|-----|--|----------------|---------|---|
| State               |                                        |                        | Power            |     |  | Operation mode |         | ] |
| On                  | Off                                    |                        | On               | Off |  | Cooling        | Heating | ] |
| *                   | ************************************** |                        | $\mathbf{b}_{0}$ | 6   |  | *              | ¢       |   |

#### Error

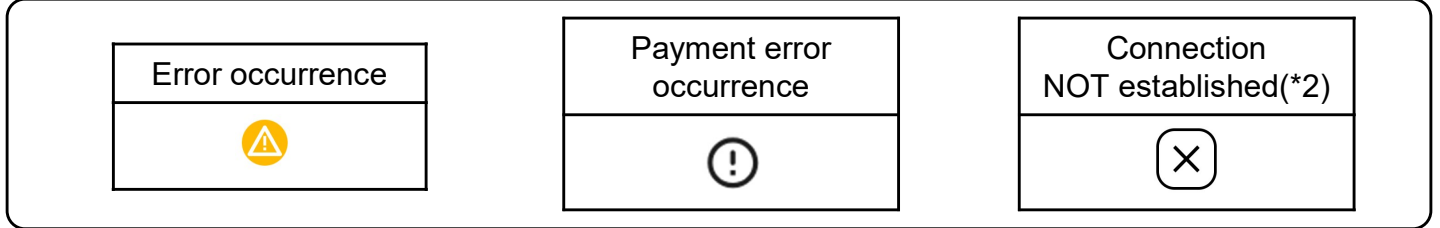

(\*2)

- Check the connection between indoor unit and gateway.
- Check the network connection of gateway.
- Make sure you click "CONFIG UPDATE" on gateway setting screen after new units are registered.

The rules for editing configuration file used in the schedule template setting are as follows. If the uploaded file does not follow these editing rules, an error message will be displayed.

#### [Rules for each column]

The input rules for each column are shown in the following table.

| -      |                 |                                                                                            |
|--------|-----------------|--------------------------------------------------------------------------------------------|
| Column | Label Name      | Rules for input value and content                                                          |
| A      | Time            | From "00:00" to "23:59"                                                                    |
| В      | Power           | "on" or "off"                                                                              |
| С      | Mode            | "auto", "cooling", "heating", "fan", "dry"                                                 |
| D      | Set temperature | From "18" to "30" in 0.5 increments<br>(Heating mode: From "16" to "30" in 0.5 increments) |
| E      | Fan speed       | "auto", "low", "medium", "high", "powerful"                                                |

[Other general rules for the configuration file]

- Do not change the number of columns in the CSV file.
- Do not change the label name in the first row.
- Make sure there is no blank lines.
- The schedule can have a maximum of 16 entries. The configuration file cannot exceed 17 lines (a maximum of 17 lines including the label plus 16 schedule entries).
- Do not set multiple schedules for the same time (column A).
- The time setting (Column A) is required. Furthermore, ensure that at least one of the columns from column B to column E is filled.

The rules for editing configuration file used in the Collective setting file are as follows. If the uploaded file does not follow these editing rules, an error message will be displayed.

#### [Rules for each column]

The input rules for each column are shown in the following table.

| Column | Label Name                   | Rules for input value and content                                                                                                    |
|--------|------------------------------|----------------------------------------------------------------------------------------------------|
| A      | sl-system                    | "1" or "2"                                                                                                    |
| В      | outdoor-unit-name            | Equal or less than 32 characters                                                                                                    |
| С      | outdoor-unit-address         | From "0" to "31"<br>(Superlink(Previous) : From "0" to "47")                                                                                                    |
| D      | outdoor-unit-input-voltage   | From "0" to "999"                                                                                                    |
| E      | outdoor-unit-power-supply    | "singlePhase" or "threePhase"                                                                                                    |
| F      | master-outdoor-unit          | From "0" to "31", or "None"<br>(Superlink(Previous) : From "0" to "47", or "None")                                                                                                    |
| G      | indoor-unit-name             | Equal or less than 32 characters                                                                                                    |
| н      | indoor-unit-address          | From "0" to "127"<br>(Superlink(Previous) : From "0" to "47")                                                                                                    |
| I      | indoor-unit-type             | "AC General", "4way Cassette", "2way Cassette",<br>"1way Cassette", "Ceiling Suspended",<br>"Floor Standing", "Floor Standing Console",<br>"Wall Mounted", "Duct Connected"                              |
| J      | interface-unit-name          | Equal or less than 32 characters                                                                                                    |
| к      | interface-unit-address       | From "0" to "127"<br>(Superlink(Previous) : From "0" to "47")                                                                                                    |
| L      | interface-unit-type          | "AC General", "4way Cassette", "2way Cassette",<br>"1way Cassette", "Ceiling Suspended",<br>"Floor Standing", "Floor Standing Console",<br>"Wall Mounted", "Duct Connected"<br>"Ventilation", "Lighting" |
| М      | interface-type               | "SC-ADNA-E" or "other"                                                                                                    |
| N      | interface-unit-input-voltage | From "0" to "999"                                                                                                    |
| 0      | interface-unit-power-supply  | "singlePhase" or "threePhase"                                                                                                    |

### Appendix 3 : Collective setting file

| [Other general rules for the collective setting file]                                             |
|---------------------------------------------------------------------------------------------------|
| <ul> <li>Do not change the number of columns in the CSV file.</li> </ul>                          |
| <ul> <li>Do not change the label name in the first row.</li> </ul>                                |
| <ul> <li>Make sure there is no blank lines.</li> </ul>                                            |
| • Do not enter the air conditioner settings (columns B to I) and interface settings (columns J to |
| O) simultaneously on a single line.                                                               |
| Ensure that the outdoor unit address (column C) does not duplicate within the same                |
| Superlink system (column A).                                                                      |
| • The indoor unit address (column G) and IF address (column K) should not be duplicated           |
| within the same Superlink system (column A).                                                      |
| When configuring the indoor units connected to the same outdoor unit, please enter the            |
| same content in columns A to F (outdoor unit settings)                                            |

132

same content in columns A to F (outdoor unit settings).

## Appendix 4 : Custom language file

| [NOTE]<br>It is highly recommended to keep your custom language file for future update.<br>It is not possible to download the updated custom language file once after uploading the file. |                                                                     |                                                                           |  |  |
|----------------------------------------------------------------------------------------------------|---------------------------------------------------------------------|---------------------------------------------------------------------------|--|--|
| <ul><li>[Other general rules]</li><li>Do not change the label name in the first row.</li></ul>                                                                                            |                                                                     |                                                                           |  |  |
| [Rules for each column]<br>The input rules for each column are shown in the following table.                                                                                              |                                                                     |                                                                           |  |  |
| The rules<br>If the uplo<br>correctly.                                                                                                    | for editing custom language file<br>aded file does not follow these | e are as follows.<br>editing rules, the language file will not be applied |  |  |

| Column | Contents           | Rules for editing file                                                                                                    |
|--------|--------------------|----------------------------------------------------------------------------------------------------|
| A      | Language key       | Do NOT change.<br>Sentences using improper key will not be shown<br>correctly.                                                    |
| В      | Localized sentence | By default, English sentence are entered.<br>Please overwrite the sentence to the one you would<br>like to display on the screen. |